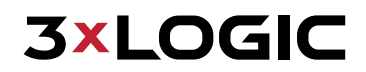

USER GUIDE | VIGIL SERVER

# VIGIL Server 13.0 for Linux® User Guide

Video Management System Software

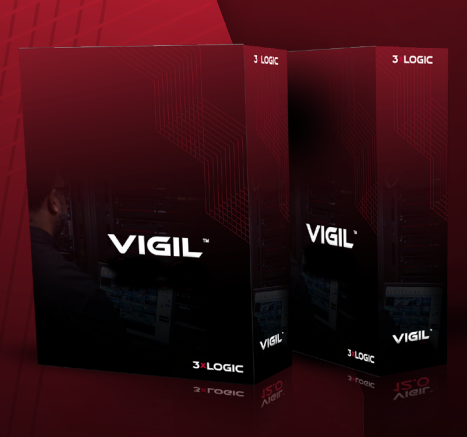

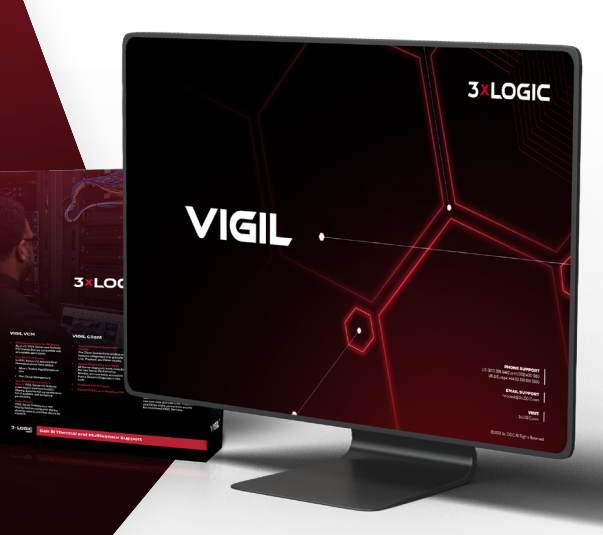

#### VIGIL, VISIX © 2025 3xLOGIC, Inc. All rights reserved.

3xLOGIC, VIGIL, VISIX and AZTECH are trademarks of 3xLOGIC, Inc.

The registered trademark  $Linux^{\circ}$  is used pursuant to a sublicense from the Linux Foundation, the exclusive licensee of Linus Torvalds, owner of the mark on a world-wide basis.

Debian (Debian 11 GNU/Linux) is a registered trademark owned by Software in the Public Interest, Inc. 3xLOGIC, Inc. is not affiliated with Debian.

Other trademarks and trade names may be used in this document to refer to either the entities claiming the marks and names or their products. 3xLOGIC Inc. disclaim any proprietary interest in trademarks and trade names other than their own.

#### **3xLOGIC Inc.**

11899 Exit 5 Parkway, Suite 100 Fishers, IN 46037 United States. (303) 430-1969

#### Disclaimer

Information in this document is subject to change without notice and does not represent a commitment on the part of 3xLOGIC Inc. The software and/or databases described in this document are furnished under a license agreement or nondisclosure agreement. They may be used or copied only in accordance with the terms of the agreement. It is against the law to copy the software on any medium except as specifically allowed in the license or nondisclosure agreement. The purchaser may make one copy of the software for backup purposes. No part of this manual and/or databases may be reproduced or transmitted in any form or by any means, electronic or mechanical, including (but not limited to) photocopying, recording, or information storage and retrieval systems, for any purpose other than the purchaser's personal use, without the express written permission of 3xLOGIC Inc.

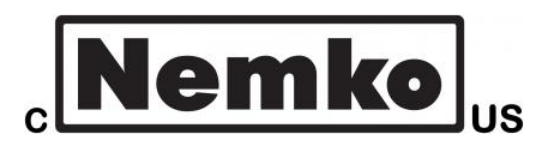

# 62368-1

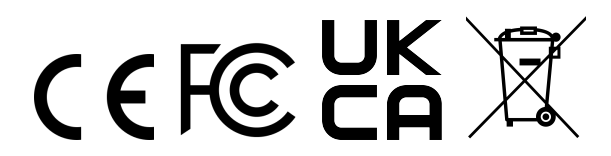

### CAN ICES-003 (A) / NMB-003(A)

This device complies with Part 15 of the FCC Rules. Operation is subject to the following two conditions:

1. This device may not cause harmful interference.

2. This device must accept any interference received, including interference that may cause undesired operation.

Note: This equipment has been tested and found to comply with the limits for a Class A digital device, pursuant to part 15 of the FCC Rules. These limits are designed to provide reasonable protection against harmful interference when the equipment is operated in a commercial environment. This equipment generates, uses, and can radiate radio frequency energy and, if not installed and used in accordance with the instruction manual, may cause harmful interference to radio communications. Operation of this equipment in a residential area is likely to cause harmful interference in which case the user will be required to correct the interference at his own expense.

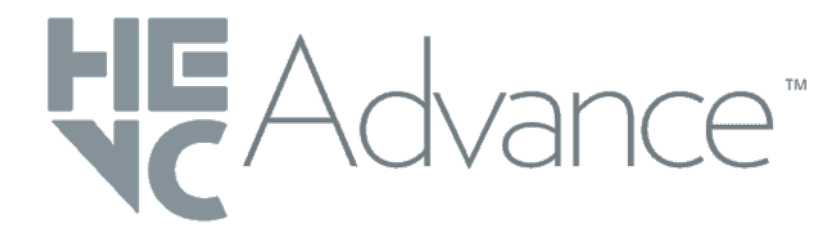

**Notice:** This product is covered by one or more claims of the HEVC Patents listed at patentlist.accessadvance.com

# **Table of Contents**

| 1 Introduction 1                                 |
|--------------------------------------------------|
| 2 Software Features 2                            |
| 3 Accessing VIGIL Server                         |
| 3.1 System Tray Server Icon - Menu 3             |
| 4 VSMU – Camera Setup Tab 5                      |
| 4.1 Camera Setup Tab - Camera Set-               |
| tings                                            |
| 4.1.1 Push Still Shot to Server                  |
| 4.2 Network Camera Settings                      |
| 4.2.1 Network Camera Stream Settings 8           |
| 4.2.2 Network Camera Encoder Settings10          |
| 4.2.3 Network Camera Image Settings10            |
| 4.2.4 Network Camera Management Tab 11           |
| 4.2.5 VCA Settings12                             |
| Add VCA Rule 13                                  |
| Add VCA Counter14                                |
| 4.2.6 Network Camera Types 15                    |
| VISIX IP Camera - Network Camera Type 16         |
| Adding a VISIX Camera to VIGIL Server            |
| ONVIF - Network Camera Type 18                   |
| Multiple Cameras (VIGIL Multiview™ Tech-         |
| Nicil Server Network Camera Type                 |
| A 2 Comore Sotum Tab. Advanced Sot               |
| 4.3 Camera Setup Tab - Advanced Set-<br>tings 21 |
| 4.3.1 Recording Mode Tab                         |
| Recording Modes                                  |
| Scheduled Recording                              |
| Motion Recording Settings22                      |
| Video Motion Alarm - Motion Settings24           |
| Video Motion Alarm Advanced Settings25           |
| General Tab25                                    |
| Video Motion Alarm Schedule                      |
| Output Relay 25                                  |
| Post Motion Record25                             |
| Local Alarm                                      |

| Linked Camera                         |
|---------------------------------------|
| Notifications Tab27                   |
| Local Notification Settings 27        |
| Email Notification Settings           |
| 4.3.2 Camera Control Tab28            |
| Camera Control Advanced Settings      |
| Auto Restart PTZ 29                   |
| DIO Alarm PTZ Event                   |
| Video Analytics Alarm PTZ Events      |
| Motion Alarm Event                    |
| During Alarm                          |
| After Alarm                           |
| Control Interface 31                  |
| Digital Presets                       |
| Adding / Editing a Digital Preset     |
| Viewing a Digital Preset              |
| 4.3.3 Video Loss Tab33                |
| Video Loss Mode34                     |
| Video Loss Trigger                    |
| Video Loss Email Notification34       |
| 4.3.4 Camera Setup - Advanced - Video |
| Analytics Tab                         |
| Editing an Analytics Rule             |
| General35                             |
| Alert Settings                        |
| Rule Settings                         |
| 4.3.5 Advanced Camera Setup - Audio   |
| Tab36                                 |
| 5 VSMU - Server Settings Tab          |
| 5.1 Server Settings Tab - Basic Set-  |
| tings                                 |
| 5.1.1 Site Name                       |
| 5.1.2 Interface                       |
| 5.1.3 Offsite Backup on Alarm         |
| 5.2 General Tab                       |
| 5.2.1 User Audit                      |
| User Audit Configuration              |
| Performance Criteria                  |

| Usage Performance Indicator (VIGIL Client) 42       |   |
|-----------------------------------------------------|---|
| User Audit Report (VIGIL Client)42                  |   |
| Report Types 43                                     |   |
| User Audit Report - Sample Report                   |   |
| User Audit Report - Example Usage Summary<br>Report |   |
| User Performance Report (VIGIL Client)44            | , |
| User Performance Report - Sample Report45           |   |
| 5.3 Startup Tab                                     |   |
| 5.4 Search Tab 47                                   |   |
| 5.5 Cameras Tab                                     |   |
| 5.5.1 Schedule Camera Still Shots48                 |   |
| 5.6 Clients Tab                                     |   |
| 5.7 Hardware Tab                                    |   |
| 5.8 VIGIL Connect Tab51                             |   |
| 5.9 Security                                        |   |
| 6 VSMU - Storage Tab                                | , |
| 6.1 Video Storage Drives                            |   |
| 6.2 Data Partitioning for Video and                 |   |
| POS/ATM Alarm Video Footage                         | , |
| 6.3 Alternate Video Storage Drives 57               |   |
| 6.4 Export Destinations58                           |   |
| 7 VSMU - COM Ports Tab                              |   |
| 8 VSMU - User and Group Man-                        |   |
| agement Tab                                         |   |
| 8.1 Users Tab61                                     |   |
| 8.2 Groups Tab62                                    |   |
| 8.3 User and Group Permissions List 63              |   |
| 9 VSMU - Relays / Alarms Tab                        |   |
| 9.1 Input                                           |   |
| 9.1.1 Input Number66                                |   |
| 9.1.2 Settings Tab67                                |   |
| 9.1.3 Notification Settings Tab                     |   |
| Email Notification68                                |   |
| Output Relay68                                      |   |
| Notification Settings68                             |   |
| 9.1.4 Output68                                      |   |
|                                                     |   |

ii

| Output - External Notification Settings                                                                                                    | 69                                                                                                    |
|----------------------------------------------------------------------------------------------------|----------------------------------------------------------------------------------------------------|
| Output - Relay Override                                                                                                    | 70                                                                                                    |
| 9.2 Remote Client Retry Settings                                                                                                    | 70                                                                                                    |
| 9.3 Aux Device Settings                                                                                                    | 70                                                                                                    |
| 9.3.1 Virtual DIO Device                                                                                                    | 70                                                                                                    |
| 9.3.2 ONVIF DIO Alarm Events                                                                                                    | 71                                                                                                    |
| 10 VSMU - Data Tab                                                                                                    | 72                                                                                                    |
| 10.1 POS/ATM Connection Settings                                                                                                    | 72                                                                                                    |
| 10.1.1 POS/ATM Settings                                                                                                    | 72                                                                                                    |
| Priority Camera Settings                                                                                                    | 72                                                                                                    |
| 10.1.2 Connection Settings                                                                                                    | 74                                                                                                    |
| POS Logging Settings                                                                                                    | 74                                                                                                    |
| 10.1.3 POS/ATM Alarm Settings                                                                                                    | 74                                                                                                    |
| Filter Settings                                                                                                    | 74                                                                                                    |
| 10.2 General Settings Tab                                                                                                    | 76                                                                                                    |
| 10.3 Email Settings Tab                                                                                                    | 77                                                                                                    |
| 10.4 Ignore Fields Tab                                                                                                    | 77                                                                                                    |
| 10.5 External POS/ATM Data Tab                                                                                                    | 78                                                                                                    |
| 11 VSMU - Audio Tab                                                                                                    | 79                                                                                                    |
|                                                                                                    |                                                                                                    |
| 11.1 Audio Recording Device Setting                                                                                                    | s .79                                                                                                    |
| 11.1 Audio Recording Device Setting 11.2 Audio Talk Device Settings                                                                                                    | s 79                                                                                                    |
| 11.1 Audio Recording Device Setting<br>11.2 Audio Talk Device Settings<br>11.3 Live Audio Settings                                                                                                    | s 79<br>80<br>81                                                                                                 |
| 11.1 Audio Recording Device Setting11.2 Audio Talk Device Settings11.3 Live Audio Settings11.4 Audio Storage Drives                                                                                                    | s 79<br>80<br>81<br>81                                                                                           |
| <ul> <li>11.1 Audio Recording Device Setting</li> <li>11.2 Audio Talk Device Settings</li> <li>11.3 Live Audio Settings</li> <li>11.4 Audio Storage Drives</li> <li>11.5 Audio Talk / Chat</li> </ul>                                                                                                    | 80<br>81<br>81<br>82                                                                                             |
| <ul> <li>11.1 Audio Recording Device Setting</li> <li>11.2 Audio Talk Device Settings</li> <li>11.3 Live Audio Settings</li> <li>11.4 Audio Storage Drives</li> <li>11.5 Audio Talk / Chat</li> <li>11.6 Other Settings - Audio - Record</li> </ul>                                                                                                    | s 79<br>80<br>81<br>81<br>82<br>er                                                                               |
| <ul> <li>11.1 Audio Recording Device Setting</li> <li>11.2 Audio Talk Device Settings</li> <li>11.3 Live Audio Settings</li> <li>11.4 Audio Storage Drives</li> <li>11.5 Audio Talk / Chat</li> <li>11.6 Other Settings - Audio - Record Settings</li> </ul>                                                                                                    | 80<br>80<br>81<br>81<br>82<br>er<br>82                                                                           |
| <ul> <li>11.1 Audio Recording Device Setting</li> <li>11.2 Audio Talk Device Settings</li> <li>11.3 Live Audio Settings</li> <li>11.4 Audio Storage Drives</li> <li>11.5 Audio Talk / Chat</li> <li>11.6 Other Settings - Audio - Record Settings</li> <li>12 VSMU - Email Overview Tab</li> </ul>                                                                                                    | 80<br>80<br>81<br>81<br>82<br>er<br>82<br>82<br>84                                                               |
| <ul> <li>11.1 Audio Recording Device Setting</li> <li>11.2 Audio Talk Device Settings</li> <li>11.3 Live Audio Settings</li> <li>11.4 Audio Storage Drives</li> <li>11.5 Audio Talk / Chat</li> <li>11.6 Other Settings - Audio - Record Settings</li> <li>12 VSMU - Email Overview Tab</li> <li>E-Mail Address Masterlist</li> </ul>                                                                                                    | 80<br>80<br>81<br>81<br>82<br>er<br>82<br>82<br>84<br>84                                                         |
| <ul> <li>11.1 Audio Recording Device Setting</li> <li>11.2 Audio Talk Device Settings</li> <li>11.3 Live Audio Settings</li> <li>11.4 Audio Storage Drives</li> <li>11.5 Audio Talk / Chat</li> <li>11.6 Other Settings - Audio - Record Settings</li> <li>12 VSMU - Email Overview Tab</li> <li>E-Mail Address Masterlist</li> <li>Configured Email Recipients</li> </ul>                                                                                                    | s 79<br>80<br>81<br>81<br>82<br>er<br>82<br>82<br>84<br>84<br>84                                                 |
| <ul> <li>11.1 Audio Recording Device Setting</li> <li>11.2 Audio Talk Device Settings</li> <li>11.3 Live Audio Settings</li> <li>11.4 Audio Storage Drives</li> <li>11.5 Audio Talk / Chat</li> <li>11.6 Other Settings - Audio - Record Settings</li> <li>12 VSMU - Email Overview Tab</li> <li>E-Mail Address Masterlist</li> <li>Configured Email Recipients</li> <li>Adding an Email Recipient</li> </ul>                                                                                                    | s 79<br>80<br>81<br>81<br>82<br>er<br>82<br>84<br>84<br>84<br>85<br>85                                           |
| <ul> <li>11.1 Audio Recording Device Setting</li> <li>11.2 Audio Talk Device Settings</li> <li>11.3 Live Audio Settings</li> <li>11.4 Audio Storage Drives</li> <li>11.5 Audio Talk / Chat</li> <li>11.6 Other Settings - Audio - Record Settings</li> <li>12 VSMU - Email Overview Tab</li> <li>E-Mail Address Masterlist</li> <li>Configured Email Recipients</li> <li>Adding an Email Recipient</li> <li>13 VSMU - Operating System (OS)</li> </ul>                                                                                                    | s 79<br>80<br>81<br>81<br>82<br>er<br>82<br>82<br>82<br>82<br>82<br>                                             |
| <ul> <li>11.1 Audio Recording Device Setting</li> <li>11.2 Audio Talk Device Settings</li> <li>11.3 Live Audio Settings</li> <li>11.4 Audio Storage Drives</li> <li>11.5 Audio Talk / Chat</li> <li>11.6 Other Settings - Audio - Record Settings</li> <li>12 VSMU - Email Overview Tab</li> <li>E-Mail Address Masterlist</li> <li>Configured Email Recipients</li> <li>Adding an Email Recipient</li> <li>13 VSMU - Operating System (OS)</li> <li>Tab</li> </ul>                                                                                                    | s 79<br>80<br>81<br>81<br>82<br>ler<br>82<br>82<br>82<br>85<br>85<br>86                                          |
| <ul> <li>11.1 Audio Recording Device Setting</li> <li>11.2 Audio Talk Device Settings</li> <li>11.3 Live Audio Settings</li> <li>11.4 Audio Storage Drives</li> <li>11.5 Audio Talk / Chat</li> <li>11.6 Other Settings - Audio - Record Settings</li> <li>12 VSMU - Email Overview Tab</li> <li>E-Mail Address Masterlist</li> <li>Configured Email Recipients</li> <li>Adding an Email Recipient</li> <li>13 VSMU - Operating System (OS)</li> <li>Tab</li> <li>13.1 Network Interface</li> </ul>                                                                                               | s 79<br>80<br>81<br>81<br>82<br>82<br>82<br>84<br>85<br>85<br>85<br>86<br>86                                     |
| <ul> <li>11.1 Audio Recording Device Setting</li> <li>11.2 Audio Talk Device Settings</li> <li>11.3 Live Audio Settings</li> <li>11.4 Audio Storage Drives</li> <li>11.5 Audio Talk / Chat</li> <li>11.6 Other Settings - Audio - Record Settings</li> <li>12 VSMU - Email Overview Tab</li> <li>E-Mail Address Masterlist</li> <li>Configured Email Recipients</li> <li>Adding an Email Recipient</li> <li>13 VSMU - Operating System (OS)</li> <li>Tab</li> <li>13.1 Network Interface</li> <li>13.2 Services</li> </ul>                                                                        | s 79<br>s 79<br>80<br>81<br>81<br>82<br>er<br>82<br>82<br>82<br>82<br>82<br>82<br>82<br>82<br>82<br>82           |
| <ul> <li>11.1 Audio Recording Device Setting</li> <li>11.2 Audio Talk Device Settings</li> <li>11.3 Live Audio Settings</li> <li>11.3 Live Audio Storage Drives</li> <li>11.4 Audio Storage Drives</li> <li>11.5 Audio Talk / Chat</li> <li>11.6 Other Settings - Audio - Record Settings</li> <li>12 VSMU - Email Overview Tab</li> <li>E-Mail Address Masterlist</li> <li>Configured Email Recipients</li> <li>Adding an Email Recipient</li> <li>13 VSMU - Operating System (OS)</li> <li>Tab</li> <li>13.1 Network Interface</li> <li>13.2 Services</li> <li>13.3 OS Time Settings</li> </ul> | s 79<br>80<br>81<br>81<br>82<br>er<br>82<br>er<br>82<br>82<br>82<br>84<br>85<br>85<br>86<br>86<br>87<br>87       |
| <ul> <li>11.1 Audio Recording Device Setting</li> <li>11.2 Audio Talk Device Settings</li> <li>11.3 Live Audio Settings</li> <li>11.4 Audio Storage Drives</li> <li>11.5 Audio Talk / Chat</li> <li>11.6 Other Settings - Audio - Record Settings</li> <li>12 VSMU - Email Overview Tab</li> <li>E-Mail Address Masterlist</li> <li>Configured Email Recipients</li> <li>Adding an Email Recipient</li> <li>13 VSMU - Operating System (OS)</li> <li>Tab</li> <li>13.1 Network Interface</li> <li>13.2 Services</li> <li>13.3 OS Time Settings</li> </ul>                                         | s 79<br>80<br>81<br>81<br>82<br>er<br>82<br>er<br>82<br>82<br>82<br>84<br>85<br>85<br>86<br>86<br>87<br>87<br>88 |

| VCA Server89                                        | ) |
|-----------------------------------------------------|---|
| Event Trigger Configuration89                       | ) |
| 15 Registration                                     | ) |
| 15.1 Manual Registration                            | , |
| 15.2 Auto-Registration 90                           | ) |
| 15.2.1 Requesting Registration Keys91               | ĺ |
| 15.3 Re-Registering Upgraded Modules 91             | 1 |
| 16 Tools                                            |   |
| 16.1 VIGIL Audit 92                                 | 2 |
| 16.2 VIGIL Server System Database Util-             |   |
| ity (VIGIL Maintenance) 93                          | • |
| 16.2.1 Drive Management Tab                         | - |
| 16.2.2 Data Management Tab96                        | , |
| Purge Data96                                        | , |
| Rebuild Database96                                  | , |
| Reset Initial Footage Date                          | , |
| Clear Last Scavenged Folder Details                 | , |
| 16.2.3 Database Management Tab97                    | , |
| Backup / Restore Database97                         | , |
| Database Performance                                | ; |
| Database Integrity                                  | ; |
| 16.2.4 Database Settings Tab                        |   |
| Local Database Administrator Password Set-<br>tings | 8 |
| TCP Port99                                          | ) |
| Local Database Memory Usage                         | ) |
| 16.2.5 Reset Tab                                    | , |
| 16.3 VIGIL Update Utility100                        | 1 |
| 16.4 VIGIL PoE Utility (Linux)                      | ) |
| 16.4.1 Power Control101                             | Í |
| 16.4.2 PoE Ports101                                 | Í |
| 16.5 VIGIL Web - Browser-based Client               |   |
| Utility                                             | • |
| 16.5.1 VIGIL Web Live Viewer102                     |   |
| 16.5.2 VIGIL Web Playback Search                    |   |
| 16.6 VIGIL Linux OS Login Manager104                | • |
| 17 Contact Information 105                          | 5 |

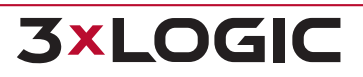

iii

# **1 INTRODUCTION**

Welcome to 3xLOGIC's VIGIL Server Software Service user guide.

VIGIL Server is cutting edge video management software service with an abundance of powerful features, toolsets and accompanying utilities. Server's enhanced integration with video analytics-capable cameras, micro-management style settings and POS/ATM capability are just a few examples of the features that can help to improve the efficiency and stability of your business. Its intuitive design provides ease of use for the most basic user while providing virtually unlimited flexibility for the advanced. VIGIL Server has been engineered to be securely and seamlessly accessible via 3xLOGIC's remote VIGIL Client software giving you access to your Server and all its data from single or multiple remote location(s). Server can also be configured and setup locally or remotely using the VIGIL Settings Management Utility (VSMU).

This guide will familiarize you with the software interface of the VIGIL Server and the VSMU. This user guide will detail VIGIL Server's many features but do not hesitate to contact us with any questions, concerns or suggestions. See "Contact Information" on page 105.

Welcome to 3xLOGIC's VIGIL Server.

This user guide is current as of VIGIL Server 13.00.0000 for Debian 11 GNU/Linux®.

# **2 SOFTWARE FEATURES**

This section describes some of the features of VIGIL Server.

| Feature                                                    | Details                                                                                                    |
|------------------------------------------------------------|----------------------------------------------------------------------------------------------------|
| VIGIL Settings<br>Management<br>Utility (VSMU)             | Use the VSMU to connect to a local or remote VIGIL Server and configure its settings.                                                                                                    |
| Individual Cam-<br>era Settings                            | Configure each camera independently: brightness, contrast, sharpness, hue, resolutions, and more.                                                                                                    |
| IP Camera Sup-<br>port                                     | VIGIL Server supports up to 96 IP hi-resolution cameras (dependent on recorder model) without the need for an installed capture card. With full support for ONVIF Profile S, VIGIL Server is compatible with most modern IP cameras. Functionality may be restricted in the Linux environment for same makes and models. Inquire with <u>3xLOGIC Support</u> for more information.                                                                                    |
| POS Integ-<br>ration                                       | Built-in support for several popular serial and IP POS systems with advanced VIGIL Client POS search for data, events and exceptions available with additional VIGIL POS (V-POS) licensing.                                                                                                    |
| DIO / Alarms /<br>Relays                                   | VIGIL Server features support for several popular physical DIOs (e.g. ADAM 6060) and also contains built-in Virtual DIO / Alarm / Relay functionality. Some DIOs in the Linux environment may not be available. Inquire with <u>3xLOGIC Support</u> for more information.                                                                                                    |
| Full Video<br>Search Cap-<br>abilities via<br>VIGIL Client | Retrieve a list of stored footage for specified cameras from a start date / time to an end date / time and a variety of other search criteria using Server's companion software, VIGIL Client.                                                                                                    |
| Footage<br>Restriction<br>and Footage<br>Locking           | Restrict footage to allow only users with sufficient permissions to review it. Lock footage to prevent it from being scavenged, preserving the footage for playback on the system, regardless of age. Restricting and locking footage, as well as management of locked and restricted footage is performed only via the VIGIL Client interface.                                                                                                    |
| Two-Way<br>Audio                                           | VIGIL Server's Audio Talk feature allows for easy two-way audio communication via prop-<br>erly configured camera's with two-way audio capability. After configuration, the audio talk<br>controls can be accessed via VIGIL Client.<br>Note:For Linux-based systems, two-way audio is only supported for some cam-<br>era makes and models. Contact 3xLOGIC sales for more information.                                                                              |
| Exporting /<br>Saving Video<br>and Images                  | Powerful export capabilities via VIGIL Client enable you to save video footage in AVI or<br>Authentic Video (MJPG) formats. Save still shots in JPEG or BMP formats. Export to local<br>destinations via VIGIL Client.                                                                                                    |
| Full VIGIL<br>Suite Support                                | VIGIL Server is a service and is intended to be interfaced with all products comprising the VIGIL VMS Software Suite. This includes VIGIL Client, VIGIL Central Management, VIGIL VDM, View Lite II Mobile App, VIGIL CLOUD (via the VIGIL CLOUD NVR Plugin) and more. In conjunction with the VIGIL Suite, VIGIL Server offers a complete and comprehensive set of tools to meet the needs of any user, from single-point applications to enterprise-level networks. |
| infinias™ Integ-<br>ration                                 | Integration with 3xLOGIC's infinias CLOUD and Intelli-M Mobile Access Control products provides a scalable video surveillance and access management solution, and a seamless, consistent user experience encompassing two of 3xLOGIC's cornerstone products. Uses can configure and access a VIGIL Server's integrated infinias interface via the VIGIL Client application.                                                                                           |

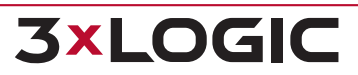

# **3 ACCESSING VIGIL SERVER** 3.1 System Tray Server Icon - Menu

To access a VIGIL Server via VSMU, click the VIGIL Server System Tray icon.

| PHONE SUPPOR<br>US: (877) 395-6442 or +1 (303) 430-19<br>UK & Europe: +44 (0) 330 818 33 | RT  <br>969<br>100 |
|------------------------------------------------------------------------------------------|--------------------|
| EMAIL SUPPOI                                                                             | RT                 |
| Advanced Settings                                                                        | m                  |
| VIGIL PoE Utility                                                                        | T                  |
| Register VIGIL Server                                                                    | m I                |
| User Guide                                                                               |                    |
| Check for Updates                                                                        | erved              |
| About                                                                                    |                    |
| Exit                                                                                     |                    |
| 🚅 😋 💟 🐠 😥 🌲 Thu 2 Nov,                                                                   | 11:10 🙂 😃 🖻        |

Figure 3-1: VIGIL Server System Tray Icon- Menu

All options will be accessible except *Advanced* Settings until the user has logged into a VIGIL Server. Select **Advanced Settings** and you will be prompted to login to a VIGIL Server with VSMU. Menu options are detailed below.

- Advanced Settings Opens the VIGIL Settings Management Utility, the main interface for configuring and settings up a VIGIL Server and its many features. All available settings are described in the proceeding sections of this user guide. This can also be launched by navigating to the Start Menu > VIGIL Applications folder
  - Use the login prompt to login to your local or remote (using VIGIL Connect) VIGIL Server for settings configuration. To login to a remote VIGIL Server, launch VSMU from Program Files\ VIGIL \ Server \ VSMU \ VigilServer.Settings.UI.exe.

| VIGIL Serve | Login                     |
|-------------|---------------------------|
| Use VIC     | IL Connect                |
| IP Address: | 127.0.0.1                 |
| Port:       | 22801 ^ 🗸                 |
| User Name:  | administrator             |
| Password:   |                           |
|             | <u>O</u> K <u>C</u> ancel |

Figure 3-2:VSMU - Login to Local or Remote VIGIL Server

- **VIGIL PoE Utility** Launch the VIGIL PoE Utility.
- Register VIGIL Server Open VIGIL Registration Utility. See "Registration" on page 90 for more information.
- **User Guide** Launch the VIGIL Server User Guide.
- Online Help Launches the VIGIL VMS Online Help portal. See What's New in the latest VIGIL release, access user guides in a modern browser-based format for easy searching, and access critical support materials for VIGIL VMS applications. External internet connection required.
- **Check for Updates** Launches the VIGIL Local Update Utility.
- **About** Opens the *About 3xLOGIC Inc. VIGIL Server System* window that contains information such as:
  - » Remaining Trial Period Time
  - » Registration information
  - Serial number / VIGIL Connect alias
  - » Software version (including IP Camera and POS .dll file versions).
  - >>> SUP(Software Upgrade Plan) Activation.
- **Exit** Quit the VIGIL Server application.

**3×LOGIC** 

# 4 VSMU – CAMERA SETUP TAB

VIGIL Server is a diverse software application that interfaces with a wide variety of hardware configurations. A comprehensive control set is available to configure the VIGIL Server as required. The proceeding sections will describe the available settings in detail.

To access settings, right-click the system tray VIGIL icon and select **Advanced Settings**. The VIGIL Settings Management Utility - Advanced Settings window will deploy with the Camera Setup Tab displayed by default. DVR / NVR Type and version will be displayed in the window header. Select a camera from the left-side list.

The order of the Cameras channel list can be edited by selecting a camera and using the

and Wove Down buttons. Other VIGIL utilities interfaced with VIGIL Server (i.e VIGIL

Client, etc...) will display the cameras in the configured order. Click the **Reset** button to reset camera ordering to the default camera channel.

|                        | VIGIL Server Management   | TINEY - 127.0.0.1.22801 < NVK | V12.49.0420>                                                                                                    | ^ -                                                                                                    |
|------------------------|---------------------------|-------------------------------|----------------------------------------------------------------------------------------------------|----------------------------------------------------------------------------------------------------|
| 🔁 Cameras 🛛 📾 Server 🕑 | Storage 💘 COM Ports 🐰 Us  | ərs 🔒 Relays/Alarms 🛛 着       | Data 🚺 Audio 🔤 Email                                                                                                    |                                                                                                    |
| Camera Setup           |                           |                               |                                                                                                    |                                                                                                    |
| Cameras                | Camera Setup              | 🔡 Apply to All                |                                                                                                    |                                                                                                    |
| 👥 Cam1                 | Camera Name: Cam5         |                               |                                                                                                    | and the second                                                                                                    |
| Cam2                   | Settings                  |                               |                                                                                                    | 1 0 0                                                                                                    |
| Cam3                   | Jetungs                   |                               |                                                                                                    |                                                                                                    |
| Cam4                   | Brightness:               | 0                             |                                                                                                    | AND AND AND AND AND AND AND AND AND AND                                                                                                    |
| Camb                   | Contrast:                 |                               |                                                                                                    | A CONTRACTOR OF THE OWNER OF THE OWNER OWNER OF THE OWNER OF THE OWNER OF THE OWNER OF THE OWNER OF THE OWNER OF THE OWNER OF THE OWNER OF THE OWNER OF THE OWNER OF THE OWNER OF THE OWNER OF THE OWNER OWNER OWNER OWNER OWNER OWNER OWNER OWNE OWNER OWNER OWNER OWNER OWNER OWNER OWNER OWNER OWNER OWNER OWNER OWNER OWNER OWNER OWNER OWNER OWNE OWNE OWNER OWNE OWNER OWNER OWNE OWNER OWNE OWNER OWNE OWNER OWNE OWNER OWNER OWNER OWNER OWNER OWNER OWNE OWNER OWNE OWNE OWNER OWNE OWNER OWNE OWNER OWNE OWNER OWNER OWNE OWNER OWNE OWNER OWNE OWNER OWNER OWNER OWNER OWNER OWNER OWNER OWNER OWNER OWNER OWNER OWNER OWNER OWNER OWNER OWNER OWNER OWNER OWNER OWNER OWNER OWNE OWNER OWNE OWNER OWNER OWNER OWNE OWNE OWNE OWNE OWNER OWNE OWNER OWNER OWNER OWNE OWNER OWNE OWNE OWNE OWNE OWNER OWNE OWNE OWNE OWNE OWNER OWNE OWNE OWNE OWNE OWNE OWNER OWNE OWNE OWNER OWNE OWNE OWNE OWNE OWNE OWNE OWNE OWNE |
|                        |                           | -                             | the state of the state of the s | IEA                                                                                                    |
| Cam8                   | Snarpness:                |                               |                                                                                                    |                                                                                                    |
| Cam9                   | Hue:                      |                               | 2000                                                                                                    |                                                                                                    |
| Cam10                  | Saturation U:             | 0                             |                                                                                                    | FLY                                                                                                    |
| Cam11                  | Saturation 0.             | U                             |                                                                                                    | 30 fps 🗸                                                                                                    |
| Cam12                  | Saturation V:             | 0                             | CODEC Se                                                                                                    | ttings                                                                                                    |
| Cam13                  | Resolution: Set by 0      | Camera 🗸                      | CODEC SE                                                                                                    | ungo                                                                                                    |
| Ք Cam14                | Recording: Enables        | t Speeds                      | Push Still Shot to Server                                                                                                    |                                                                                                    |
| Ք Cam15                | Enabler                   | Speeds                        | Enabled                                                                                                    | Settings                                                                                                    |
| Ք Cam16                | Pre Buffer: 1             | Seconds                       |                                                                                                    |                                                                                                    |
| 🙅 Cam17                | Limit Max Storage 90      | ∧ ∨ Days                      | Network Cameras                                                                                                    |                                                                                                    |
| 🔮 Cam18                |                           | Default                       | Enabled                                                                                                    | Settings                                                                                                    |
| 🔮 Cam19                | Reset                     | 3 Default                     | Enabled                                                                                                    | Settings                                                                                                    |
| Cam20                  | Advanced Settings         |                               |                                                                                                    |                                                                                                    |
| Cam21                  | Advanced Setangs          |                               |                                                                                                    |                                                                                                    |
| Cam22                  | Recording Mode Camera     | Control Video Loss Audi       | 10                                                                                                    |                                                                                                    |
| Cam23                  | Recording Mode            |                               |                                                                                                    |                                                                                                    |
| Cam24                  | Recording Mode            |                               |                                                                                                    |                                                                                                    |
| Cam26                  | Pasarding Made:           |                               |                                                                                                    |                                                                                                    |
| Cam20                  | Recording Mode. Motion    |                               |                                                                                                    |                                                                                                    |
| Cam28                  | Post Motion Record: 3     | Second                        | ds Motion Settings Reset to Defau                                                                                                    | lt                                                                                                    |
| Cam29                  |                           |                               |                                                                                                    |                                                                                                    |
| Cam30                  | Video Motion Alarm        |                               |                                                                                                    |                                                                                                    |
| Cam31                  | Enabled                   |                               | Motion Settin                                                                                                    | gs Advanced Settings                                                                                                    |
| Ք Cam32                |                           |                               |                                                                                                    |                                                                                                    |
|                        |                           |                               |                                                                                                    |                                                                                                    |
|                        |                           |                               |                                                                                                    |                                                                                                    |
|                        | Reset All Camera Settings |                               |                                                                                                    |                                                                                                    |

Figure 4-1:Settings - Camera Setup Tab

The *Camera* Setup Settings allow configuration of the camera image, resolution, recording speed, buffering and CODEC. Network cameras are also enabled under the *Camera* Setup tab.

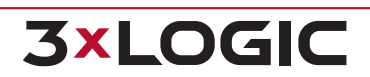

Move Up

- Camera Name Configure the selected camera's name. This is how it will be reference in the VIGIL suite.
- **Apply to All** Click the *Apply to All* button at the top of the window to apply the same settings to all cameras. Settings that will be applied to all cameras will be indicated by **BOLD** headings.

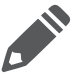

**Note:** Only changes made after clicking *Apply to All* will be applied to every camera.

# 4.1 Camera Setup Tab - Camera Settings

- **Brightness** Adjusts the brightness of the video footage.
- **Contrast** Adjusts the contrast of the video footage.
- **Sharpness** Adjusts the sharpness of the video footage.
- **Hue** Adjusts the color of the video footage.
- Saturation U and V Adjusts the U and V color difference signals used in YUV color format for the video footage. Note that not all cameras use a YUV color format, in which case, adjusting the Saturation U slider will adjust the color saturation while the Saturation V slider will have no effect.
- Resolution Select a recording resolution from the drop-down menu. Options range from 352x240 to 704x480 resolution. If a network camera is enabled on the channel, this option will not be available.
- Recording Use the drop-down menu to enable or disable recording of the selected camera. If the selected camera is not available, *Inactive* will be displayed here.
- Speeds Opens the Recording Speed window. The recording speed can be set individually for Constant, Motion and Alarm Recording Mode. Use the drop-down menu to select the desired number of frames per second (fps).

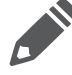

**Note:** Network cameras will often record and play back at a slower rate than what was set in the *Recording Speed* window, depending on the bandwidth and camera.

| Recording | j Speed       | 88 A       | Apply to All   |
|-----------|---------------|------------|----------------|
| Constant: | Set by Camera |            | $\sim$         |
| Motion:   | Set by Camera |            | $\sim$         |
| Alarm:    | Set by Camera |            | $\sim$         |
|           |               | <u>о</u> к | <u>C</u> ancel |

Figure 4-2:Recording Speed Window

- Pre Buffer The number of seconds of footage to record prior to a motion detection or alarm event. For JPEG Camera streams the recommended setting is 1. For H264 Camera streams it is recommended to set the pre buffer to the key frame rate.
- Limit Max Storage If enabled, this setting will limit retention for footage and data from this camera to the designated number of days, configured in the available selection field.
- **Reset to Default** Returns the camera settings to their default values.

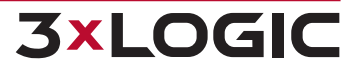

# 4.1.1 Push Still Shot to Server

The *Push Still Shot to Server Settings* window allows a still shot from the camera to be copied periodically to another location. To enable this feature for the selected camera, check the *Enabled* box. Click the *Settings…* button to configure the destination for the still shots. This applies to all cameras.

| Warning: The following | ng settings app | ly to all cameras. |    |           |        |     |
|------------------------|-----------------|--------------------|----|-----------|--------|-----|
| Push Still Shot Se     | ttings          |                    |    |           |        |     |
| Type:                  | Local Drive     |                    |    |           | ~      |     |
| Path:                  |                 |                    |    |           |        |     |
| User Name:             |                 |                    |    |           |        |     |
| Password:              |                 |                    |    |           |        |     |
| FTP Timeout:           | 3               |                    |    | $^{\sim}$ | $\sim$ | s   |
| Update Frequency:      | 5               |                    |    | ^         | $\sim$ | s   |
|                        | Vverlay         | Text               |    |           |        |     |
|                        | Add Time        | estamp to File     |    |           |        |     |
|                        |                 | Test Connection    | ОК |           | Cano   | el: |

Figure 4-3: Push Still Shot Settings Window

- **Type** The type of storage location. Options are *FTP Location* and *Local Drive*.
- Path The path where the image files will be uploaded (only pre-existing directories can be used).
  - >> Local Drive:C:\Images.
  - **FTP Location**: ftp://ftpserver/folder.
- **FTP User Name and Password** If required, enter the user name and password for the FTP Site.
- **FTP Timeout** The time to wait in seconds before a timeout occurs.
- **Overlay Text** Check this to have an overlay of the camera name, date, and time on the still shot.
- **Update Frequency** The frequency, in seconds, at which the image file is uploaded to the specified path.
- Add Timestamp to File Enable this option to append still-shot file names with a timestamp.
- **Test Connection** Tests the connection using the specified parameters. A window will display a message stating whether the connection is successful or not.

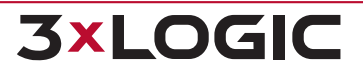

# 4.2 Network Camera Settings

Enabling the Network Camera setting on a camera or clicking on the Network Camera - Settings button opens the *Network Camera Settings* form, pictured below. The form consists of four tabs: *Stream* (open by default), *Encoder, Image* and *Management*.

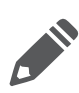

**Note:** Depending on camera make and model, the *Encoder*, *Image* and *Management* tab's availability and the availability of features contained within may differ. The *Stream* tab will always be visible for all devices but some options (on-board analytics, multiple camera setup) will depend on make, model and camera type. Refer to your camera manufacturer's hardware documentation for descriptions of settings available in the Encoder, Image and Management tabs. The most common settings are pictured in the proceeding sections below as reference only.

| Video Stream Sel | tings                      |                           |
|------------------|----------------------------|---------------------------|
| Type:            | (3xLOGIC VISIX-IP-B ∨      | Detect Cameras            |
| Address:         | 10.1.11.12                 | AZTech Recompress         |
| Data Port:       | 80 A V HTTPS               | Fast Decompression        |
| TSP Port:        | 554 ^ V                    | D10                       |
| TSP Stream Type: | TCP 🗸                      | the Audio Dounders During |
| Timeout:         | 5 ^ V s                    | Is Audio Recording Device |
| ODEC:            | RTSP H264/H265 Main Stream | Is Audio Talk Device      |
| lser:            | admin                      | Camera Control            |
| assword:         | *******                    | Sub Stream                |
| Camera Number:   |                            | Web Interface in Client   |
| fain Stream URL: | rtsp://10.1.11.12/channel1 | Ophoard Apphdice          |
| ub Stream URL:   | rtsp://10.1.11.12/channel2 | Choose a Priory ora       |
|                  | Default Settings           |                           |

Figure 4-4:Network Camera Settings Window

# 4.2.1 Network Camera Stream Settings

VIGIL Server is able to receive video from one or many network cameras connected to a LAN or WAN. VIGIL Server currently supports several types of network cameras.

To setup or change a network camera, check the *Network Camera* box, then click the Settings... button. This will open the *Network Camera Settings* > Stream Tab window. Descriptions for each of the form's fields are as follows:

**Type** - The type of network camera being configured. See "Network Camera Types " on page 15 for more information on common network camera types.

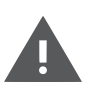

**Warning:** Due to the substantial overhead associated with HTTP, attempting to record HTTP camera feeds over the Internet is not recommended. High speed LAN or WAN configurations are recommended for HTTP camera use. If the network bandwidth is insufficient, the message *Signal L*oss will be displayed in place of the live feed.

**3xLOGIC** 

- Detect Cameras If an applicable camera type is selected, this option will be visible. Choose this option to open the associated camera detection utility (<u>Detect Network Cameras Utility</u>, etc...)
- Web / Camera Settings Connects to the camera's web interface to make changes to the camera's internal settings. For some camera types, this will open a Camera Settings window instead of connecting to the web interface.

- **On-Board Analytics** If the configured camera has on-board analytics rule processing, this button will launch the On-Board Analytics form (formerly referred to as the VIGIL Analytics Bridge) so the user may interface the camera's rules with VIGIL Server. For details on the On-Board Analytics window, See "On-Board Analytics" on page 88.
- Address The IP or HTTP address of the camera. It is not necessary to include http:// at the beginning of the HTTP address.
- **Data / RTSP Port** The network ports used to connect with the camera.
- HTTPS Enable if HTTPS if required for the camera.
- RTSP Stream Type Select the camera's preferred RTSP Stream Type(also known as the RTSP Transfer Protocol; UDP or TCP).
- ... Opens additional configuration options for *File Stream* camera type.
- **Stream Type** Select the video stream type for the camera: *MPEG4, JPEG, or H264/H265*. Some kinds of network cameras can only have one stream type for all cameras of its kind.
- **Timeout** The number of seconds to attempt to connect to the camera before timing out. If the timeout is reached, *Signal Loss* displays in the *Live Viewer* window.
- User / Password The user name and password to connect to the camera. The default values are automatically entered.
- **Camera Number** Some *Network Camera* types also support encoders. Select the camera number on the encoder to use for this network camera.
- Mainstream / Substream URL Set the broadcast URL for the camera's mainstream and substream (if applicable). The substream URL field will not be editable if a sub-stream is not enabled for the camera.
- **AZTech Recompress** This will recompress the image using AZTECH<sup>™</sup> codec.

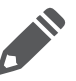

**Note:**This feature is not available for Linux systems.

 Fast Decompression - If the JPG image provided by the HTTP camera supports fast decompression, select this option to significantly reduce the number of CPU cycles needed for rendering the network camera feed.

Not all network cameras support fast decompression. Disable *Fast Decompression* if the image does not display or appears distorted when this feature is enabled.

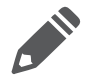

Note: This feature is not available for Linux systems.

- DIO (Digital Input/Output) If the Network Camera supports DIO, enable the checkbox to automatically add the camera as a DIO device.
- **Audio Recording** If the Network Camera supports audio, enable the checkbox and enter a Name for the audio channel to automatically add the camera as an audio device.
- **Camera Control** If the Network Camera supports *PTZ* (*Pan/Tilt/Zoom*)and its PTZ control interface is compatible with VIGIL Server Linux, enable the checkbox to allow PTZ controls to be

utilized from within VIGIL Server (via VIGIL Client).

- **Audio Talk** If the Network Camera supports *Audio Talk* and its audio talk interface is compatible with VIGIL Server Linux, this feature can be enabled to allow for two-way audio talk.
- **Substream** Enable this checkbox to make the Sub Stream from the Network Camera available to applications that connect to the Server such as VIGIL Client.
- Web Interface in Client Grants a right-click menu option to quickly access the camera's web interface from a built-in browser. This feature is not available for Linux systems.
- **Default Settings** Changes the network camera settings to their default values.

# 4.2.2 Network Camera Encoder Settings

The Network Camera form's *Encoder Tab* allows the user to view, configure and push encoder profile settings from applicable camera models.

| Encoder Settin   | gs                              |                      |
|------------------|---------------------------------|----------------------|
| Profile:         | profile1 V                      | In the second second |
| Description:     | channel1                        |                      |
| Stream URL:      | rtsp://10.1.12.189:554/profile1 | 111 S (8) 12         |
| CODEC:           | H264 V                          |                      |
| Encoder Profile: | Main                            |                      |
| Resolution:      | 2592x1944 V                     | Refresh              |
| Framerate:       | 30 ~                            |                      |
| GOP:             | 30 ^ V                          | Set to Main Stream   |
|                  | [1 - 120]                       | Set to Sub Stream    |
| Bitrate Mode:    | VBR                             |                      |
| Target Bitrate:  | 2560 ^ V                        |                      |
|                  | Kbps [100 - 10240]              |                      |
| Quality:         |                                 |                      |
|                  | [1 - 10]                        |                      |
|                  | Push Settings to Camera         |                      |
|                  |                                 |                      |
|                  |                                 |                      |
|                  |                                 |                      |

Figure 4-5:Network Camera - Encoder Tab Settings

To edit encoder settings:

- 1. Review and configure settings as required. Refer to your camera's documentation for information on available encoder profile settings.
- 2. If changes are made, click **Push Settings to Camera** to save the new encoder settings on the camera.
- Click Set to Main Stream to save the current Stream URL value to the Stream Tab's Main Stream URL field.
- Click Set to Sub Stream to save the current Stream URL value to the Stream Tab's Sub Stream URL field.

# 4.2.3 Network Camera Image Settings

The Network Camera form's *Image Tab* allows the user to view, configure and push video image settings to / from applicable camera models.

The Image tab form features common video image settings.

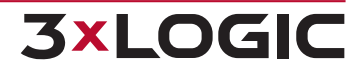

1. Review and configure settings as needed. Refer to your camera's documentation for information on available image settings.

| Image Adjustr                                                                                                    | nent                                                       |                                                                   |         |
|----------------------------------------------------------------------------------------------------|------------------------------------------------------------|-------------------------------------------------------------------|---------|
| Image Adjustr<br>Sharpness:<br>Brightness:<br>Contrast:<br>Saturation:<br>Exposure:<br>Day/Night Mode:<br>White Balance:<br>WDR: | Manual C<br>Day C<br>Manual C<br>Off C<br>Push Settings to | 55<br>50<br>50<br>30<br>Auto<br>Auto Auto<br>Auto<br>On<br>Camera | Refresh |

Figure 4-6:Network Camera Image Settings

2. If changes are made, click **Push Settings to Camera** to save the new image settings on the camera. Click the **Refresh** button to view the result in the available preview thumbnail.

# 4.2.4 Network Camera Management Tab

The Network Camera form's *Management Tab* allows the user to view, configure and push settings related to general management and maintenance of applicable camera models.

| tream       | Encoder      | Image         | Management       |   |
|-------------|--------------|---------------|------------------|---|
| Manageme    | nt           |               |                  |   |
| Time        |              |               |                  |   |
| Time Zone:  | Other        |               |                  | ~ |
| DST:        | Off          | On            |                  |   |
| POSIX TZ:   | STWT5        |               |                  |   |
|             | Push Setti   | ngs to Camera | Synchronize Time |   |
| Firmware    | Update       |               |                  |   |
| Current Ver | sion: A6.2.2 | _2021.04.23   |                  |   |
| Firmware Fi | le:          |               | ] .              |   |
|             | Upda         | te Firmware   |                  |   |
| Other       |              |               |                  |   |
| Reboot Ca   | mera Web     | Settings      |                  |   |
|             |              |               |                  |   |
|             |              |               |                  |   |
|             |              |               |                  |   |
|             |              |               |                  |   |
|             |              |               |                  |   |
|             |              |               |                  | _ |

Figure 4-7:Network Camera Management Tab

To update Time settings for an applicable camera:

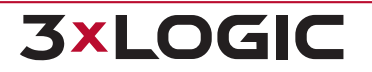

11

- 1. Review and edit time settings as required. If desired, click **Synchronize Time** to sync the camera's time with the VIGIL Server's current time. Review your camera's documentation for full descriptions of available time settings.
- 2. If changes are made to *Time* settings, click **Push Settings to Camera** to save the new image settings on the camera.

To update an applicable camera's firmware:

 Under Firmware Update, click ... to locate a firmware file on your local system then click Update Firmware to update the camera's firmware. This process can take several minutes. Refer to your camera's documentation for more information.

Other available settings include **Reboot Camera** and **Web Settings** (opens the camera's web UI in your default browser).

# 4.2.5 VCA Settings

As of v13.0 of the VIGIL VMS Suite, users can configure VCA analytics rules and settings directly in VSMU for applicable VISIX Gen III cameras(VCAEdge Plugin v1.1.131 or higher required) that have been interfaced with VIGIL Server. The *Network Camera Settings > VCA Tab* allows users to edit and configure these VCA settings and rules.

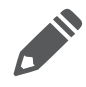

**Note:** This section will provide an outline to aid users in navigation of the VCA interface within VSMU. For full details on VCA settings, rule types and rule configuration, refer to the latest VISIX Gen III VCA User Guide.

| Enable                  |                        |                  | Setup        |               |            |           |         |         |
|-------------------------|------------------------|------------------|--------------|---------------|------------|-----------|---------|---------|
| O On                    | Off                    | Apply            | Tracker Engi | ne Burnt-in / | Annotation | Schedules | Sound   |         |
| Rules                   |                        |                  |              |               |            |           |         |         |
| 🕂 Add                   | 🛃 Edit 🛛 🛅             | Delete           |              |               |            |           |         |         |
| Туре                    | Name                   |                  | Action       | Color         |            |           |         |         |
| Dwell                   | VCA-Dwe                |                  | -            |               |            |           |         |         |
| Non-detect Z            | one VCA-Non-           | detect Zone      |              |               |            |           |         |         |
|                         |                        |                  |              |               |            |           |         |         |
|                         |                        |                  |              |               |            |           |         |         |
|                         |                        |                  |              |               |            |           |         |         |
|                         |                        |                  |              |               |            |           |         |         |
|                         |                        |                  |              |               |            |           |         |         |
| Counters                |                        |                  |              |               |            |           |         |         |
| Counters<br>+ Add       | 🕑 Edit f 🛅             | Delete           |              |               |            |           |         |         |
| Counters<br>Add<br>Name | Edit 📷<br>Value        | Delete           | Reset        |               |            |           |         |         |
| Counters<br>Add<br>Name | Edit 🗍 🛅<br>Value<br>0 | Delete           | Reset        |               |            |           |         |         |
| Counters<br>Add Name    | Edit 📷<br>Value<br>0   | Delete<br>Action | Reset        |               |            |           |         |         |
| Counters<br>Add<br>Name | Edit 🗃<br>Value<br>0   | Delete Action    | Reset        |               |            |           |         |         |
| Counters<br>Add<br>Name | Edit 🗃<br>Value<br>0   | Delete Action    | Reset        | ect immediat  | ely.       |           | VCAedge | -AI 1.1 |

Figure 4-8:Network Camera Settings - VCA Settings

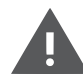

**Warning:** Any changes to VCA settings will take effect immediately. Manually revert any unwanted settings changes.

**3×LOGIC** 

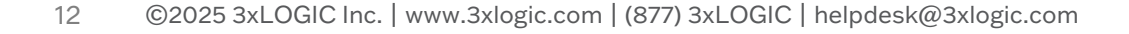

- **Enable** To enable VCA, click the **On** toggle and click **Apply**.
- Tracker Engine To switch between object Tracker Engines, click the Tracker Engine button and select the desired tracker.
- Burnt-in Annotation To configure Burnt-in Annotation (OSD) settings, click the Burnt-in Annotation button. The BIA settings window will deploy. From here, a user can enable BIA, choose the associated stream and configure which data to display on-screen.
- **Sound** To configure sound settings, including custom alarm sounds (.wav) and voice models, click the **Sound** button. the Sound settings window will deploy. Configure settings as desired.
- Add / Edit / Delete Rule Use these settings to add, edit or delete VCA rules on the camera. See "Add VCA Rule" below for more information.
- Add / Edit / Delete Counter Use these settings to add, edit or delete VCA counters on the camera. See "Add VCA Counter" on the next page for more information.

For further details on any of the above settings or options, refer to the latest VISIX Gen III VCA User Guide. Continue through the remainder of this section for information on configuring VCA *Rules* and *Counters* via VSMU.

### **Add VCA Rule**

Click the Add button on the Network Camera Settings - VCA Tab's Rules section to add a VCA rule.

Before rule settings deploy, a rule type must be selected. Selected the desired type from the available menu. Once selected, the VCA rule configuration window will deploy.

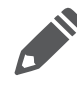

**Note:** Depending on the selected rule type, available fields and options may differ from those depicted below. Refer to the latest version of the VISIX Gen III VCA User Guide for full details on available rule types and their configuration.

### SECTION 4 VSMU – CAMERA SETUP TAB | VIGIL SERVER 13.0 | USER GUIDE

| Zone Config                                                                                                    | juration                                                                                                    |
|----------------------------------------------------------------------------------------------------|----------------------------------------------------------------------------------------------------|
| 90<br>010<br>09                                                                                                    |                                                                                                    |
|                                                                                                    |                                                                                                    |
| Show A                                                                                                    | I Zones                                                                                                    |
| Show A<br>Zone Initial<br>Copy From:                                                                                 | I Zones ization None None                                                                                                    |
| Show A<br>Zone Initial<br>Copy From:                                                                                 | I Zones<br>ization<br>None   Initialize  ties                                                                                             |
| Show A<br>Zone Initial<br>Copy From:<br>Rule Proper<br>Name:                                                         | I Zones ization None  ties Chair Dwell Type: Dwell                                                                                        |
| Show Al<br>Zone Initial<br>Copy From:<br>Rule Proper<br>Name:<br>Schedule:                                           | I Zones Ization None VIIIIIIIIZ Ities Chair Dwell None VIIIIIIIIIIIIIIIIIIIIIIIIIIIIIIIIIIII                                              |
| Show A<br>Zone Initial<br>Copy From:<br>Rule Proper<br>Name:<br>Schedule:<br>Color:                                  | I Zones  ization  None  Tites  Chair Dwell  None  V                                                                                       |
| Show Al<br>Zone Initial<br>Copy From:<br>Rule Proper<br>Name:<br>Schedule:<br>Color:<br>Threshold:                   | I Zones Ization None Chair Dwell None S S Seconds                                                                                         |
| Show Al<br>Zone Initial<br>Copy From:<br>Rule Proper<br>Name:<br>Schedule:<br>Color:<br>Threshold:<br>Object Filter: | I Zones Ization None Chair Dwell Type: Dwell None Seconds Select All                                                                      |
| Show Al<br>Zone Initial<br>Copy From:<br>Rule Proper<br>Name:<br>Schedule:<br>Color:<br>Threshold:<br>Object Filter: | I Zones  ization None  Titialize  ties  Chair Dwell  None  Seconds Select All  Person Bicycle Motorcycle                                  |
| Show Al<br>Zone Initial<br>Copy From:<br>Rule Proper<br>Name:<br>Schedule:<br>Color:<br>Threshold:<br>Object Filter: | I Zones  ization None  Type: Dwell None  Select All Person Bicycle Notorcycle Car Nane Purs                                               |
| Show Al<br>Zone Initial<br>Copy From:<br>Rule Proper<br>Name:<br>Schedule:<br>Color:<br>Threshold:<br>Object Filter: | I Zones  ization None  Type: Dwell  None  Select All  Person Bicycle Notorcycle Car Van Bus                                               |
| Show Al<br>Zone Initial<br>Copy From:<br>Rule Proper<br>Name:<br>Schedule:<br>Color:<br>Threshold:<br>Object Filter: | I Zones  ization  None  Initialize  ties  Chair Dwell  Type: Dwell  None  Select All  Person Bicycle Motorcycle Car Van Bus Tuck Bag Boat |

Figure 4-9:Configuring a VCA Rule

The *Rule Configuration* window contains two tabs. The **Settings** tab contains *Rule Properties* and *Zone Initialization* settings. The **Notifications** settings tab contains settings related to event notifications for the rule.

To create a VCA rule:

- 1. Configure Rule Properties as required for your application.
- 2. Draw any required zones or lines within the preview image.
- 3. Configure Notifications Settings as desired.
- 4. Click **OK** to leave configuration.

For full details on any of the above settings, options or processes, refer to the VISIX Gen III VCA User Guide.

# **Add VCA Counter**

Click the **Add** button on the Network Camera Settings - VCA Tab's *Counters* section to add a VCA Counter. The VCA Counter configuration window will deploy.

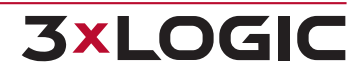

### SECTION 4 VSMU - CAMERA SETUP TAB | VIGIL SERVER 13.0 | USER GUIDE

|                                                                | Notifications                                                                                   |
|----------------------------------------------------------------|-------------------------------------------------------------------------------------------------|
| Zone Config                                                    | uration                                                                                         |
|                                                                | Counter<br>Total                                                                                |
| Zone Initiali                                                  | zation                                                                                          |
| Copy From:                                                     | None V Initialize                                                                               |
|                                                                |                                                                                                 |
| Counter Pro                                                    | perties                                                                                         |
| Counter Pro                                                    | Counter                                                                                         |
| Counter Pro<br>Name:<br>Increment:                             | Counter       VCA-Counting Line X       Add Input                                               |
| Counter Pro<br>Name:<br>Increment:<br>Decrement:               | perties       Counter       VCA-Counting Line X       Add Input                                 |
| Counter Pro<br>Name:<br>Increment:<br>Decrement:<br>Occupancy: | perties       Counter       VCA-Counting Line X       Add Input       Add Input       Add Input |

Figure 4-10:Configuring a VCA Rule

The Counter Configuration window contains two tabs. The **Settings** tab contains Counter Properties and Zone Initialization settings. Counter properties can be configured to allow for an on-screen "count" of tracked objects. The **Notifications** settings tab contains settings related to the counter's value.

To create a VCA Counter:

- 1. Configure Counter Properties as required for your application.
- 2. Place the counter at the desired location using the preview image.
- 3. Configure Notifications Settings as desired.
- 4. Click **OK** to leave configuration.

For full details on any of the above settings, options or processes, refer to the latest VISIX Gen III VCA User Guide.

# 4.2.6 Network Camera Types

VIGIL Server maintains direct support for several camera makes and models, and with full ONVIF Profile S compliance, compatibility is extended to any camera compliant with the ONVIF Profile S standard. The following section contains basic descriptions and / or minor configuration instructions on common network camera types utilized in VIGIL Server.

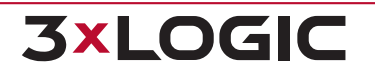

15

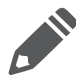

**Note:**Depending on the selected Camera Type, each tab in the Network Camera Settings field may feature varying fields and options.

### **VISIX IP Camera - Network Camera Type**

VISIX IP Cameras, by 3xLOGIC Inc, come in all shapes and styles and offer the performance and clarity you demand.

To configure a 3xLOGIC VISIX Camera:

1. Select **3xLOGIC VSX-IP** in the *Network Camera Settings >Stream Tab's* **Camera Type** field. Newer cameras generations are referred to as *3xLOGIC VSX-IP-A* or *3xLOGIC VSX-IP-B*.

VIGIL Server features an embedded camera detection tool for detecting and adding VISIX cameras on your network to VIGIL Server. After selecting the camera type on the *Network Camera Settings* form, click **Detect Cameras** to launch the tool.

If you select the incorrect VISIX-IP type for your camera, the utility will automatically detect and correct the type when saving the camera back to VIGIL Server. Conversely, if you are manually entering camera information into the *Network Camera Settings* form, be sure to select the type as defined in your camera's documentation. Proceed below for instructions on operating the detection tool.

### Adding a VISIX Camera to VIGIL Server

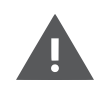

**Warning:** If adding new 3xLOGIC VISIX Cameras, the camera password must be changed before the camera will stream to VIGIL Server. This is a security precaution. Refer to your camera doc-umentation for steps on changing the default password.

After the tool launches, a list of VISIX and ONVIF cameras discovered on your network will be generated. Click **Refresh Results** and / or **Restart Probe** (bottom-left) to update results list and available camera information respectively.

| Detect Network Car | neras       |                   |                 |                                                   |              |                        |               |       |
|--------------------|-------------|-------------------|-----------------|---------------------------------------------------|--------------|------------------------|---------------|-------|
| Туре               | IP          | MAC               | Hardware        | Name                                              | Manufacturer | Detected From          | VIGIL Channel | Notes |
| 3xLOGIC VISIX+IP+B | 10.1.11.103 | 1C:82:59:18:DF:EA | VX-5M20-B-RIAW  | IP-Camera                                         | 3xLOGIC      | 10.1.11.48/21 (enp2s0) |               |       |
| 3xLOGIC VISIX-IP   | 10.1.11.104 | 64:DB:8B:11:7A:96 | VX-4V28-OD-I    | VX-4V28-OD-I                                      |              | 10.1.11.48/21 (enp2s0) |               |       |
| 3xLOGIC VISIX-IP-A | 10.1.11.106 | 00:13:23:08:22:D3 | VX-2A-B-IWD     | VISIX 2 MP Analytic IR Wide Dynamic Bullet Camera |              | 10.1.11.48/21 (enp2s0) |               |       |
| SXLOGIC VISIX-IP   | 10.1.11.108 | 44:19:B6:5A:11:22 | VX-3M20-B-RIAWD | VX-3M20-B-RIAWD                                   |              | 10.1.11.48/21 (enp2s0) | 5 - Cam5      |       |
| 3xLOGIC VISIX-IP   | 10.1.11.109 | 28:57:BE:04:7A:20 | DS-2DF5286-AEL  | DS-2DF5286-AEL                                    |              | 10.1.11.48/21 (enp2s0) |               |       |
| 3xLOGIC VISIX-IP-B | 10.1.11.111 | 1C:82:59:19:E0:B9 | VX-8M-OD-RIAW-X | IP-Camera                                         | 3xLOGIC      | 10.1.11.48/21 (enp2s0) |               |       |
| ONVIF              | 10.1.11.116 | 54:C4:15:75:0D:17 |                 | HIKVISION IDS-2CD6810F_C                          |              | 10.1.11.48/21 (enp2s0) |               |       |
| 3xLOGIC VISIX-IP-B | 10.1.11.132 | 00:0D:F1:21:85:59 | VX-5M4-MD-IAW   | IP-Camera                                         | 3xLOGIC      | 10.1.11.48/21 (enp2s0) |               |       |
| 3xLOGIC VISIX-IP-A | 10.1.11.135 | 00:13:23:E0:17:28 | IPN302HD        | VISIX 2 MP Analytic Mini Dome Camera              |              | 10.1.11.48/21 (enp2s0) |               |       |
| 3xLOGIC VISIX-IP-A | 10.1.11.136 | 00:13:23:E0:11:1F | VX-2A-IMD-X     | VISIX 2MP Analytic Mini Dome Camera               |              | 10.1.11.48/21 (enp2s0) |               |       |
| SXLOGIC VISIX-IP-A | 10.1.11.138 | 00:13:23:E0:17:73 | VX-2A-IMD-X     | VISIX 2 MP Analytic Mini Dome Camera              |              | 10.1.11.48/21 (enp2s0) |               |       |
| 3xLOGIC VISIX-IP-A | 10.1.11.140 | 00:13:23:E0:17:9C | IPN302HD        | VISIX 2 MP Analytic Mini Dome Camera              |              | 10.1.11.48/21 (enp2s0) |               |       |
| 3xLOGIC VISIX-IP-A | 10.1.11.141 | 00:13:23:E0:17:4E | IPN302HD        | VISIX 2 MP Analytic Mini Dome Camera              |              | 10.1.11.48/21 (enp2s0) |               |       |
| 3xLOGIC VISIX-IP-A | 10.1.11.144 | 00:13:23:E0:17:91 | VX-2A-IMD-X     | VISIX 2 MP Analytic Mini Dome Camera              |              | 10.1.11.48/21 (enp2s0) |               |       |
| 3xLOGIC VISIX-IP-A | 10.1.11.146 | 00:13:23:E0:17:1C | VX-2A-IMD-X     | VISIX 2 MP Analytic Mini Dome Camera              |              | 10.1.11.48/21 (enp2s0) |               |       |

Figure 4-11: Detect Network Camera Tool

To add a camera to VIGIL:

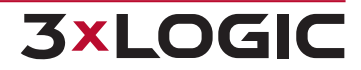

- 1. Select the desired camera from the results list.
- 2. If IP settings changes for the camera are required, click the **Change IP Address** button.

| Change IP Address                                     |                             |
|-------------------------------------------------------|-----------------------------|
| VIGIL Server IP Address:<br>VIGIL Server Subnet Mask: | 10.1.11.48<br>255.255.248.0 |
|                                                       | Use DHCP                    |
| IP Address:                                           | 10.1.11.102                 |
| Subnet Mask:                                          | 255.255.248.0               |
| Default Gateway:                                      | 10.1.10.254                 |
| DNS Server:                                           | 10.1.15.250                 |
|                                                       | <u>O</u> K <u>C</u> ancel   |

Figure 4-12: Detect Network Camera Tool- Change IP Address

- 3. DHCP is used by default. Disable **Use DHCP** and configure *IP Address, Subnet Mask, Default Gateway* and *DNS Server* values as required. Click **OK** to save the new IP settings. You will be returned to the detection utility.
- 4. With the camera selected, click **OK**. If you did not change IP settings, you will be prompted to login to the camera. If required enter login info and click **OK**.

If login is successful, the camera's info window will deploy. The camera's *IP* Address, *Manufactuer* (or *Type*), *Models*, *Firmware*, *Serial Number* and *Hardware ID* are displayed alongside a camera preview.

| Camera Info                                                                                |                                                                                                    |                      |            |               |                                |
|--------------------------------------------------------------------------------------------|----------------------------------------------------------------------------------------------------|----------------------|------------|---------------|--------------------------------|
| IP Address: 1<br>Manufacturer: C<br>Model: S<br>Firmware: V<br>Serial: S<br>Hardware ID: 8 | 1.11.102         NVIF         N-2S-CPIR-W         5.4.10P build 191021         N-2S-CPIR-W20160825AAWR643566952         3 |                      |            |               |                                |
| Select Stream                                                                              | n Profiles                                                                                                    |                      |            |               |                                |
| Please select I                                                                            | Main Stream and                                                                                                    | Sub Stream profiles. |            |               |                                |
| Main Stream:                                                                               | mainStream                                                                                                    |                      | ✓ Sub Stre | am: subStream | n 🗸                            |
| Available Pre                                                                              | ofiles                                                                                                    |                      |            |               |                                |
| Name                                                                                       | CODEC 个                                                                                                    | Resolution           | FPS        | Bitrate       | URL                            |
| mainStream                                                                                 | H264                                                                                                    | 1920×1080            | 8          | 1536          | rtsp://10.1.11.102:554/Streami |
| subStream                                                                                  | H264                                                                                                    | 352x240              | 15         | 384           | rtsp://10.1.11.102:554/Streami |
|                                                                                            |                                                                                                    |                      |            |               | OK Cancel                      |

Figure 4-13: Detect Network Camera Tool- Camera Info

17

- 5. Under the Select Stream Profiles section, review profile configurations and assign stream profiles to the cameras Mainstream and Substream (if applicable).
- 6. Click **OK**. The camera settings will now populate the Network Camera Settings form in VIGIL.

### **ONVIF - Network Camera Type**

ONVIF is an interoperability standards for IP based Network Cameras. As long as a camera supports ONVIF, it can be configured with this standard instead of the brand specific standard. ONVIF is the predominate standard currently being utilized by manufacturers.

When configuring an ONVIF supported camera through the *Network Camera Settings > Stream* tab and the *Detect Cameras* button is clicked, the *Detect Network Cameras* tool will launch. See "Adding a VISIX Camera to VIGIL Server" on page 16 for more information.

# Multiple Cameras (VIGIL Multiview<sup>™</sup> Technology) - Network Camera Type

When selecting a Network Camera *Type*, a user may select the *Multiple Cameras* option. This camera type uses VIGIL Multiview<sup>™</sup> technology to multiplex(mux) a customized number of your camera feeds into a single, bandwidth friendly image stream. This stream can then be viewed in Server or other VIGIL Products such as VIGIL Client like a traditional IP camera.

To setup a Multiview stream, open / enable Network Camera settings on a camera channel, then:

| Video Stream S  | Settings                |                         |
|-----------------|-------------------------|-------------------------|
| Type:           | Multiple Cameras 🗸      | Detect Cameras          |
| Address         |                         | AZTech Recompress       |
| Data Port:      | 80 A HTTPS              | Fast Decompression      |
| RTSP Port:      | 554 ^ ~                 | DIO                     |
| RTSP Stream Typ | TCP V                   | Audio Recording         |
| Timeout:        | 5 × s                   |                         |
| CODEC:          | Multiple Camera Streams |                         |
| User:           |                         | Camera Control          |
| Password:       |                         | Sub Stream              |
| Camera Number:  |                         | Web Interface in Client |
| Main Stream URL |                         | Multiple Cameras Setur  |
| Sub Stream URL: |                         |                         |
|                 | Default Settings        |                         |
|                 |                         | 27                      |
|                 | •                       |                         |
|                 |                         |                         |
|                 |                         |                         |

Figure 4-14:Network Camera Types - Adding a VIGIL Multiview Channel

- 1. Select **Multiple Cameras** in the Network Camera Settings > Stream form's Type field.
- 2. Click the Multiple Cameras Setup button.

This will open the Multiple Camera Settings window(pictured below).

Multiview layouts are configured by row. By default, the first row will already exist.

To add a new row:

1. Select the *Add* button located within the Rows portions of the Multiple Camera Settings window.

To add a camera to a row:

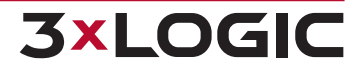

- 1. Select the desired row using the Rows drop-down menu.
- 2. Select the *Add* button located within the Camera portion of the Multiple Camera Settings window.
- 3. Set Camera Width to designate how much of the row a camera frame will occupy. Use this to make some camera images more prominent.

Rows and cameras may be deleted by selecting the camera or row to be deleted and clicking their respective *Delete* buttons.

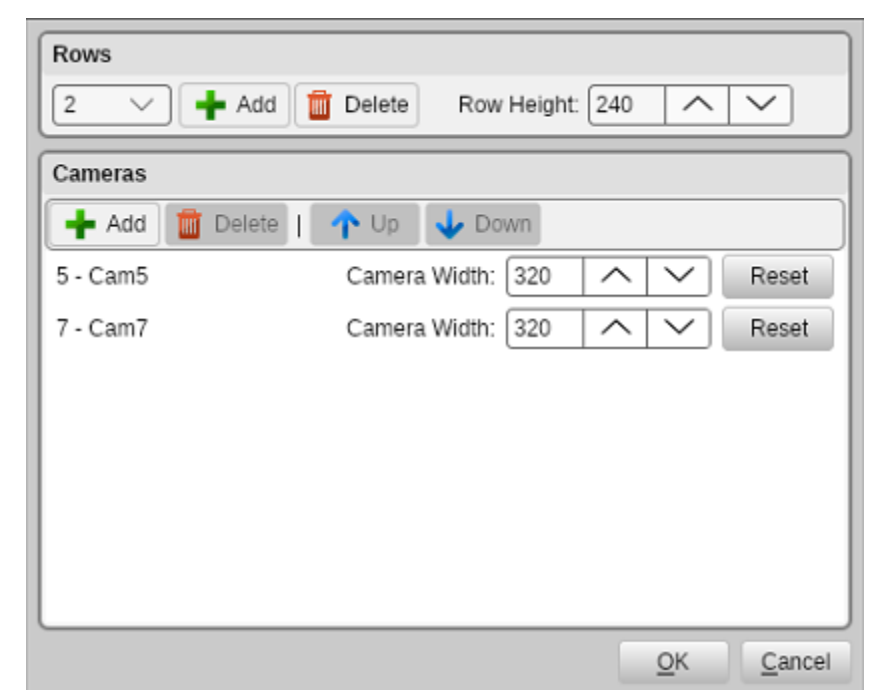

Figure 4-15:Network Camera Types - Multiview - Multiple Cameras Settings Window

After exiting the Multiple Camera Settings window, Click **OK** in all remaining settings windows to save the new multiview. The Multiview will now be visible in the configured camera channel in the Live Viewer.

### VIGIL Server - Network Camera Type

Another VIGIL Server can be connected in the same way you would connect to a *Network Camera*. This will display any camera that the VIGIL Server receives and allows you to relay analog video from one recording VIGIL Server with a capture card installed to another (with or without a capture card).

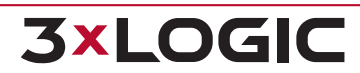

19

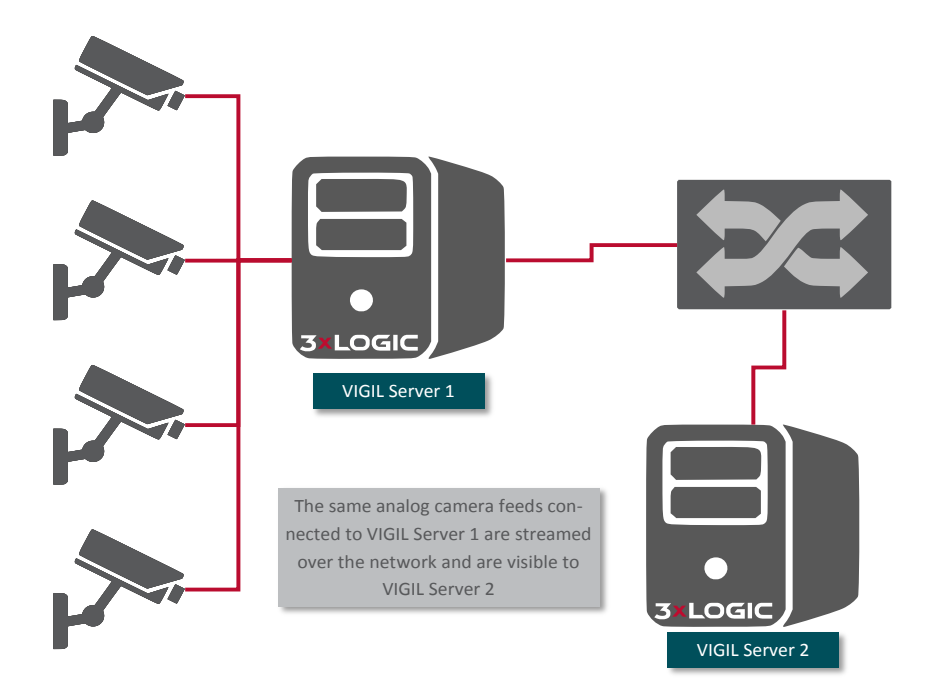

Figure 4-16:Selecting VIGIL Server as Network Camera Type - Analog Camera Relay

To set up this configuration, select the **VIGIL Server** type in the *Network Camera >Stream tab's* **Type** field. The recommended settings for this setup are:

- Address IP Address of the VIGIL Server.
- **Port** Live Video Port, default 22802.
- **Camera Number** The camera input number on the remote VIGIL Server to be used.
- User / Password The username and password used to log into the remote VIGIL Server, if applicable.

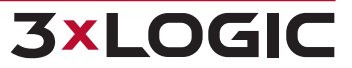

# 4.3 Camera Setup Tab - Advanced Settings

At the bottom of the Camera Setup tab are several sub-tabs that makeup the VSMU Camera Setup Advanced Settings.

# 4.3.1 Recording Mode Tab

| Advanced Settings   |                |            |         |                 |                  |                   |
|---------------------|----------------|------------|---------|-----------------|------------------|-------------------|
| Recording Mode      | Camera Control | Video Loss | Audio   |                 |                  |                   |
| Recording Mode      |                |            |         |                 |                  |                   |
| Recording Mode      |                |            |         |                 |                  |                   |
| Recording Mode:     | Motion         | ~          |         |                 |                  |                   |
| Post Motion Record: | 3              | ^ V        | Seconds | Motion Settings | Reset to Default |                   |
| Video Motion Alarn  | ı              |            |         |                 |                  |                   |
| Enabled             |                |            |         |                 | Motion Settings  | Advanced Settings |

Figure 4-17: Settings - Camera Setup - Recording Mode Tab

# **Recording Modes**

There are four *Recording Mode* options encompassing a full range of recording possibilities. These modes are accessible by selecting the appropriate option from the *Recording Mode* drop-down menu.

- **Constant** Always recording, 24 hours, 7 days a week.
  - When choosing constant, the user will also have the option of enabling Variable Speed Recording. Variable speed recording will drop camera FPS to 1 when no motion is detected and will resume full frame rate when motion is present. This settings can be highly beneficial in low-bandwidth environments. Motion settings will also be available for configuration when Variable is enabled.
  - Check off Variable (only visible when Constant is selected as Recording Type) to enable Constant Variable Speed Recording.
- Schedule Records based on a schedule. The easy to use graphical interface provides a full overview of a week's schedule in 15-minute intervals. This mode offers full control over recording times and any combination of constant or motion controlled recording modes.
- Motion Records only when motion is detected. Full configuration over motion area, amount of motion, size of motion and post motion recording time makes this a very versatile recording mode.
- Alarm Only Records in alarm mode when any alarm is detected. The alarms can be of any type including Video Analytics, Video Motion, Digital Input and POS Alarms.

# **Scheduled Recording**

If Schedule is selected from the *Recording Mode* drop-down menu, the *Schedule* window will appear. To edit an existing schedule click the ... button to open the *Schedule* window. To modify a schedule, click the appropriate recording mode button (*Const* or *Motion*), and then click-and-drag across a

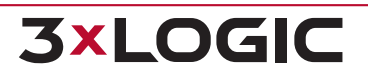

time slot. Areas that are blank (no color) have no recording modes defined for that time and will not record any footage.

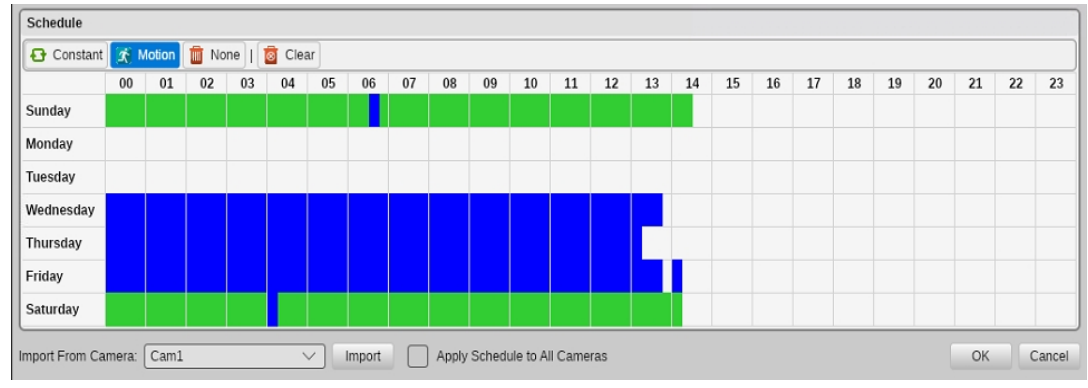

Figure 4-18: Scheduled Recording - Scheduler Window

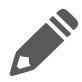

**Note:** The smallest time interval that can be used is a 15 minute period.

To view time for a specific point in the schedule, mouse over the desired point in the scheduler. The corresponding day and times of your cursors location are displayed near the top-right corner of the *Schedule* window. Hover the mouse over any part of the section to display the time. See below for descriptions of the remaining scheduling tools.

- **Constant** Sets to Constant recording mode; these time periods are colored green.
- **Motion** Sets to *Motion* recording mode; these time periods are colored blue.
  - Change Record Mode Click the desired recording type and drag over an existing section of schedule to overwrite it.
- **Import from Camera** Select the camera from the *Import From Camera* drop-down menu, and then click *Import*. This will overwrite the current schedule.
- None / Erase Select the None recording type then click and drag where desired to erase existing recording mode schedules.
- **Clear** Click the *Clear* button to delete the entire schedule.
- **Apply Schedule To All Cameras** When marked, this checkbox will apply the created schedule to all cameras that have been set to *Schedule* recording mode.

# **Motion Recording Settings**

When recording in Motion mode or if looking to configure Video Motion Alarm Motion Settings, click the *Motion Settings...* button to access the *Motion Settings* window. Here you configure which regions of the video image are to be used for motion detection. To do this, simply draw on the video. A semi-transparent overlay will be drawn over the video; this marks the motion detection region. To clear a motion detection region, click and draw on it.

**3xLOGIO** 

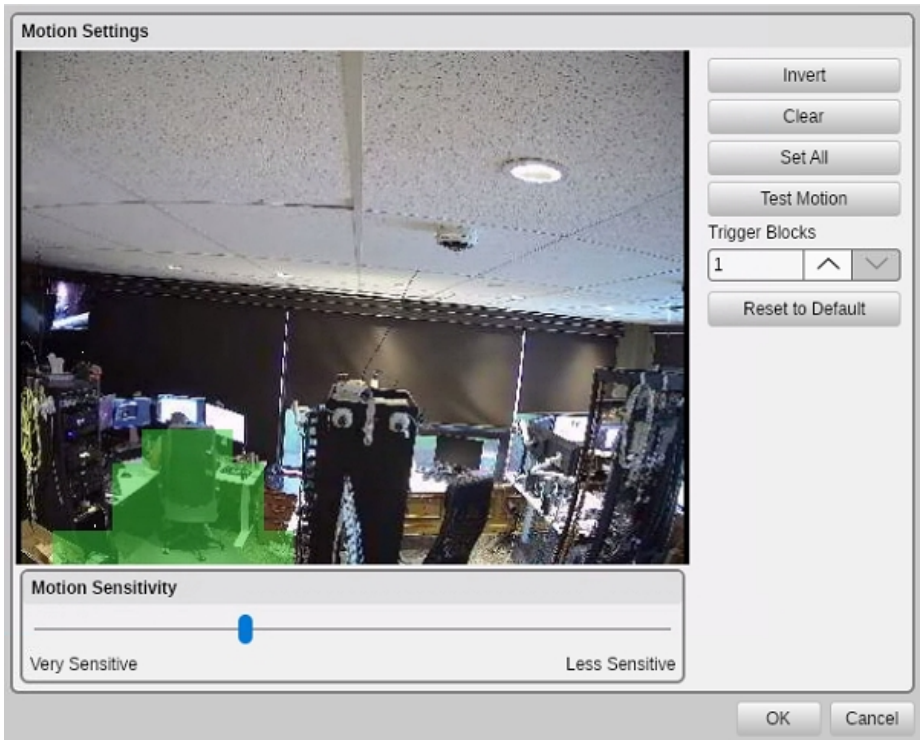

Figure 4-19: Motion Recording Settings Window

- Invert Swaps masked and clear regions.
- **Clear** Clears all masked regions.
- **Set All** Masks the entire image.
- Test Motion When latched on, the preview window will display motion detection blocks and their real-time motion values overlaid on masked regions of the video. When motion is detected based on the sensitivity, values are highlighted in green.

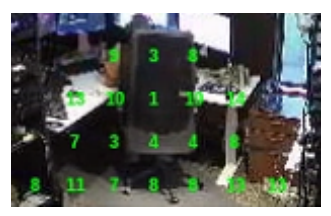

Figure 4-20: Test Motion

- Trigger Blocks Determines how many motion blocks must meet the motion sensitivity requirement to trigger motion recording.
- Motion Sensitivity Adjust the Motion Sensitivity slider to control the amount of motion required to trigger recording. Use a very sensitive setting to detect almost all motion, or a less sensitive setting to require only very large movements to trigger recording.

Click **Reset to Default** to return all settings to default state. Click **OK** to save new settings. Click **Cancel** to close the form without saving.

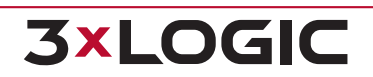

# **Video Motion Alarm - Motion Settings**

The Video Motion Alarm settings allow you to configure powerful motion detection alerts that include full control over motion quantity, size, area, speed and direction of motion. In addition to the alarm itself, a wide variety of alarm notification settings are available. Video Motion Alarms can be used in conjunction with any other recording mode.

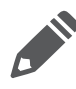

**Note:**When *Video Motion Alarm* is enabled and a motion alarm is detected, the VIGIL Server will record in alarm mode regardless of any other recording mode defined, and an alarm event will be triggered.

Click the *Motion* Settings button to launch the *Motion* Settings window. See "Motion Recording Settings" on page 22 for more information on Motion Recording Settings. The below tools will also be available in the Motion Recording Settings when video motion alarm is enabled:

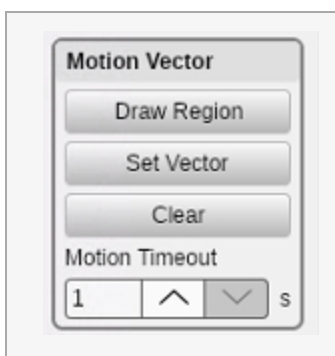

A motion vector is composed of two or more motion detection regions and one vector. It represents an object moving through specific areas of the image in a set direction. If motion is detected in two of the regions in the general direction indicated by the vector arrow, the *Motion Alarm* will be triggered.

**Draw Region** - Draws a motion detection region as an alternative to using the mouse and drawing by hand. You cannot draw on a motion detection region to create a clear region.

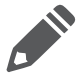

**Note:**Regions with sides that are touching or overlapped are detected as one region. To use a motion vector, you must have at least 2 motion regions that do not border each other.

Set Vector - Specify a direction of movement that will trigger a motion alarm; draw a direction by clicking and dragging the mouse. An arrow will be drawn on the preview window.

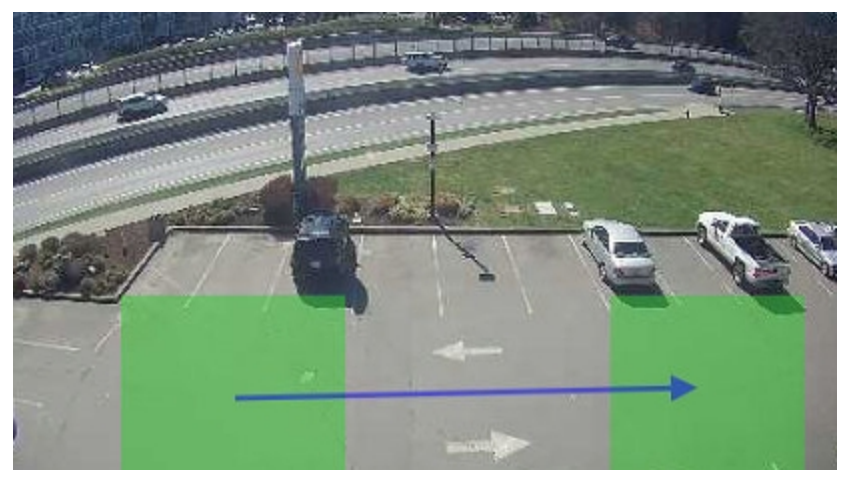

Figure 4-21: Example of Motion Vector

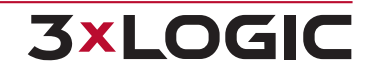

- **Clear** Remove the applied motion vector.
- Motion Timeout Determines the speed required to trigger the alarm. Motion must be detected in two or more of the regions in the desired direction within this time. If the object moves so slowly that it does not move from one region to the next within the Motion Timeout period, then a motion alarm will not be triggered.

### **Video Motion Alarm Advanced Settings**

The advanced settings include scheduling when the alarm is active, *Output Relay Options*, and *Noti-fication Settings*.

### **General Tab**

### **Video Motion Alarm Schedule**

Click the checkbox to enable a schedule for when the *Video Motion Alarm* will be active. Click ... to configure the schedule.

Click-and-drag to set when the *Video Motion Alarm* is active, marked in green. The schedule functions the same as in *Recording Mode Tab – Scheduled Recording* but applies only to video motion alarm (no constant recording mode).

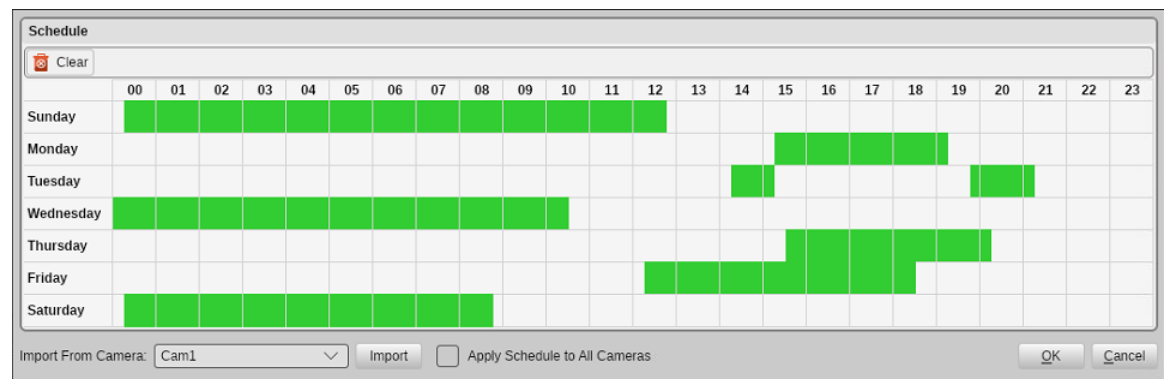

Figure 4-22:VA Alarm Schedule - Scheduler

### **Output Relay**

Select an *Output Relay* to be triggered from the drop down box. The trigger options are *Latched* (for the duration of the alarm), or *Momentary* (2 seconds, regardless of alarm duration).

| Output Relay                  |                                                               |  |  |  |  |
|-------------------------------|---------------------------------------------------------------|--|--|--|--|
| Output Relay:                 | 2: Virtual DIO Device - 2 $\qquad \checkmark$                 |  |  |  |  |
| Trigger:                      | Latched $\checkmark$                                          |  |  |  |  |
| Momentary Dw<br>Relays/Alarms | ell Time is a shared output setting configured on the<br>tab. |  |  |  |  |

Figure 4-23: Output Relay Configuration

### **Post Motion Record**

Post motion recording time for *Video Motion Alarms* is set here and is independent of any other post motion recording settings. The default is 3 seconds.

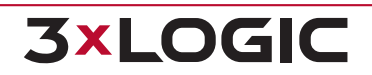

Post Motion Record

3 ^ > s

Figure 4-24: Post Motion Record Settings

### **Local Alarm**

This setting will cause the alarm to only be visible on the VIGIL Server and not be relayed to other VIGIL products.

| I      | Local Alarm                                                                                      |
|--------|--------------------------------------------------------------------------------------------------|
| (      | Local Alarm                                                                                      |
| 1<br>0 | This alarm will only be seen on this VIGIL Server and not be relayed to<br>other VIGIL products. |

Figure 4-25: Enable Local Alarm Only Mode

### Linked Camera

Select other cameras that will also record when the video motion alarm is triggered on the current camera.

| Linked Camera                            |
|------------------------------------------|
| Also record these cameras in alarm mode: |
| Analog Camera 1-16 on TESTBOX-20 Z Rack  |
| Analog Camera 2-16 on TESTBOX-20 Z Rack  |
| Analog Camera 3-16 on TESTBOX-20 Z Rack  |
| Figure 4-26:Linked Cameras               |

©2025 3xLOGIC Inc. | www.3xlogic.com | (877) 3xLOGIC | helpdesk@3xlogic.com 3xLOGIC

### **Notifications Tab**

### **Local Notification Settings**

| General Notifi              | cations              |            |  |  |  |  |  |  |  |
|-----------------------------|----------------------|------------|--|--|--|--|--|--|--|
| Local Notification Settings |                      |            |  |  |  |  |  |  |  |
| Monitor Output:             | Vone 🗸               |            |  |  |  |  |  |  |  |
| Audio Notificati            | on Settings          |            |  |  |  |  |  |  |  |
| Enabled                     | Enabled              |            |  |  |  |  |  |  |  |
| O System 8                  | System Beep          |            |  |  |  |  |  |  |  |
| Wave Fil                    | e                    |            |  |  |  |  |  |  |  |
| Auto Acknowled              | lge                  |            |  |  |  |  |  |  |  |
| Enabled Aft                 | er 10 🔨 🔨 seconds    |            |  |  |  |  |  |  |  |
| Email Notification          | n Settings           |            |  |  |  |  |  |  |  |
| Enabled                     |                      | Test Email |  |  |  |  |  |  |  |
| Minimum time                | e between emails: 10 | utes       |  |  |  |  |  |  |  |

Figure 4-27:Local Notification Settings

- Monitor Output Select an analog output monitor to display the triggered camera at the time of the motion alarm.
- Audio Notification Settings Enables audio notification when a motion alarm is triggered. Two audio notification types are available:
  - **System Beep** Sounds a system beep.
  - **Wave File** Plays a WAV audio file.
- Auto Acknowledge Enables the automatic acknowledge for Motion Alarm notifications after the specified number of seconds.

### **Email Notification Settings**

| Email Notification Settings  |        |            |
|------------------------------|--------|------------|
| Enabled                      |        | Test Email |
| Minimum time between emails: | 10 ^ ~ | minutes    |

Figure 4-28: Email Notification Settings

When this feature is enabled, an email is sent to all recipients informing them that a motion alarm has been triggered.

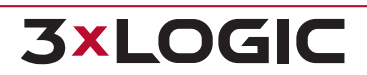

- To configure timed suppression for email notifications, enable *Minimum time between emails* and configure a time suppression duration. This will prevent notification recipients from receiving multiple notifications from the same DIO event.
- Click the Enabled check box to enable Email Notifications and click the ... button to open the Email Settings window. Email Header Options are described below:

| Email Heade  | r Options                                                                                                    |  |
|--------------|----------------------------------------------------------------------------------------------------|--|
| From (Name): | TESTBOX-20-HV From (Address): vigilserver@127.0.0.1                                                                 |  |
| Subject:     | Motion Alarmed                                                                                                    |  |
| Email Body:  | Motion alarm was triggered on a camera.<br>Alarm Type: Motion Alarms<br>Camera: 1 - Cam1<br>Site Name: VIGIL Server |  |
|              | Attach Still Shot                                                                                                   |  |
|              | Attach Pre-Alarm Video                                                                                              |  |
|              | Pre-Alarm Time: 5 🔨 seconds                                                                                         |  |

Figure 4-29: Email Header Options

| Form Field                 | Description                                                                                                    |  |  |  |  |  |  |  |  |
|----------------------------|----------------------------------------------------------------------------------------------------|--|--|--|--|--|--|--|--|
| From<br>(Name)             | he name of the entity that will be sending the emails.                                                                                                    |  |  |  |  |  |  |  |  |
| From<br>(Address) -        | The email address of the entity that will be sending the emails.                                                                                                    |  |  |  |  |  |  |  |  |
| Subject -                  | The text that will be the subject line of the emails.                                                                                                    |  |  |  |  |  |  |  |  |
| Email Body -               | The text that will be included in the body of the emails.                                                                                                    |  |  |  |  |  |  |  |  |
| Attach Still<br>Shot -     | Allows a still image from that camera to be attached to the outgoing email. The image is always from the beginning of the motion alarm event.                                                                                                    |  |  |  |  |  |  |  |  |
| Attach Pre-<br>Alarm Video | Attach pre-alarm footage to the email notification. Use the available <i>Pre-Alarm Time</i> drop-<br>down to configure the amount of pre-alarm footage (in seconds) to attach.                                                                          |  |  |  |  |  |  |  |  |
| Recipients                 | These are the lists of recipients who will receive <i>Motion Alarm</i> notifications. There are three lists of recipients, direct recipients, carbon copied recipients and blind carbon copied recipients. Recipients can be added, deleted and edited. |  |  |  |  |  |  |  |  |
|                            | Figure 4-30: Email Notification Recipients Configuration Window                                                                                                    |  |  |  |  |  |  |  |  |

# 4.3.2 Camera Control Tab

Some PTZ cameras can be operated remotely by VIGIL Server. To configure a camera for remote control, click on the *Camera Control* tab. Select the camera type, the *COM* port and the address. These settings are determined by the camera itself and the *COM* port on your VIGIL Server that the camera is connected to. For IP *Network Cameras*, simply select the *Camera Type*. Other custom settings

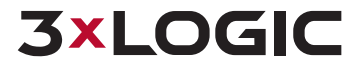

such as the *Digital Presets* button, login prompts or camera labels may appear depending on the selected camera type.

| Camera C | ontrol                     |   |                   |
|----------|----------------------------|---|-------------------|
| Type:    | <digital ptz=""></digital> | ✓ | Advanced Settings |
|          |                            |   | Digital Presets   |

Figure 4-31:Settings - Camera Setup Tab - Camera Control Tab

- **Type** The type of PTZ camera that is connected to your VIGIL Server. If *Digital PTZ* is the selected camera type, the *Digital Presets* button will appear. See "Digital Presets" on page 31
- **COM Port** The COM port on the VIGIL Server that the PTZ camera is connected to. If a message titled *CONFLICT* appears below the camera type drop-down menu, then there is another camera or data connection that is set up to use that COM port or Address. Determine which device is connected to the COM port and Address, and then modify the camera settings appropriately.
- Address The address of the camera when multiple cameras are attached via the COM port. See your camera's user guide for details

# **Camera Control Advanced Settings**

### **Auto Restart PTZ**

Automatically runs a *Pattern*, *Preset*, or *Tour* after the camera has been manually controlled by a user, after a DIO Alarm Event has ended, or when a *Video Analytics Alarm* is triggered.

| Auto Restart PTZ |          |        |          |    |           |              |  |
|------------------|----------|--------|----------|----|-----------|--------------|--|
| Mode:            | Patterns | $\sim$ | Timeout: | 10 | Minute(s) | Name/Number: |  |

Figure 4-32: Auto Restart PTZ Settings

- Mode Select which action to apply after the timeout has been reached: Patterns, Presets or Tours.
- Timeout The number of minutes after the camera control ends before the automatic restart is activated.
- **Name / Number** -Enter the name or number of the pattern, preset, or tour to run after the timeout period has elapsed.

### **DIO Alarm PTZ Event**

*DIO Alarms* can be used to trigger PTZ events. The *DIO Alarm* must be enabled and assigned to the Camera, See Settings – Relays / Alarms Tab for details. Multiple *DIO Alarms* can be assigned to one camera, click the checkbox beside the *Alarm Name* to enable it.

| DI | D A | arm PTZ Event                    |          |         |                             |                    |            |
|----|-----|----------------------------------|----------|---------|-----------------------------|--------------------|------------|
|    |     | Alarm Name                       | Mode     | Preset  | Mode After Alarm            | Preset After Alarm | Dwell Time |
|    | ]   | 1: Analog 5/16 TESTBOX-20 Z Rack | Disabled |         | Disabled                    |                    | 0          |
|    | ]   | 2: Virtual DIO Device - 2        | Disabled |         | Disabled                    |                    | 0          |
|    |     |                                  | Figure 4 | -33:DIO | Alarm PTZ Even <sup>.</sup> | ts                 |            |

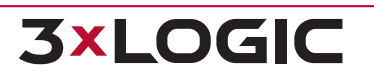

### **Video Analytics Alarm PTZ Events**

*Video Analytics Alarms* can also be used to Trigger PTZ events. Multiple *Video Analytics Alarms* can be assigned to one camera. All *Video Analytics Rules* configured on the Server will show in the list, click the checkbox beside the *Rule Name* to enable it.

Clicking the checkbox will open the PTZ Configuration window.

| VA Ala | arm PTZ Event           |             |          |        |                  |                    |            |
|--------|-------------------------|-------------|----------|--------|------------------|--------------------|------------|
|        | Camera Name             | Rule Name   | Mode     | Preset | Mode After Alarm | Preset After Alarm | Dwell Time |
|        | 1: UDP BoardRoom Wall 4 | Zone 0-Exit | Disabled |        | Disabled         |                    | °          |

Figure 4-34: Video Analytics Alarm PTZ Events

### **Motion Alarm Event**

Motion Alarm Events can also be used to trigger PTZ events. A Video Motion alarm must be enabled and assigned to the Camera. See "Video Motion Alarm - Motion Settings" on page 24 for more information. Multiple alarm events can be assigned to one camera, click the checkbox beside the *Alarm Name* to enable it.

| Motio | Motion Alarm Event                         |                      |        |                      |                    |            |  |  |  |  |
|-------|--------------------------------------------|----------------------|--------|----------------------|--------------------|------------|--|--|--|--|
|       | Camera Name                                | Mode                 | Preset | Mode After Alarm     | Preset After Alarm | Dwell Time |  |  |  |  |
|       | 1: Analog Camera 1-16 on TESTBOX-20 Z Rack | Disabled<br>Disabled |        | Disabled<br>Disabled |                    | 0          |  |  |  |  |
|       | 2: Front Parking #1                        |                      |        |                      |                    | 0          |  |  |  |  |
|       | 3: 3xLogic front door - Hallway            | Disabled             |        | Disabled             |                    | 0          |  |  |  |  |

Figure 4-35: Motion Alarm PTZ Events

### **During Alarm**

When an alarm is enabled, the user can select what action to apply during the DIO Alarm.

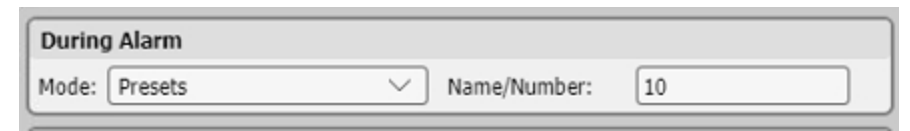

Figure 4-36: During Alarm Settings

- Mode Select Patterns, Presets or Tours from the drop-down box.
- **Name / Number** Enter the Name or Number of the Pattern, Preset or Tour.

### After Alarm

| After Alarm |           |   |              |   |  |  |  |  |
|-------------|-----------|---|--------------|---|--|--|--|--|
| Mode:       | Presets   | ~ | Name/Number: | 1 |  |  |  |  |
| Di          | vell Time |   | Minute(s):   | 1 |  |  |  |  |

Figure 4-37: After Alarm Settings

When an alarm is enabled, the user can select what action to apply after the *DIO Alarm* has ended. To do nothing after the alarm, select *Disabled* from the mode drop-down.
- Mode Select Disabled, Patterns, Presets or Tours from the drop-down box.
- **Name / Number** Enter the Name or Number of the *Pattern*, *Preset* or *Tour*.
- Dwell Time The amount of time from when the DIO Alarm is triggered until the After Alarm event occurs. If Dwell Time is not checked the After Alarm event will trigger when the DIO Alarm ends.

#### **Control Interface**

| Control Interface Push Button Controls | Enables the <i>Push Button Directional</i> controls for the camera in place of the vir-<br>tual joystick.                                                                                                    |
|----------------------------------------|----------------------------------------------------------------------------------------------------|
| Region Control                         | <i>Region Control</i> is a setting that is only accessible on certain PTZ camera models. It is an alternative to the traditional push button, joystick or on-screen drag method for controlling <i>PTZ</i> movement. <i>Region Control</i> enables you to simply click on-screen to shift the cameras line-of-sight toward the region that has been clicked. |

### **Digital Presets**

When *Digital PTZ* is the selected camera control*Type*, the *Digital Presets* button will become available.

| C | Camera Co | ontrol                     |   |                   |
|---|-----------|----------------------------|---|-------------------|
| T | ype:      | <digital ptz=""></digital> |   | Advanced Settings |
|   |           |                            | _ | Digital Presets   |

Figure 4-38:Settings - Camera Setup - Camera Control Tab - Launching a Camera's Digital Preset Settings

A Digital PTZ Preset is a saved portion of a camera's full image, where the original camera image has been manipulated by a user using digital PTZ commands to focus on a specific area-of-interest. Once saved. this manipulated version of the image can than be instantly opened as a camera digital preset in VIGIL Client. Digital Presets can also be configured in VIGIL Server as a POS Priority Camera. Multiple digital presets can be created for a single camera.

To configure and save a digital preset(s), click the *Digital Presets* button to launch the selected camera's *Digital Preset Configuration* window (pictured below).

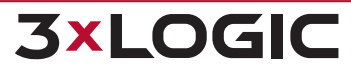

31

#### SECTION 4 VSMU – CAMERA SETUP TAB | VIGIL SERVER 13.0 | USER GUIDE

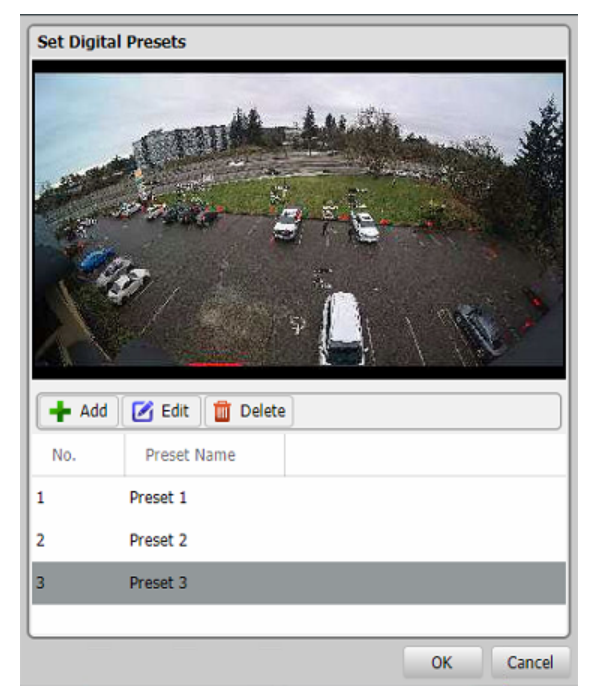

Figure 4-39: Settings - Camera Setup - Camera Control Tab - Digital Preset Configuration

The controls located on the window are described below:

- Add Add a digital preset. A window will deploy where the user can enter a name for the preset.
- **Edit** Edit the selected preset. Both preset positioning and preset name can be edited.
- **Delete** Delete the selected preset.

#### Adding / Editing a Digital Preset

To add a new preset:

1. Click the **Add** button. The *Add Preset* window will deploy.

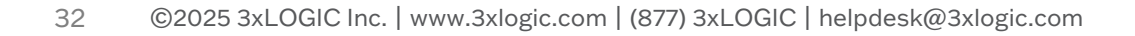

**3×LOGIC** 

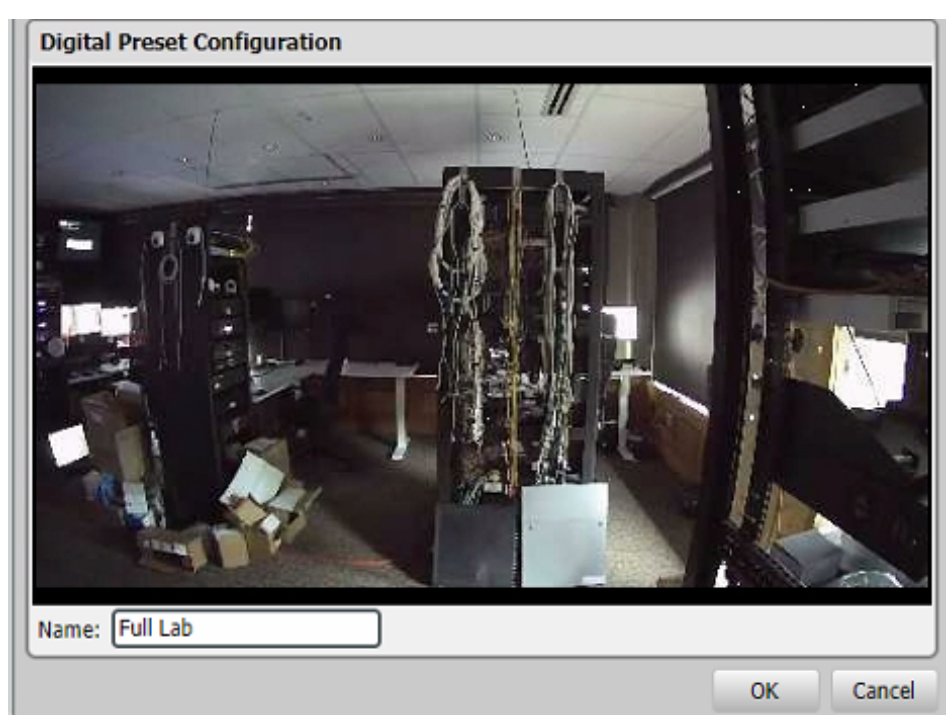

Figure 4-40:Settings - Camera Setup - Camera Control Tab - Adding / Editing a Digital Preset

- 1. Name the preset.
- 2. Manipulate the image as required. Use mouse wheel to zoom in / out of the image and click and drag to pan around the image when zoomed.
- 3. Click **OK** to save the preset.

Repeat the above process to add multiple presets.

To edit an existing preset:

- 1. Select the preset from the list. Click **Edit**. The *Edit Preset* window will deploy.
- 2. Manipulate the image as desired using standard Digital PTZ Controls. Click **OK** to save the preset.

When you have finished configuring presets, click the OK button to exit the Digital Preset Configuration window.

## **Viewing a Digital Preset**

Aside from the configuration process on VIGIL Server, Digital Presets can only be accessed using a VIGIL Client that has been interfaced with the VIGIL Server. A user can interact with saved digital presets in VIGIL Client in the same manner as a camera; Digital Presets maintain both live and playback functionality. Please reference the VIGIL Client User Guide for more information.

Digital Presets can also be configured as a POS/ATM Priority Camera. See "Priority Camera Settings " on page 72

## 4.3.3 Video Loss Tab

If the video signal is lost from an enabled camera, you can specify an action to take in the Video Loss tab.

| vanced Settings  |                |                     |                              |
|------------------|----------------|---------------------|------------------------------|
| Recording Mode   | Camera Control | Video Loss Audio    |                              |
| Video Loss       |                |                     |                              |
| Video Loss Mode  | 1              |                     | Video Loss Email Notificatio |
| Blank Camera     | Detection      |                     | Enabled Settings             |
| Sensitivity: 🏮 — |                | Record Blank Camera |                              |
|                  | Low            |                     |                              |
| Video Loss Trigg | er             |                     |                              |
|                  |                |                     |                              |

Figure 4-41:Settings - Camera Setup Tab - Video Loss Tab

## Video Loss Mode

- **Sensitivity** Adjusts the Sensitivity of the software signal loss detection.
- Blank Camera Detection When enabled, the software detects a signal loss when the live video is all black or white. This is useful if the camera is covered or blocked, and can be used in addition to or in place of hardware signal loss detection.
- Record Blank Camera When enabled, the VIGIL Server continues recording the camera feed during a signal loss. The Recording Mode for the camera must be set to Constant for this feature to work.

## Video Loss Trigger

When enabled, Video Loss Detection triggers a DIO Relay.

- **Output Relay** Select the DIO Relay.
- **Trigger** Select the type of trigger for the DIO Relay: *Momentary*, which lasts two seconds or *Latched*, which lasts until the video is recovered.

## Video Loss Email Notification

When enabled, an e-mail will be sent to the recipients configured in *Email Settings...* For details on how to set up e-mail recipients, see <u>Video Motion Alarm Advanced Settings – Email Notification Settings</u>.

## 4.3.4 Camera Setup - Advanced - Video Analytics Tab

From *Camera Setup > Video Analytics* tab, a user can view and edit an applicable camera's video analytics rules which have been synchronized with VIGIL Server via the embedded On-Board Analytics utility. See "On-Board Analytics" on page 88 for more information on this process.

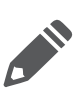

**Note:** VIGIL Server offers support for VCA video analytics from analytic-capable cameras. VCA Video analytics rules are configured either from VSMU's Network Camera Settings (as of VIGIL 13) or, alternatively, directly on camera and are then synchronized with VIGIL Server via an embedded on-board analytics tool (formerly VIGIL Analytics Bridge). Contact your 3xLOGIC representative for more information.

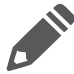

**Note:** If you have updated a pre-v9 copy of VIGIL Server to v9 or newer, advanced calibration and rules settings may be configurable for rules configured on the host VIGIL Video analytics (no longer supported). Please refer to VIGIL Server 8.5 User Guide or older for configuration confirmation regard-

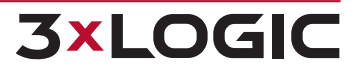

ing VIGIL Video Analytics.

| Recording Mode  | e Camera Control     | Video Loss         | Video Analytics | Audio |        |      |
|-----------------|----------------------|--------------------|-----------------|-------|--------|------|
| Video Analytics | 5                    |                    |                 |       |        |      |
| Video Analytic  | s                    |                    |                 |       |        |      |
| Enabled         | Name                 | Туре               |                 |       | Edit P | Rule |
|                 | VCA-Counting Line    | 3xLOGIC VISIX-IP-B |                 |       |        |      |
|                 | VCA-Presence Polygon | 3xLOGIC VISIX-IP-B |                 |       |        |      |

Figure 4-42: Settings - Video Analytics Tab

**Edit Rule** - Opens the *Rule Settings* window for the selected rule.

To enable a rule, mark the check-box under the enabled column for the desired rule. Rule data will now be recorded by VIGIL Server. To edit a rule, select a rule from the list and click *Edit*.

## **Editing an Analytics Rule**

After selecting a rule and choosing *Edit Rule*, the *Rule Settings* window will deploy. The Rule Settings window consists of 3 tabs. *General, Alert Settings* and *Rule Settings*. As most analytics settings are configured on the camera itself, minimal settings can be edited from VIGIL Servers.

#### General

| General         |                        |  |
|-----------------|------------------------|--|
| Name:           | VCA-Presence Polygon   |  |
| Display Option: | Always Show Rule 🗸     |  |
| Description:    | Never Show Rule        |  |
|                 | Always Show Rule       |  |
|                 | Show Rule When Alarmed |  |
|                 |                        |  |
|                 |                        |  |

Figure 4-43: Video Analytics - Rules Settings - General Tab

From the General Settings window, a user may re-name the rule, select a Display Option (Never Show Rule, Always Show Rule, Show Rule when Alarmed) for on-screen rule information and enter a description for the rule.

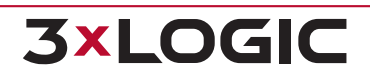

#### SECTION 4 VSMU – CAMERA SETUP TAB | VIGIL SERVER 13.0 | USER GUIDE

#### Alert Settings

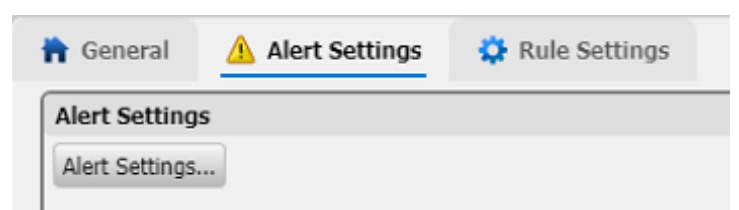

Figure 4-44: Video Analytics - Rules Settings - Alert Settings Tab

Clicking this tab reveals an Alert Settings button which opens the Video Analytics Alert Settings window which allows a user to schedule the alarm recording period and configure alerts / notifications. The Video Analytics Alert Settings window is the same as the Video Motion Alarm Advanced Settings window.See "Video Motion Alarm Advanced Settings" on page 25 for configuration information.

#### Rule Settings

| 🕇 General      | 🛕 Alert Settings | 🔅 Rule Settings |
|----------------|------------------|-----------------|
| Rule Settings  |                  |                 |
| Alarm Dwell: 0 |                  | s               |

Figure 4-45: Video Analytics - Rules Settings - Rules Settings Tab

• On the Rules Settings tab, a user may set the Alarm Dwell time for the selected rule.

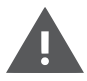

**Warning:** If the embedded VIGIL on-board analytics utility is used to retrieve rule info from a camera and the rules are re-synced with VIGIL Server, any rule changes configured on VIGIL Server will be overwritten with the new settings from the camera.

## 4.3.5 Advanced Camera Setup - Audio Tab

The Audio tab allows you to choose a Priority Audio channel and Audio Talk device for each camera.

| Recording Mode        | Camera Control      | Video Loss | Audio |        |
|-----------------------|---------------------|------------|-------|--------|
| Audio                 |                     |            |       |        |
| Coupling Options      |                     |            |       |        |
| Priority Audio Reco   | rding Channel: Disa | bled       |       | $\sim$ |
| Priority Audio Talk [ | Device: Disa        | bled       |       | $\sim$ |

Figure 4-46:Settings - Camera Setup Tab - Audio Tab

Priority Audio Recording Channel - Select the Audio Channel that will be associated with this camera. Audio Channels are configured on the Settings - Audio Tab. See "VSMU - Audio Tab" on page 79 for more information.

**3xLOGIO** 

Priority Audio Talk Device - Select the Audio Talk Device that will be associated with this camera. Audio Talk devices are configured on the Settings - Audio Tab. See "VSMU - Audio Tab" on page 79 for more information.

# **5 VSMU - SERVER SETTINGS TAB**

# 5.1 Server Settings Tab - Basic Settings

The Server Settings tab contains settings related to the software and hardware configuration of a VIGIL Server.

## 5.1.1 Site Name

| Site Name  |         |
|------------|---------|
| Site Name: | Richard |

Figure 5-1:Server Settings Tab - Site Name Settings

Site Name - The name of the Site where VIGIL Server is located. The site name is included when saving still images.

## 5.1.2 Interface

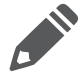

**Note:** VSMU > Server Settings > Interface Settings and the features configurable within are not available on Linux systems.

## 5.1.3 Offsite Backup on Alarm

Enable automatic export of footage to the specified off-site location when a DIO alarm occurs.

| Offsite Backup on Alarm   |                             |
|---------------------------|-----------------------------|
| C Enable Offsite Backup   | Pre Alarm Backup: 1 ^ Mins  |
| /media/ Any Alarm Input 🗸 | Post Alarm Backup: 1 🔨 Mins |

Figure 5-2: Server Settings Tab - Offsite Backup on Alarm Settings

- Enable Offsite Backup Click the check box to enable this option. Click ... to a location where the footage will be saved.
- Alarm Input Use the drop-down to select the DIO alarm input that will trigger the off-site backup or select *Any Alarm Input*.
- Pre / Post Alarm Backup Specifies the number of minutes of footage to save prior to and after the Alarm event.

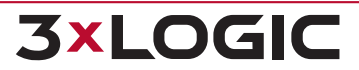

## 5.2 General Tab

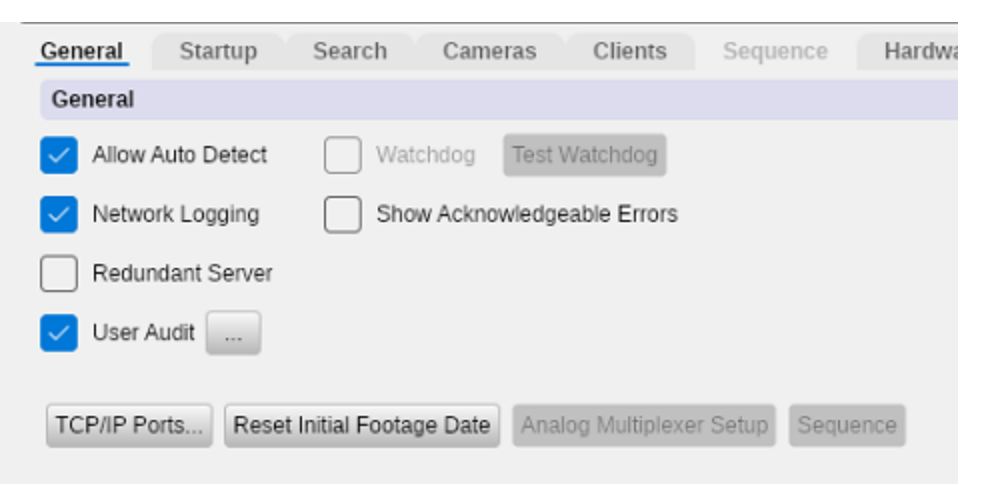

Figure 5-3: Server Settings - General Tab

- Allow Auto Detect Allow VIGIL suite applications with Auto-Detect to see this VIGIL Server when using their auto-detect function.
- Network Logging Logs network activity that can be reviewed in the Network Log Analyzer
- Redundant VIGIL Server This feature is not intended for use with Linux-based systems. Please contact 3xLOGIC for more information.
- User Audit Enable User Audit. Click the ... button to launch user audit settings. See "User Audit" on the facing page for more information.
- Watchdog This feature is not available for Linux systems.
- Show Acknowledgeable Errors When enabled, the Error Alert window will display nin VIGIL Client if an error is recorded in the Audit Log; this window will display until the error has been acknowledged by a user:

| You have errors in need to be a | your Audit Log that<br>acknowledged. |
|---------------------------------|--------------------------------------|
| Audit Log Analyzer              |                                      |
| Acknowledge All                 |                                      |
| Remind Me Later                 | 1 • m                                |

Figure 5-4:Error Alert Window

- Audit Log Analyzer Opens the Audit Log Analyzer where error alerts can be reviewed for the active VIGIL Server.
- Acknowledge All Acknowledges all error alerts.
- Remind Me Later Closes the Error Alert window and opens it again after the set number of minutes.

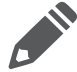

**Note:**When the Show Acknowledgeable Errors feature is first enabled, the Error Alert window may display alerting of past errors that may already be resolved.

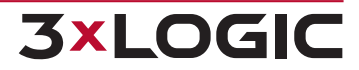

TCP/IP Ports - Allows the configuration of the TCP/IP ports used by VIGIL Server to connect with VIGIL Clients.

| TCP/IP Ports          |                   |    |           |        |
|-----------------------|-------------------|----|-----------|--------|
| Presets:              | Server 1          |    |           | $\sim$ |
| 🔽 Data Port:          | 22801             |    | $^{\sim}$ | $\sim$ |
| 🔽 Live Video:         | 22802             |    | ^         | $\sim$ |
| Playback Video:       | 22803             |    | ^         | $\sim$ |
| Remote Updates:       | 22804             |    | ^         | $\sim$ |
| Camera Control:       | 22805             |    | ^         | $\sim$ |
| Remote Registration:  | 22806             |    | ^         | $\sim$ |
| Smart Search:         | 22807             |    | ^         | $\sim$ |
| HTTP:                 | 22810             |    | ^         | $\sim$ |
| HTTP Max Throughput   | Unrestricted      |    |           | $\sim$ |
| HTTPS Only            |                   |    |           |        |
| Remote Web Interface: | 22812             |    | ^         | $\sim$ |
|                       | Reset to Defaults |    |           |        |
|                       |                   | OK | C         | ancel  |

Figure 5-5: TCP/IP Ports Window

- **Presets** Select a preset from the drop-down menu to change all of the ports to that preset.
- **Change a Port** Type a port number in the appropriate field.
- Disable a Port Uncheck the appropriate box. If a port is disabled, VIGIL Clients connecting to the server will be unable to use the feature corresponding to that port.
- **Reset to Defaults** Resets the ports to the default port numbers.
- Reset Initial Footage Date The VIGIL Server Health Monitor software uses the initial footage date in VIGIL Server to determine if the VIGIL Server is recording the proper number of days of video storage. Click the Reset button to reset the cached date of the first video footage recorded by the VIGIL Server to the oldest footage currently on the VIGIL Server.
- Analog Multiplexer Setup This feature is not available for Linux systems.
- **Sequence** This feature is not available for Linux systems.

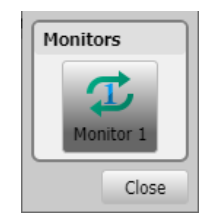

Figure 5-6:Sequence Selector

## 5.2.1 User Audit

When User Audit is enabled, an audit trail of user activity is created based on criteria configured on a per user or group basis.

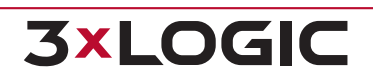

## **User Audit Configuration**

Enable User Audit and click the ... button to open the User Performance Criteria window. Performance Criteria can be configured on a per user or group basis.

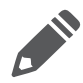

**Note:** If a user has *Performance Criteria* configured, and is also a member of a group with *Performance Criteria* enabled, the User Criteria will be used.

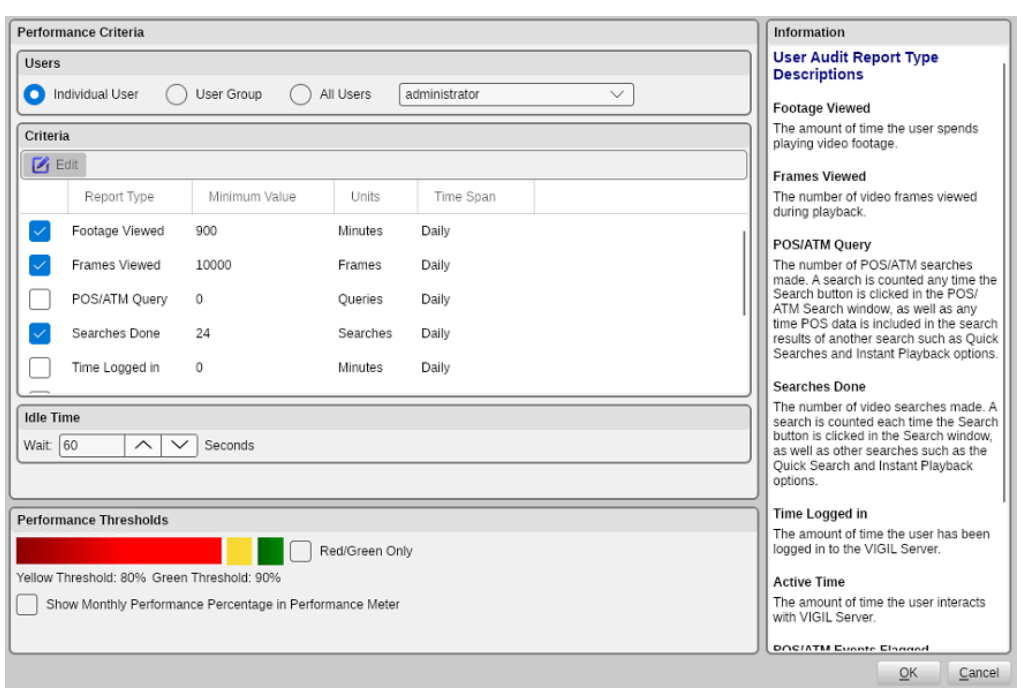

Figure 5-7:User Audit - User Performance Criteria Window

- All Users Select All Users to configure generalized options for all system users.
- Individual User Select Individual User and choose the User Name from the drop-down box to configure options for a specific user.
- **User Group** Select User Group and choose the Group Name from the drop-down box to configure options for a Group.
- **Edit** Edit the selected performance criteria.
- Idle Time Enter the time in Seconds that the system will wait before it begins to log the user as idle.
- Show Monthly Performance Percentage in Performance Meter Replace the daily usage performance percentage in the Performance Indicator (located in the Icon toolbar of both VIGIL Server and Client) with the monthly performance percentage.

#### **Performance Criteria**

Enable the Report Type (checkbox)to configure the Minimum Value and the Time Span (Daily, Weekly or Monthly):

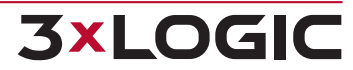

- **Footage Viewed** The amount of time spent playing video footage.
- **Frames Viewed** The number of video frames viewed during playback.
- POS Query The number of POS searches done. A query is counted each time the POS Data button is latched on and the Search button is clicked in the Search window.
- Searches Done The number of searches made. A Search is counted each time the Search button is clicked in the Search window.
- **Time Logged In** The amount of time logged in to VIGIL Server.
- Active Time The amount of time logged that the user is actively interacting with VIGIL server. This is tracked via cursor activity or other input such as keystrokes.
- **VPOS Events Flagged** The number of VPOS events the user has flagged.
- VPOS Events Flagged % The percentage of VPOS Events which were flagged by the user the previous day.

#### **Usage Performance Indicator (VIGIL Client)**

When a user who is configured for User Performance Monitoringlogs into the VIGIL Server via VIGIL Client, the Usage Performance status bar will is displayed. The user can click the Details button to view their performance usage details (See <u>User Performance Report - Sample Report</u> below for an example report).

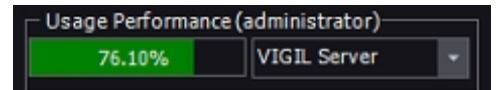

Figure 5-8: User Audit - Main Toolbar Usage Performance Indicator

#### **User Audit Report (VIGIL Client)**

To open the User Audit Report tool, select it from a VIGIL Server's tree menu in VIGIL Client. The User Audit Report tool provides detailed reports on the report types that are configured.

| Search C                               | Criteria                           |                                    |                                     |                                   |                            |                            |                            |                            |                                  |                                            |                                        |                                  |                            |        |          |     |         |        |   |   |
|----------------------------------------|------------------------------------|------------------------------------|-------------------------------------|-----------------------------------|----------------------------|----------------------------|----------------------------|----------------------------|----------------------------------|--------------------------------------------|----------------------------------------|----------------------------------|----------------------------|--------|----------|-----|---------|--------|---|---|
| Date /<br>From:<br>To:                 | / Time<br>2023<br>2023-<br>rt Type | -02-28<br>-03-29                   | ; []                                | - 2<br>- 2                        | 2:20:0<br>2:20:0           | 1 PM<br>1 PM               | 4                          | O #                        | ers<br>All Use                   | rs 💿                                       | ) Indivi                               | dual U                           | ser                        | () Use | er Group | р [ | Adminis | trator | • |   |
| Time L                                 | ogged                              | in                                 |                                     |                                   |                            |                            | •                          | Q                          | iearch                           | 1                                          | User                                   | Perfor                           | mance                      | e Repo | rt       |     |         |        |   |   |
|                                        |                                    |                                    |                                     |                                   |                            |                            |                            |                            |                                  |                                            |                                        |                                  |                            |        |          |     |         |        |   |   |
| Search R                               | Results                            | - Caler                            | ndar Vi                             | ew                                |                            |                            |                            |                            |                                  |                                            |                                        |                                  |                            |        |          |     |         |        |   |   |
| Search R                               | Results                            | - Caler<br>Feb                     | ndar Vie                            | ew<br>2023                        |                            |                            |                            |                            | Ma                               | arch, 2                                    | 023                                    |                                  |                            |        |          |     |         |        |   | Þ |
| Search R                               | Results<br>Mon                     | - Caler<br>Feb<br>Tue              | ruary,<br>Wed                       | ≌w<br>2023<br>Thu                 | Fri                        | Sat                        | Sun                        | Mon                        | Ma<br>Tue                        | arch, 2<br>Wed                             | 023<br>Thu                             | Fri                              | Sat                        |        |          |     |         |        |   | Þ |
| Search R                               | Mon                                | - Caler<br>Feb<br>Tue              | ruary,<br>Wed                       | ≥w<br>2023<br>Thu<br>2            | Fri<br>3                   | Sat<br>4                   | Sun                        | Mon                        | Ma<br>Tue<br>7                   | wed                                        | 023<br>Thu<br>2                        | Fri<br>3                         | Sat<br>4                   |        |          |     |         |        |   | Þ |
| Search R<br>Sun<br>5<br>12             | Mon<br>6<br>13                     | - Caler<br>Feb<br>Tue<br>7<br>14   | ruary,<br>Wed<br>1<br>8<br>15       | 2023<br>Thu<br>2<br>9<br>16       | Fri<br>3<br>10<br>17       | Sat<br>4<br>11<br>18       | Sun<br>5<br>12             | Mon<br>6<br>13             | Ma<br>Tue<br>7<br>14             | wed<br>Wed<br>1<br>8<br>15                 | 023<br>Thu<br>2<br>9<br>16             | Fri<br>3<br>10<br>17             | Sat<br>4<br>11<br>18       |        |          |     |         |        |   | Þ |
| Search R<br>Sun<br>5<br>12<br>19       | Mon<br>6<br>13<br>20               | Feb<br>Tue<br>7<br>14<br>21        | ruary,<br>Wed<br>1<br>8<br>15<br>22 | 2023<br>Thu<br>2<br>9<br>16<br>23 | Fri<br>3<br>10<br>17<br>24 | Sat<br>4<br>11<br>18<br>25 | Sun<br>5<br>12<br>19       | Mon<br>6<br>13<br>20       | Ma<br>Tue<br>7<br>14<br>21       | arch, 2<br>Wed<br>1<br>8<br>15<br>22       | 023<br>Thu<br>2<br>9<br>16<br>23       | Fri<br>3<br>10<br>17<br>24       | Sat<br>4<br>11<br>18<br>25 |        |          |     |         |        |   | Þ |
| Search R<br>Sun<br>5<br>12<br>19<br>26 | Mon<br>6<br>13<br>20<br>27         | Febr<br>Tue<br>7<br>14<br>21<br>28 | ruary,<br>Wed<br>1<br>8<br>15<br>22 | 2023<br>Thu<br>2<br>9<br>16<br>23 | Fri<br>3<br>10<br>17<br>24 | Sat<br>4<br>11<br>18<br>25 | Sun<br>5<br>12<br>19<br>26 | Mon<br>6<br>13<br>20<br>27 | Ma<br>Tue<br>7<br>14<br>21<br>28 | erch, 2<br>Wed<br>1<br>8<br>15<br>22<br>29 | 023<br>Thu<br>2<br>9<br>16<br>23<br>30 | Fri<br>3<br>10<br>17<br>24<br>31 | Sat<br>4<br>11<br>18<br>25 |        |          |     |         |        |   | Þ |

Figure 5-9: User Audit Report - Search Window

#### **Report Types**

- **Time Logged In** Details on login information for each session.
  - *Idle time* is counted when there is no user input.
  - » Active time is counted while the user is actively manipulating the system.
- **Footage Viewed** Details on video playback including the camera number, footage start and end times, number of frames viewed and the total time watched.
- **POS/ATM Query** Details on the search criteria used for POS queries.
- Searches Done Details on the searches performed including the camera numbers, search times and footage types.
- **User Login Failed** Details on failed user logins.
- Shift Analysis Tags Viewed Provides details on tags viewed by the user using the shift analysis reporting tool.
- Daily User Performance A detailed report regarding a users daily performance based on configured user performance audit crtieria.
- All Report Types Summary A summary report of the users activity similar to the usage performance details

#### **User Audit Report - Sample Report**

Below is an example of a completed *Time Logged In-User Audit* search query.

| Search Results |                        |                        |             |           |            |    |
|----------------|------------------------|------------------------|-------------|-----------|------------|----|
| User           | Login Time             | Logoff Time            | Active Time | Idle Time | Total Time | ^  |
| Administrator  | 2023-03-03 8:35:30 AM  | 2023-03-03 8:35:30 AM  | 00:00:00    | 00:00:00  | 00:00:00   |    |
| Administrator  | 2023-03-03 10:36:29 AM | 2023-03-06 9:42:29 AM  | 71:06:00    | 00:00:00  | 71:06:00   |    |
| Administrator  | 2023-03-03 10:38:33 AM | 2023-03-03 10:38:33 AM | 00:00:00    | 00:00:00  | 00:00:00   |    |
| Administrator  | 2023-03-03 11:00:20 AM | 2023-03-03 11:00:20 AM | 00:00:00    | 00:00:00  | 00:00:00   |    |
| Administrator  | 2023-03-03 11:06:56 AM | 2023-03-03 11:06:56 AM | 00:00:00    | 00:00:00  | 00:00:00   |    |
| Administrator  | 2023-03-03 11:08:37 AM | 2023-03-03 11:08:37 AM | 00:00:00    | 00:00:00  | 00:00:00   |    |
| Administrator  | 2023-03-03 11:10:19 AM | 2023-03-03 11:10:19 AM | 00:00:00    | 00:00:00  | 00:00:00   |    |
| Administrator  | 2023-03-03 11-21-18 AM | 2023-03-03 11-21-18 AM | 00.00.00    | 00.00.00  | 00-00-00   | Υ. |

Figure 5-10: User Audit - VIGIL Client - Sample User Audit Report Search Results

For more information on a user's usage history regarding individual audit entries, double click an entry in the Search Results section. A user usage summary report regarding the selected audit entry will open in a separate window.

An example of the usage summary report is pictured below.

#### User Audit Report - Example Usage Summary Report

## Administrator's Usage Summary

Report Generated: 6/20/2013 12:33:09 PM

User is currently logged in since 6/20/2013 10:47:09 AM with 1h 46m of total time this session (active time: 29m, idle time: 1h 17m).

Total **logged in time** for all sessions this period is **53m**. Total **active time** for all sessions this period is **13m**. Total **idle time** for all sessions this period is **40m**.

| Usage Item     | Value        |
|----------------|--------------|
| Footage Viewed | 0 Min(s)     |
| Frames Viewed  | 16898 Frames |
| POS/ATM Query  | 2 Queries    |
| Searches Done  | 1 Searches   |
| Idle Time      | 40 Min(s)    |
| Time Logged In | 53 Min(s)    |
| Active Time    | 13 Min(s)    |

Figure 5-11: User Audit - Usage Summary Report - Example

## **User Performance Report (VIGIL Client)**

| Users<br>View Performance      | for: Administrato                                         | r -    | Exclusion Dates |  |  |  |  |  |  |
|--------------------------------|-----------------------------------------------------------|--------|-----------------|--|--|--|--|--|--|
| Time Span<br>Check for Last: 2 | Time Span<br>Check for Last: 28 Days Prior To: 2023-03-29 |        |                 |  |  |  |  |  |  |
| Performance Crite              | ria ———                                                   |        |                 |  |  |  |  |  |  |
| Report Type                    | Minimum Value                                             | Units  | Time Span       |  |  |  |  |  |  |
| Time Logged in                 | 3                                                         | Min(s) | Daily           |  |  |  |  |  |  |
| Active Time                    | 1000                                                      | Min(s) | Daily           |  |  |  |  |  |  |
|                                |                                                           |        |                 |  |  |  |  |  |  |
|                                |                                                           |        |                 |  |  |  |  |  |  |
|                                |                                                           |        |                 |  |  |  |  |  |  |
|                                |                                                           |        | Calculate Exit  |  |  |  |  |  |  |

Figure 5-12: User Audit - VIGII Client - User Performance Report Configuration

- Users Under the Users section of the form, two settings related to the audited user can be configured:
  - **View Performance For** Choose the user whose performance statistics will be reported.
  - Exclusion Dates When clicked, this button will open an Exclusion Dates window where dates that need to be excluded from the performance reported can be chosen.

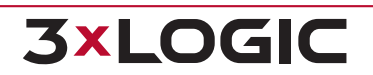

- Timespan Select the amount of days to audit by selecting a Check for Last x Days value and an appropriate Prior To date. In the above example, the 28 days leading up the 5/1/2015 will be audited for user performance.
- Performance Criteria Under Performance Critieria, the following user performance settings can be configured:
  - **Active Time Per Day** Set the amount of acceptable active daily usage.
  - Acceptable Performance Set the acceptable performance percentage(the user will pass or fail the Performance Report based on this percentage.)

Click **Calculate** to generate a User Performance report.

#### **User Performance Report - Sample Report**

| User Pe                                                                          | User Performance Report                                                                                                    |                                                             |                        |                         |  |  |  |  |  |
|----------------------------------------------------------------------------------|----------------------------------------------------------------------------------------------------|-------------------------------------------------------------|------------------------|-------------------------|--|--|--|--|--|
| Report Gener                                                                     | ated: 4/19/2                                                                                                    | 015 10:32:14 AM                                             |                        |                         |  |  |  |  |  |
| Date Range:<br>Site Name:<br>Employee:<br><b>Performa</b>                        | nce Crite                                                                                                    | 3/22/2015 to 4/18/2015<br>Demo Test<br>Administrator<br>ria |                        |                         |  |  |  |  |  |
| Footage View<br>Frames View<br>POS/ATM Que<br>Daily Perform<br><b>Performa</b>   | Footage Viewed: 60 Min(s) Daily<br>Frames Viewed: 3000 Frames Daily<br>POS/ATM Query: 5 Queries Daily<br>Daily Performance: 100%<br>Performance Summary |                                                             |                        |                         |  |  |  |  |  |
| Total Days:<br>Excluded Day<br>Days with at<br>Days with les<br><b>Overall P</b> | Total Days: 28<br>Excluded Days: 0<br>Days with at least 100%: 26<br>Days with less than 100%: 2                                                        |                                                             |                        |                         |  |  |  |  |  |
| Details                                                                          |                                                                                                    |                                                             |                        |                         |  |  |  |  |  |
| Date                                                                             | Status                                                                                                    | Footage Viewed (Min(s))                                     | Frames Viewed (Frames) | POS/ATM Query (Queries) |  |  |  |  |  |
| 3/22/2015                                                                        | 100%                                                                                                    | 113.00                                                      | 4168                   | 7                       |  |  |  |  |  |
| 3/23/2015                                                                        | 95%                                                                                                    | 52.13                                                       | 2616                   | 5                       |  |  |  |  |  |

Figure 5-13: User Audit - User Performance Report

The User Performance Report contains detailed report info(date, site, audited user), the required performance criteria aluminium values, and the user's performance summary. The user will be awarded an Overall Performance percentage which is then followed by a list of all audit data entries.

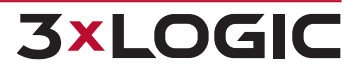

## 5.3 Startup Tab

The Startup tab allows configuration of VIGIL Server's startup behavior, as well as scheduling of system reboots.

| General     | Startup           | Search        | Cameras              | Clients | Sequence | Hardware          |
|-------------|-------------------|---------------|----------------------|---------|----------|-------------------|
| Startup     |                   |               |                      |         |          |                   |
| Run S       | entinel on Start  | up            |                      |         | (        | Logon Limit       |
|             | Alert if no foota | ge in past 2  | 4 ^ >                | Hours   |          | Reset Logon Limit |
| Restar      | t in Kiosk Mode   | ł             |                      |         |          |                   |
| H           | lide Title Bar Co | ontrols       |                      |         |          |                   |
| H           | lide Minimize/M   | aximize Butto | ns                   |         |          |                   |
| Schedule    | d Reboot          |               |                      |         |          |                   |
| Enab        | led               |               |                      |         |          |                   |
| After the I | lapse of at Leas  | st: 1         | $\land$ $\checkmark$ | Weeks 🗸 |          |                   |
| Only        | on this Day:      | Monday        | $\sim$               |         |          |                   |
| Only        | During this Ho    | ur:           | 0                    | 00      |          |                   |

Figure 5-14: Server Settings - Startup Tab

- Run Sentinel on Startup When enabled, the Sentinel program will run as soon as VIGIL Server launches. The Sentinel program monitors critical VIGIL Server functions and warns the user in event of failure.
- Alert if no footage in past ... hour(s) Displays an alert if VIGIL Server detects that there is no footage recorded in the amount of time set in the drop-down menu. Choose any hour increment between 1 and 24.
- **Restart in Kiosk Mode** This feature is not available for Linux systems.
  - **Hide Title Bar Controls** . This feature is not available for Linux systems.
  - **W** Hide Client Minimize / Maximize Button This feature is not available for Linux systems.
- Scheduled Reboot When enabled, the VIGIL Server will automatically reboot after the specified amount of time has lapsed but only during the day and time indicated.
- **Logon Limit** When enabled, User accounts are restricted to 3 logon attempts. If 3 incorrect attempts are made, the account will be locked out for a period of one hour. A user with administrative rights can reset the lockouts with the *Reset Logon Limit* button.

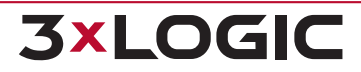

## 5.4 Search Tab

The Search tab defines search parameter and settings for the VIGIL Server. Searches are performed via VIGIL Client.

| General    | Startup                        | Search     | Cameras  | Clients | Sequence        | Hardware |  |  |  |
|------------|--------------------------------|------------|----------|---------|-----------------|----------|--|--|--|
| Search     |                                |            |          |         |                 |          |  |  |  |
| Limit S    | Search to On                   | e Day      |          | ſ       | Export Auditing |          |  |  |  |
| Quick      | Quick Retrieve Short Intervals |            |          |         |                 |          |  |  |  |
| 🗸 Real-1   | Time Authenti                  | ication    |          | l       | /opt/3xLOGIC/V  | IGIL/tmp |  |  |  |
| 🗸 Autom    | natically Enab                 | le POS/ATM | Data OSD |         |                 |          |  |  |  |
| Alarm Play | back Pre Eve                   | nt: 5 /    | ∕ ✓ Sec  | onds    |                 |          |  |  |  |
| Alarm Play | back Post Ev                   | ent: 5 🗸   | N N Sec  | onds    |                 |          |  |  |  |

Figure 5-15: Settings - Server Settings Tab - Search Tab

- Limit Search To One Day When enabled, the VIGIL Client Search window will be limited to performing searches for a single day only for this VIGIL Server.
- Quick Retrieve Short Intervals When enabled, the Quick Retrieve drop-down menu in the VIGIL Client Search window offers a selection of short intervals of 15 and 30 minutes in addition to the standard choices.
- Real-Time Authentication When enabled, video footage is checked for authenticity while played back from the VIGIL ClientSearch window.
- Automatically Enable POS/ATM OSD When enabled, POS/ATM Data On Screen Display (OSD) will be automatically enabled in VIGIL Client when playing back a camera that is set as a Priority POS/ATM Data Camera on the VIGIL Server.
- Alarm Playback Pre / Post Event Set the amount of time to playback prior to / after an Alarm when playing Alarm footage in VIGIL Client's Server Alarms window.
- **Export Auditing** Enables mandatory auditing of all video exports. Choose the path where the audit text files will be saved.

# 5.5 Cameras Tab

The Cameras tab allows the user to schedule camera still shots.

| General  | Startup         | Search | Cameras |
|----------|-----------------|--------|---------|
| Cameras  |                 |        |         |
| Schedule | ed Still Shots. |        |         |

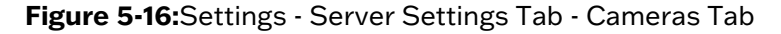

Scheduled Still Shots - Open the Schedule Still Shots dialogue. See "Schedule Camera Still Shots" on the facing page for more information.

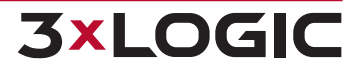

## 5.5.1 Schedule Camera Still Shots

To schedule camera still shots:

1. Click the **Schedule Still Shots** button on the Server Settings Tab> Cameras Tab. The Schedule Still Shots dialogue will deploy.

| Comerce                           |        |        |    |          |        |
|-----------------------------------|--------|--------|----|----------|--------|
| Cameras                           |        |        |    |          |        |
| Select All 🔡 Select N             | lone   |        |    |          |        |
| Cam1                              |        |        |    |          |        |
| Cam2                              |        |        |    |          |        |
| Cam3                              |        |        |    |          |        |
| Cam4                              |        |        |    |          |        |
| Cam5<br>Image Size: Original Size |        | $\sim$ |    |          |        |
| Schedule                          |        |        |    |          |        |
| O Run task daily                  |        |        |    |          |        |
| Run task weekly                   |        |        |    |          |        |
| Run task every interval:          | 1      |        |    | <u> </u> | ∨ (m)  |
| Time of day to run:               | 12     | (      | 00 | AM       |        |
| Day of Week to Run:               | Sunday |        |    |          | $\sim$ |
| Email                             |        |        |    |          |        |
| Email Still Shots                 |        |        |    |          |        |
| FTP                               |        |        |    |          |        |
|                                   |        |        |    |          |        |
|                                   |        |        |    |          |        |

Figure 5-17:Schedule Still Shots

- 2. Select the cameras you want to schedule still shots from in the available list. Click the **Select All** button to select all available cameras. To clear the current selection, click **Select None**.
- 3. Set an **Image Size** from the drop down.
- 4. Use the settings under the Schedule section to configure the schedule as desired.
  - If an email with still images attached is desired whenever the schedule runs, enable Email Still Shots and click the ... button to launch email settings. Scheduled Still Shot Email settings are configured using the same process as other email notification settings in VIGIL Server. See "Email Notification Settings" on page 27 for more information on this process.
  - If desired, click FTP Still Shots to enable an FTP export destination for the stills. Click the ... button to deploy the destination configuration window. Configure FTP settings and click OK to save the destination. Stills will be exported to the destination at the scheduled intervals.

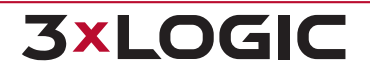

#### SECTION 5 VSMU - SERVER SETTINGS TAB | VIGIL SERVER 13.0 | USER GUIDE

| TP Setting   | s  |   |             |     |        |     |
|--------------|----|---|-------------|-----|--------|-----|
| P Address: ( |    |   |             |     |        |     |
| ort: (       | 21 | / | $\sim$      |     | Use SS | SL. |
| Jser Name: ( |    |   |             |     |        |     |
| assword: (   |    |   |             |     |        |     |
| ath: (       |    |   |             |     |        |     |
| imeout: (    | 30 | / | $\setminus$ | (s) |        |     |
| ïmeout: (    | 30 |   | $\leq$      | (s) | ОК     | 1   |

Figure 5-18:Scheduled Stills - FTP Destination Settings.

# 5.6 Clients Tab

The *Clients* tab indicates how client connections should be handled. A *Client Connection* represents a network connection to the VIGIL Server from an outside source(VIGIL Client, View Lite Smart Device App, 3xCLOUD, VIGIL Web, etc.)

| General      | Startup                       | Searc    | h         | Cam    | eras    | Client | s      | Sequence |  |
|--------------|-------------------------------|----------|-----------|--------|---------|--------|--------|----------|--|
| Clients      |                               |          |           |        |         |        |        |          |  |
| Allow R      | apidStream on                 | Live     |           |        |         |        |        |          |  |
| < Allow R    | Allow RapidStream on Playback |          |           |        |         |        |        |          |  |
| Disable      | RapidStream i                 | f Server | r CPU     | Usage  | Exceeds | 5: 75  | $\sim$ | ✓ %      |  |
| Max Live Cor | nnections:                    | 200      | $^{\sim}$ | $\sim$ | )       |        |        |          |  |
| Max Playbac  | k Connections:                | 100      | $^{\sim}$ | $\sim$ | )       |        |        |          |  |
| Max Other C  | onnections:                   | 100      |           | $\sim$ | )       |        |        |          |  |

Figure 5-19:Settings - Server Settings Tab - Client Tab

- Allow RapidStream on Live / Playback When enabled, the Live and / or Playback window in VIGIL Client will have the option to playback video using *RapidStream* technology when streaming video from this Server.
- Disable RapidStream if Server CPU Usage Exceeds... The RapidStream playback on Client is handled by the Server before sending the playback stream to the Client. To ensure functionality of the VIGIL Server is not adversely affected, the RapidStream playback will be disabled if the CPU on the Server reaches the specified percentage. When the CPU usage drops back below the percentage the RapidStream option will again be available. This can happen dynamically during playback.
- Max Network Connections Enter the maximum number of simultaneous client connections allowed. Three types of connections are available.
  - Max Live Connections
  - Max Playback Connections
  - » Max Other Connections

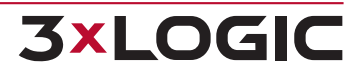

# 5.7 Hardware Tab

The Hardware tab informs VIGIL Server of the specific hardware you may have installed.

| General Startup Search Cameras | Clients Sequence Hardware       | VIGIL Connect Security |                                       |
|--------------------------------|---------------------------------|------------------------|---------------------------------------|
| Hardware                       |                                 |                        |                                       |
| Substream Motion Detection     | Hard Drive Temp. Threshold: 65  | ∧ ∨ View               | AUX Device Settings Keyboard Settings |
| (Trial Period Expired)         | Scavenger Threshold: 2          | <u>∧</u> ∨ %           | Reset PoE Power                       |
|                                | Max Locked Video Disk Usage: 10 | <u>∧</u> ∨ %           |                                       |

Figure 5-20:Settings - Server Settings Tab - Hardware Tab

Substream Motion Detection - When enabled, VIGIL will attempt to detect motion via substream. If sub-stream is not available, VIGIL will revert to detecting motion on main stream. If sub-stream is in signal loss, VIGIL will revert to mainstream after 10 seconds. This feature must be licensed though a 30-day free trial is included. Contact your 3xLOGIC representative for more information.

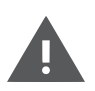

**Warning:** For the Substream Motion Detection feature to function successfully with VISIX IP cameras and / or systems with capture cards, the substream needs to be configured for 1 or more key frames per second. For capture cards, this is the equivalent to a GOP (Group of Pictures) value of equal to or less than the FPS configured on the substream.

- Hard Drive Temperature Threshold Set the maximum temperature for the VIGIL Server's hard drives. If a hard drive exceeds this temperature, a warning will be displayed and an entry placed in the Audit Log. The View button will open a window to display Information about the Hard Drives in the system, including Temperature, Model, Serial Number and Firmware version.
- Scavenger Threshold Set the VIGIL Scavenger Threshold percentage. When a media drive's available capacity falls under the allotted threshold, VIGIL will begin scavenging the oldest footage / data on the drive to free up storage space.
- Max Locked Video Disk Usage Set the maximum amount (as a percentage of your total video storage) of locked video than can be stored on the Server. When this threshold is reached, older locked video must be released to allow for new video locking.
- AUX Device Settings... Open the AUX Device Settings window for configuring other attached devices such as DIO boards and encoders. See "Aux Device Settings" on page 70 for more information.
- **Reset PoE Power** Clicking this button will power cycle the system's embedded PoE card.
- **Keyboard Settings...** This feature is not available for Linux systems.

# 5.8 VIGIL Connect Tab

VIGIL Connect allows for simplified connections to Server. When VIGIL Connect is enabled, you can configure a VIGIL Client to connect with either the system's *Serial Number* or an *Alias* instead of the IP Address. This is especially useful in situations where the IP Address of the VIGIL Server may change without notice.

To utilize a VIGIL Connect Alias, click *Enable VIGIL Connect*. The following information prompt will deploy:

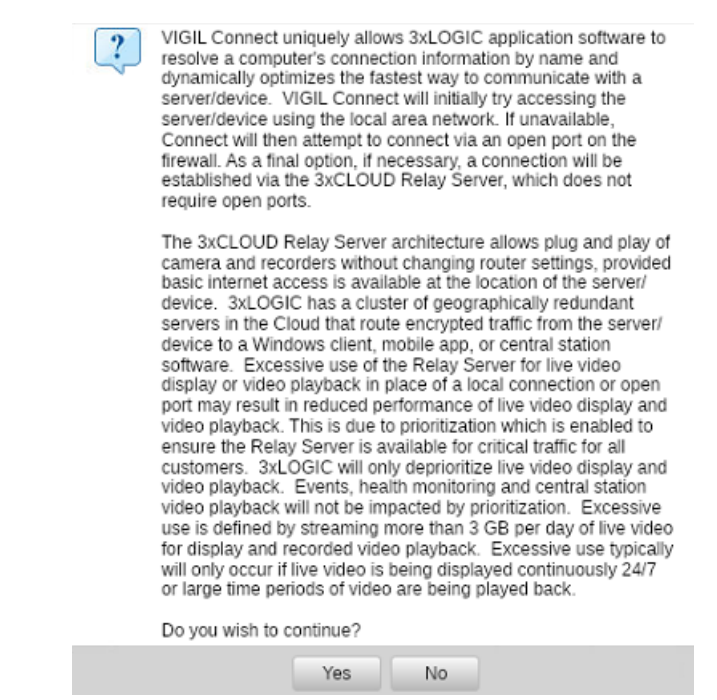

Figure 5-21:VIGIL Connect Info Prompt

If you have read and are in agreement with the information in the prompt, click Yes to enable VIGIL Connect. The below interface will deploy. VIGIL Connect settings are contained on the left-side with disclaimer information available at-right.

| General Startup Search        | Cameras Clients              | Sequence Har      | dware | VIGIL Connect           | Security                             |                               |
|-------------------------------|------------------------------|-------------------|-------|-------------------------|--------------------------------------|-------------------------------|
| VIGIL Connect                 |                              |                   |       |                         |                                      |                               |
| Enable VIGIL Connect          |                              |                   |       |                         |                                      |                               |
| VIGIL Connect Options         |                              |                   |       | Utilizing VIGIL Connect | may diminish available network sp    | eed between this VIGIL Server |
| Serial Number: 0010F3B08539   |                              |                   |       | please forward the port | s configured in the 'TCP/IP Ports' s | ection, located under the     |
| Alias: Test                   |                              |                   |       | 'General' tab. For more | information, please review:          |                               |
| Always attempt direct connect | ion before using a relay ser | /er.              |       | https://3xlogic-eng.com | n/DirectConnection.pdf               |                               |
| Replace Alias                 | Check Availability           | Advanced Settings |       |                         |                                      |                               |
| Test Direct Connection        | Test VIGIL Connect           | Region Settings   |       |                         |                                      |                               |

Figure 5-22:Settings - Server Settings Tab - VIGIL Connect Tab

Enable VIGIL Connect - Check to enable VIGIL Connect. The first time you enable this option the system will check if your router is UPnP enabled. If it is, the port forwarding will be automatically created in the router for you. If it is not, you will receive a message stating this and that you will need to create the port forwarding in the router yourself. Please consult the documentation for

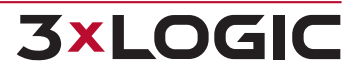

your specific router for how to configure port forwarding.

- **Serial Number** The Serial Number of the VIGIL Server.
- Alias You can configure an easy to remember Alias for the VIGIL Server so you do not have to remember the Serial Number. The alias is <u>case sensitive</u>.
- Always attempt direct connection... Enable this option to always attempt direct connection first when using the VIGIL Connect service. If direct connection is unavailable, VIGIL will then utilize the VIGIL Connect Relay service to interface your VIGIL Server with VIGIL Connect-enabled devices and software. .
- Replace Alias If a user is receiving a Duplicate VIGIL Connect Alias warning, or if a motherboard has recently been swapped on the system and desired alias is assigned to the old motherboard, clicking Replace Alias will open the Alias Swap web portal.
  - Follow the instructions on the web page to swap the alias from the old motherboard to the new motherboard. The old motherboard's MAC address is required to perform the Alias replacement..
- Check Availability Click this button to communicate with the VIGIL Connect Central Server and determine if the Alias is available. All aliases must be unique and if the check fails, the user will be prompted accordingly.
- Advanced Settings... Opens the VIGIL Connect Settings window. If UPnP was not detected by VIGIL Server, you may retrieve port Internal Port and Port Mapping values here to manually enter into your router's port forwarding. Available ports are dependent on UPnP and enabled / disabled ports in Server Settings > General > TCP / IP Ports.

| <b>VIGIL</b><br>UPnP s<br>enter t | /IGIL Connect Advanced Settings<br>JPnP supported. You can use UPnP to Configure your router or manually<br>enter the port mapping into your router settings. |               |              |  |  |  |  |
|-----------------------------------|----------------------------------------------------------------------------------------------------|---------------|--------------|--|--|--|--|
| 🔵 UPnP 🛛 💿 Manual                 |                                                                                                    |               |              |  |  |  |  |
| Port                              | Mappings                                                                                                    |               |              |  |  |  |  |
|                                   |                                                                                                    | Internal Port | Port Mapping |  |  |  |  |
|                                   | Data Port:                                                                                                    | 22801         | 22801        |  |  |  |  |
|                                   | Live Video:                                                                                                    | 22802         | 22802        |  |  |  |  |
|                                   | Playback Video:                                                                                                    | 22803         | 22803        |  |  |  |  |
| $\overline{}$                     | Remote Updates:                                                                                                    | 22804         | 22804        |  |  |  |  |
| $\overline{}$                     | Camera Control:                                                                                                    | 22805         | 22805        |  |  |  |  |
| $\overline{}$                     | Remote Registration:                                                                                                    | 22806         | 22806        |  |  |  |  |
| $\overline{}$                     | Smart Search:                                                                                                    | 22807         | 22807        |  |  |  |  |
| $\overline{}$                     | Chat:                                                                                                    | 22809         | 22809        |  |  |  |  |
| $\checkmark$                      | HTTP:                                                                                                    | 22810         | 22810        |  |  |  |  |
|                                   |                                                                                                    |               | OK Cano      |  |  |  |  |

Figure 5-23: VIGIL Connect Advanced Settings

Test Direct Connection - Clicking the Test Direct Connection button will open the below window. Every port will be tested and its status will be indicated with either a (connection)

failure) or a 🔽 (connection success.)

» Click the Test Connection button to run the test again.

| Test Direct Connect  | tion            |    |
|----------------------|-----------------|----|
| Data Port:           | 22801           |    |
| Live Video:          | 22802           |    |
| Playback Video:      | 22803           |    |
| Remote Updates:      | 22804           |    |
| Camera Control:      | 22805           |    |
| Remote Registration: | 22806           |    |
| Smart Search:        | 22807           |    |
| Chat:                | 22809           |    |
| HTTP:                | 22810           |    |
|                      | Test Connection | OK |

Figure 5-24: VIGIL Connect - Test Direct Connection Window

- **Test VIGIL Connect** Tests VIGIL Connect using your current configuration.
- Region Settings... Opens the VIGIL Connect Region Settings. Specify your region for improved VIGIL Connect performance.

| VIGIL Connect Region Selection                                                                |                              |                  |
|-----------------------------------------------------------------------------------------------|------------------------------|------------------|
| Here you can specify the VIGIL Conn<br>would like to use. Nearby regions will<br>performance. | ect Server re<br>have improv | egion you<br>red |
| Available Regions: North America                                                              |                              | $\sim$           |
|                                                                                               | ОК                           | Cancel           |

Figure 5-25: VIGIL Connect - Region Settings

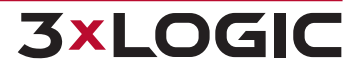

# 5.9 Security

The Security tab features configuration options for security features of the VIGIL Server.

| General  | Startup       | Search          | Cameras     | Clients        | Sequence | Hardware | VIGIL Connect | Security |
|----------|---------------|-----------------|-------------|----------------|----------|----------|---------------|----------|
| Security |               |                 |             |                |          |          |               |          |
| Security | Settings      |                 |             |                |          |          |               |          |
| 🔽 Pass   | word Expires  | After           | 30          | $\land$ $\lor$ | Days     |          |               |          |
| Rete     | ntion for Use | r Audit Login A | Attempts 24 | $\land$ $\lor$ | Months   |          |               |          |
|          |               |                 |             |                |          |          |               | 1.000    |

Figure 5-26: VIGIL Server Settings - Server Settings - Security Tab

- Password Expires After IF enabled, the user can set the VIGIL Server USer password expiry interval (in days)
- Retention for User Audit Login Attempts If enabled, the user can choose the maximum amount of time (in Months) to log login attempts for user audit reporting purposes.

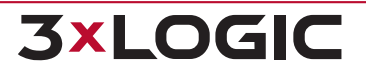

# **6 VSMU - STORAGE TAB**

The Storage tab configures video recording destinations and export destinations for the VIGIL Server.

| 🔫 Cameras 🛛 📾 Server |             | 🍥 Storage        | 💗 COM Ports      | 🛓 Users         | 鷠 Rel |  |  |
|----------------------|-------------|------------------|------------------|-----------------|-------|--|--|
| Media Drives         |             |                  |                  |                 |       |  |  |
| Video Storage Dr     | ives        |                  |                  |                 |       |  |  |
| 🕇 Add 🛛 🗹 E          | dit 🔟 De    | lete             |                  |                 |       |  |  |
| Data Dr              | ive         | Destination Path | Free Space       |                 |       |  |  |
| 🛋 Data01             | /m          | int/data01/Data/ | 83.69% Free: 306 | 8.5 / 3666.4 GB |       |  |  |
|                      |             |                  |                  |                 |       |  |  |
|                      |             |                  |                  |                 |       |  |  |
|                      |             |                  |                  |                 |       |  |  |
| Partition Priority:  | Ala         | rm O POS/        | ATM              |                 |       |  |  |
| Alternate Video S    | torage Driv | es               |                  |                 |       |  |  |
| 🕂 Add 🔀 E            | dit 🔟 De    | lete             |                  |                 |       |  |  |
| Data Dr              | ive 个       | Destination Path | Free Space       |                 |       |  |  |
|                      |             |                  |                  |                 |       |  |  |
|                      |             |                  |                  |                 |       |  |  |
|                      |             |                  |                  |                 |       |  |  |
|                      |             |                  |                  |                 |       |  |  |
|                      |             |                  |                  |                 |       |  |  |
| Video Still/Motion   | Export Do   | tinatione        |                  |                 |       |  |  |
| Add C F              | dit 💼 De    | lete             |                  |                 |       |  |  |
| Data Dr              | ive         | Destination Path | Free Shace       |                 |       |  |  |
| Data Di              |             | provincion i aut | Tree opace       |                 |       |  |  |
|                      |             |                  |                  |                 |       |  |  |
|                      |             |                  |                  |                 |       |  |  |

#### Figure 6-1:Settings - Storage Tab

There are three types of media storage drives: Video Storage Drives, Alternate Video Storage Drives, and Export Destinations. *Alternate Video Storage Drives* are only used if every *Video Storage Drive* is offline.

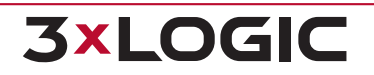

- Add Opens the Media Control window to configure a storage location.
- **Edit** Edit the selected location.
- **Delete** Deletes the selected location.
- Partition Priority If data partitioning is enabled, the priority can be set to Alarm or POS/ATM Data Alarm footage. For example, if a motion alarm and a POS/ATM data alarm occur on the same piece of footage, the priority determines into which partition the footage will be saved.
- Limit Maximum Days of Video/Audio Storage Enable this option to set a maximum limit (in days) for footage and audio storage. Enter a maximum value in the available field. When this feature is enabled, the default value is 90 days.

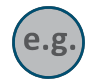

**Example:** If this maximum value is set to 45 days, VIGIL will begin to scavenge footage and audio once 45 days of footage/audio retention has been reached.

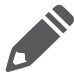

**Note:**Deleting a location does not remove the physical destination, only the reference to it within VIGIL Server.

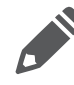

**Note:** If a *VideoStorage Drive* or *Alternate Storage Drive* is deleted, the user will be prompted whether they also want to delete any database records of the footage at that location and whether they want to delete any saved footage at that location.

# 6.1 Video Storage Drives

Video Storage Drives are the main drives where video footage is stored. If a Video Storage Drive becomes full, VIGIL Server will switch to the next Video Storage Drive for recording. Also, if all of the Video Storage Drives are offline, the Alternate Video Storage Drives will be used until they return online.

When adding or editing a video storage drive, the Media Control window is displayed.

| Media Control     |                            |           |            |                |
|-------------------|----------------------------|-----------|------------|----------------|
| Destination Name: | Data01                     |           |            |                |
| Destination Path: | ata01 [/mnt/data01]        |           | $\sim$     | /Data/         |
| Alarm Reserved:   | 0                          | $^{\sim}$ | $\sim$     | GB             |
| POS/ATM Reserved: | 0                          | $^{\sim}$ | $\sim$     | GB             |
| Remaining         | Disk Usage: 597.9 / 3666.4 | 5 GB      |            |                |
|                   |                            |           |            |                |
|                   |                            |           | <u>0</u> K | <u>C</u> ancel |

Figure 6-2: Settings - Media Drives Tab - Media Control Window

- Destination Name The name for the video storage location.
- **Destination Path** The hard drive and folder path to record video data to.
- **Alarm Reserved** The amount of storage to be reserved for Alarm video footage.

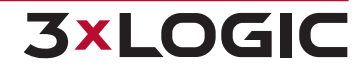

- **POS/ATM Alarm** The amount of storage to be reserved for POS/ATM Alarm video footage.
- **Remaining** The amount of remaining available storage.

# 6.2 Data Partitioning for Video and POS/ATM Alarm Video Footage

Data partitioning has been added to VIGIL Server allowing for better user input as to how data is saved to the hard drive. Data partitioning allows you to set up logical divisions between standard alarm video files, POS/ATM alarm video files, and normally recorded video. This allows the video scavenging process to skip alarm video files and allows you to save these types of video footage for longer periods of time.

Instead of copying alarm footage under the normal areas for storage, it will be recorded to a special folder that is considered a separate entity. Normal video storage is scavenged and deleted as new footage is written, however these special folders are not scavenged normally; they will retain as much data as you have allotted for them in the *Media Control* window. Once they reach capacity, they will be scavenged, and the oldest video data will be removed to write new data. Since alarm and POS/ATM alarm data is less storage intensive, this data can have a much longer 'shelf life' on your VIGIL Server, depending on the size of the partition you create.

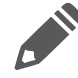

**Note:** This feature is not enabled by default.

# 6.3 Alternate Video Storage Drives

Alternate Video Storage Drives are emergency backup drives that are used only if all of the Video Storage Drives are offline. If an alternate video drive is being used, VIGIL Server will beep and a flashing Critical Warning message will be displayed. When the Video Storage Drives return online, the Critical Warning message will disappear; the Server will stop beeping and will switch back to recording to the main Video Storage Drives.

When adding or editing an Alternate Video Storage Drive, the Media Control window is displayed.

| Media Control     |                      |           |
|-------------------|----------------------|-----------|
| Destination Name: | MyAlternativeDrive   |           |
| Destination Path: | a vigil [/mnt/vigil] | ∨ (/Data/ |
|                   |                      | OK Cancel |

Figure 6-3: Alternate Video Storage Drives - Media Control Window

- **Destination Name** The name for the *Alternate Video Storage* destination.
- **Destination Path** The hard drive and folder path to record video data to.

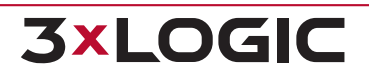

# **6.4 Export Destinations**

Video Export Destinations are used to store exported video footage. You must set up destinations here before you can save video footage or still images from VIGIL Server using the VIGIL Client application.

When an export destination is added or edited, the Media Control window is displayed.

| Media Control                 |    |        |  |  |  |  |
|-------------------------------|----|--------|--|--|--|--|
| Destination Name:             |    |        |  |  |  |  |
| Destination Path:             |    |        |  |  |  |  |
| Destination Type: Default Off |    | $\sim$ |  |  |  |  |
| Remember Last Selected State  |    |        |  |  |  |  |
| Include Export Audit          |    |        |  |  |  |  |
| Include Audit Log             |    |        |  |  |  |  |
| Include DV Player             |    |        |  |  |  |  |
| Include AutoRun Files         |    |        |  |  |  |  |
|                               | ОК | Cancel |  |  |  |  |

Figure 6-4:Settings - Media Drives Tab - Export Destinations - Media Control Window

- Destination Name The name for the export destination.
- **Destination Path** The path for the export destination. Click ... to browse to the destination.
- **Destination Type** This setting affects how the destination appears in the export list.
  - Default On The destination checkbox will be selected.
  - >> Default Off The destination checkbox will not be selected.
  - **Silent Send** All exports will also be sent to this destination without notifying the user.
- Remember Last... When enabled, Remember Last Selected State remembers the previous state of the Export Destination > Media Control form. This feature is enabled by default.
- Include Export Audit Saves a text file that contains a log of export activity to the destination. When this is enabled, users will be required to fill out a form each time they export.

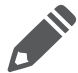

**Note:**Must be enabled in conjunction with the Audit Exported Footage feature in the search settings for it to work.

- Include Audit Log Saves a complete copy of the Audit Log to the same destination each time an export is done.
- **Include DV Player** This feature is not available for Linux systems.
- Include AutoRun Files Due to some Anti-Virus applications detecting all AutoRun files as a potential threat, disable this option to not include the AutoRun files with the export. If the AutoRun files are included, the DV Player install will run when the DVD is inserted to a system that does not already have DV Player installed.
- Include AutoRun Files Due to some Anti-Virus applications detecting all AutoRun files as a potential threat, disable this option to not include the AutoRun files with the export. If the

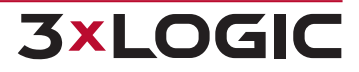

AutoRun files are included, the DV Player install will run when the DVD is inserted to a system that does not already have *DV Player* installed.

# 7 VSMU - COM PORTS TAB

The COM Ports Settings tab configures the installed COM ports for communication with connected hardware such as POS data Connections and camera control.

| OM1 - /dev/ttyS0 | $\sim$                                                |                                                                 |
|------------------|-------------------------------------------------------|-----------------------------------------------------------------|
| ettings          |                                                       |                                                                 |
| 2400             | $\sim$                                                |                                                                 |
| 8                | $\sim$                                                |                                                                 |
| 1                | $\sim$                                                |                                                                 |
| None             | $\sim$                                                |                                                                 |
|                  | OM1 - /dev/ttyS0<br>ettings<br>2400<br>8<br>1<br>None | OM1 - /dev/ttyS0 V<br>ettings<br>2400 V<br>8 V<br>1 V<br>None V |

#### Figure 7-1:Settings - COM Ports Tab

Select the desired COM Port from the drop-down menu and adjust the Baud Rate, Data Bits, Stop Bits and Parity to match that of the connected hardware.

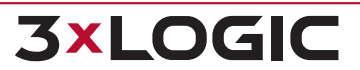

# **8 VSMU - USER AND GROUP MANAGEMENT TAB**

The Users tab allows the configuration of users on the VIGIL Server with specific permissions. Each *User* belongs to a *Group* and each *Group* has a set of permissions which can also be configured within this tab. User permissions are derived from their group's permissions.

## 8.1 Users Tab

Click the Users tab to access the User configuration options.

| -  | Cameras       | Server           | 🍥 Storage     | 💙 COM Ports | 🐰 Users |
|----|---------------|------------------|---------------|-------------|---------|
| Us | ers           |                  |               |             |         |
| Us | er Managem    | ient             |               |             |         |
| .  | Users G       | roups            |               |             |         |
|    | Users         |                  |               |             |         |
|    | Users         |                  |               |             |         |
|    | 👍 Add Use     | er 📝 Edit User   | 📋 Delete User |             |         |
|    | User          | Group            |               |             |         |
|    | administrator | r Administrators |               |             |         |
|    | user          | Users            |               |             |         |

Figure 8-1: Settings - User and Group Management Tab - Users Tab

Add a User - Click the Add User button to bring up the below window, select a Group and enter a password in the Add New User window. 3xLOGIC highly recommends the use of a secure, complex password for all user accounts to best safeguard your system.

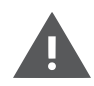

**Warning:** VIGIL Server will prompt a user on login to create a more secure password whenever an insecure password is detected. Secure passwords should contain a mix of letters (lower and upper case), numbers and special characters.

| User Settings    |               |        |
|------------------|---------------|--------|
| Group:           | <none></none> | $\sim$ |
| User Name:       |               |        |
| Password:        |               |        |
| Confirm Password |               |        |
|                  | OK            | Cancel |

Figure 8-2: Add User Form

- **Edit a User** Select a *User* from the drop-down menu and click the *Edit* button. The user's group or password can be changed, the user's name cannot.
- **Delete a User** Select a User from the drop-down menu and click the Delete button.

61

Users Managed by VCM - This option is only visible if this server has been configured for user management VCM-side. If this checkbox is toggled, than the VIGIL Server's users are currently being managed by VCM. The VIGIL Server Settings- User Tabs will display the following information text when this checkbox is toggled:

The users for this VIGIL Server are currently set to be managed by a VCM. Any user or password changed will need to be performed on the VCM system and then the VCM will automatically update this VIGIL Server.

The "Users Managed by VCM: option can be disabled if a VCM is no longer being used. It is important to verify that VCM is no longer managing the users before disabling this settings since any user list from VCM will take precedence and all changes done locally will be lost.

# 8.2 Groups Tab

Click the Groups tab to access the Group configuration options.

| Jser Management          |                                |  |  |  |  |  |
|--------------------------|--------------------------------|--|--|--|--|--|
| Users Groups             |                                |  |  |  |  |  |
| Groups                   |                                |  |  |  |  |  |
| Groups                   | Permissions for Group [Users]  |  |  |  |  |  |
| Add Group 🕹 Delete Group | Select All 🔡 Select None       |  |  |  |  |  |
| Groups                   | Search X                       |  |  |  |  |  |
| Administrators           | Permission                     |  |  |  |  |  |
| Users                    | Administrative Settings Dialog |  |  |  |  |  |
|                          | - Camera Setup Settings Tab    |  |  |  |  |  |
|                          | - Server Settings Tab          |  |  |  |  |  |
|                          | - Media Drives Settings Tab    |  |  |  |  |  |

Figure 8-3: Settings - User and Group Management Tab - Groups Tab

- Add a Group Click the Add button and enter a group name in the Add New Group window.
- Permissions Select a group from left-hand Group menu and enable the check box beside each permission that the group will have in the right hand window. To disable permissions for the group, uncheck the box beside the permission. These permissions are useful for maintaining access controls to VIGIL server and can keep your settings safe from accidental and malicious tampering. To filter down the permissions list, enter a search term into the available search bar. Matching permission swill be displayed in the permissions list.

See "User and Group Permissions List" on the facing page for a description of each permission.

**3xLOGIO** 

- **Select All / None** Enable all permissions or disable all permissions.
- **Search** Utilize the search function to quickly narrow down larger group lists.
- **Delete Group** Select a *Group* from the left-hand window and click the *Delete* button.

# 8.3 User and Group Permissions List

Below is a list of all VIGIL Server User / Group permissions with accompanying descriptions of the actions they permit. Permissions are applied to Groups and not individual Users. Thus, every user in the group will share the same permissions. Users can only be applied to a single group.

| Permission                                                     | Description                                                                                                    |  |  |
|----------------------------------------------------------------|----------------------------------------------------------------------------------------------------|--|--|
| Administrative Settings<br>Dialogue: (Server Settings<br>Tabs) | Selecting this permission will also give you permissions to all Advanced Set-<br>tings Tabs for VIGIL Server, including:                                                                                                    |  |  |
|                                                                | Camera Setup Tab Relays/Alarms Settings Tab                                                                                                    |  |  |
|                                                                | <ul> <li>Server Settings Tab</li> <li>Data Settings Tab</li> </ul>                                                                                                    |  |  |
|                                                                | <ul> <li>Media Drives Settings Tab</li> <li>Audio Settings Tab.</li> </ul>                                                                                                    |  |  |
|                                                                | <ul> <li>COM Port Settings Tab</li> <li>Email Overview Settings Tab</li> </ul>                                                                                                    |  |  |
|                                                                | <ul> <li>User Management Tab</li> <li>OS Settings Tab</li> </ul>                                                                                                    |  |  |
|                                                                | Uncheck the tabs that you want to exclude access for the selected Group.                                                                                                    |  |  |
| User Management Tab                                            | Aside from granting individual access to the User Management tab , granular permissions for <i>Modifying User / Group Permissions</i> and <i>Adding Users / Groups</i> and <i>Adding Users to Own Group</i> also exist forgroups. |  |  |
| Codec Settings                                                 | Group has access to adjust codec settings for cameras on the server.                                                                                                    |  |  |
| <b>Recorder Controls</b>                                       | Enables / Disables access to the Recorder window in VIGIL Client.                                                                                                    |  |  |
| Allow Video Playback                                           | Video Playback on VIGIL Client.                                                                                                    |  |  |
| Allow Still Image Export                                       | Export Still Images using VIGIL Client.                                                                                                    |  |  |
| Allow Still Image Email                                        | Send email notification with attached still image                                                                                                    |  |  |
| Allow AVI Export                                               | Export Video in AVI format in VIGIL Client.                                                                                                    |  |  |
| Allow Authentic Video<br>Export                                | Export authentic video (MJPG) format in VIGIL Client                                                                                                    |  |  |
| Allow AVI Export (Rap-<br>idStream)                            | Export video in AVI format compressed with RapidStream in VIGIL Client.                                                                                                    |  |  |
| Allow Authentic Video<br>Export (RapidStream)                  | Export video in Proprietary MJPG format compressed with RapidStream in VIGIL Client.                                                                                                    |  |  |
| Allow Data Export                                              | Export data associated with a camera in VIGIL Client.                                                                                                    |  |  |
| Allow Audio Export                                             | Export audio associated with a camera in VIGIL Client.                                                                                                    |  |  |
| Allow Video Tagging                                            | Ability to tag footage in VIGIL Client                                                                                                    |  |  |
| Allow Live View                                                | View live video at VIGIL Client                                                                                                    |  |  |
| Allow Relay Control                                            | Ability to change the state of a Relay                                                                                                    |  |  |
| Allow Client Live Speeds<br>Over 1 frame                       | If unchecked, the user cannot live view video at more than 1 FPS.                                                                                                    |  |  |
| Allow Rapidstream on Live<br>/ Playback (Local or<br>Remote)   | Allows access to live view or playback using the RapidStream codec, either loc-<br>ally or remotely depending on the selected permission.                                                                                         |  |  |
| Allow Substream on Live<br>(Local or Remote)                   | Allows access to live view or playback using the RapidStream codec, either loc-<br>ally or remotely depending on the selected permission.                                                                                         |  |  |
| Socket Activity Form                                           | This is the Client Connections window, access from the toolbar                                                                                                    |  |  |
| Allow Relay Control                                            | Enables the user to toggle configured relays on and off via VIGIL Client                                                                                                    |  |  |

## SECTION 8 VSMU - USER AND GROUP MANAGEMENT TAB | VIGIL SERVER 13.0 | USER GUIDE

| Permission                                   | Description                                                                                                    |  |
|----------------------------------------------|----------------------------------------------------------------------------------------------------|--|
| Allow Export File Browsing                   | Ability to view the contents of the Exports folder through Client in main inter-<br>face mode, remote browsing is covered by another permission. |  |
| Allow Export Delete                          | Ability to delete exported video from VIGIL Client.                                                                                              |  |
| Audio Recorder Control                       | Access to the Audio Recorder Controls tab in Server Settings > Audio > Other Settings.                                                           |  |
| Allow Audio Live                             | Stream audio associated with camera in live display in Client                                                                                    |  |
| Allow Audio Playback                         | Playback audio associated with a camera on search in VIGIL Client.                                                                               |  |
| Allow Audio Talk                             | Two-way Audio controls in VIGIL Client                                                                                                    |  |
| Allow Camera Control                         | Ability to manipulate a camera in VIGIL Client for PTZ cameras.                                                                                  |  |
| Allow Analog Output Con-<br>figuration       | Access to analog I/O configuration on a VIGIL Server                                                                                             |  |
| Allow Analog Sequence<br>Control             | Access to the Sequence window which controls the sequences configured in the settings -> server settings tab -> Sequences sub tab.               |  |
| Auto reply Chat Audio<br>Request             | Automatically connect an audio chat request.                                                                                                    |  |
| Allow Software Updating                      | This enables the update button in the server settings in client, VCM is not affected by this setting.                                            |  |
| Allow Access to Custom<br>Help Application   | This turns on / off the button itself, if off, you will just see the regular About but-<br>ton.                                                  |  |
| Exit VIGIL Server                            | Users without this permission cannot exit server.                                                                                                |  |
| Shut Down VIGIL Server<br>(Kiosk Mode)       | Shut down the VIGIL Server within Kiosk Mode.                                                                                                    |  |
| V-POS Administrator                          | Access to the Exceptions and the VPOS Settings forms in VIGIL Client.                                                                            |  |
| Client Administrator- Main<br>Interface Mode | Allows user to adjust VIGIL Client settings when Server option Use Client as Main Interface is checked.                                          |  |
| Allow Footage Date / Time<br>Range in Client | Ability to see the Footage Date / Time Range window.                                                                                             |  |
| Allow Audit Log                              | Allow access to User Audit in VIGIL Client.                                                                                                    |  |
| Display Usage Per-<br>formance Meter         | This is the performance bar on the toolbar in VIGIL Client                                                                                       |  |
| User Audit Reports                           | Run a User Audit Report in VIGIL Client. This will enable the User Audit in the Treeview.                                                        |  |
| User Audit Settings                          | Access to modify User Audit Settings in VIGIL Client.                                                                                            |  |
| User Audit Exclusion                         | Enabling this permission will exclude the user groups data from being audited by the VIGIL User Audit tool.                                      |  |
| Server Alarms                                | View server alarms in VIGIL Client.                                                                                                    |  |
| POS/ATM Live                                 | Ability to view POS/ATM Data in live mode. Option under Other tab in VIGIL Client.                                                               |  |
| Allow Remote Exports in<br>Client            | When exporting in client, users can choose to perform the export on the remote VIGIL Server.                                                     |  |
| V-POS Events                                 | Run a report for all exceptions in VIGIL Client. Option under V-POS tab in VIGIL Client. Enables the VPOS Events Treeview option.                |  |
| V-POS POS/ATM Search                         | Search data in Playback within the VIGIL Client software. Enables Treeview option and option under POS/ATM tab in Search.                        |  |

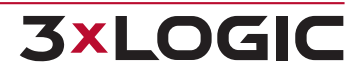

## SECTION 8 VSMU - USER AND GROUP MANAGEMENT TAB | VIGIL SERVER 13.0 | USER GUIDE

| Permission                                         | Description                                                                                                    |  |
|----------------------------------------------------|----------------------------------------------------------------------------------------------------|--|
| V-POS Quick Search                                 | Enables the Treeview option, quick search lets you bring up footage / data with only and Event ID or a receipt # or an IDX.                                                         |  |
| Clearing V-POS Event<br>Flags in Client            | Allows the user to clear V-POS Event flags via the VIGIL Client ui.                                                                                                    |  |
| Allow Camera Web Inter-<br>face in Client          | Ability to access a camera's web interface through VIGIL Client.                                                                                                    |  |
| Allow Remote Export<br>Browser in Client           | Enables the remote export browser from which the user on client can copy exports on the remote server or to the client.                                                             |  |
| Allow to use VIGIL Relay<br>Server (VIGIL Connect) | Enables the user to access features and services requiring the VIGIL Connect Relay Server(non-direct connections).                                                                  |  |
| Allow Printing                                     | Enables printing capability for the user.                                                                                                    |  |
| Allow Screen Record in Cli-<br>ent                 | Enables the use of the VIGIL Client Screen Record function.                                                                                                    |  |
| Allow Remote Main Stream                           | Enables the use of a camera's mainstream when connecting in from VIGIL Cli-<br>ent.                                                                                                 |  |
| View Restricted                                    | Enables a user to view restricted footage when connecting in from a VIGIL Cli-<br>ent.                                                                                              |  |
| Allow to Restrict Video                            | Enables the ability for a user to restrict footage when connecting in from a VIGIL Client.                                                                                          |  |
| Manage, View and Restrict<br>Video                 | Enables the ability for a user to manage, view and restrict video when con-<br>necting in from a VIGIL Client.                                                                      |  |
| Allow to Lock Video                                | Enables the user to lock video (prevent footage scavenging) when connecting in from a VIGIL Client.                                                                                 |  |
| Manage and Lock Video                              | Enables the user to lock video and manage locked video when connecting in from a VIGIL Client.                                                                                      |  |
| Advanced Reporting:<br>Employee Exceptions         | Enables the user to access the Advanced Reporting > Employee Exceptions report in VIGIL Client.                                                                                     |  |
| Advanced Reporting:<br>People Counting             | Enables the user to access the Advanced Reporting > People Counting report when connecting in from a VIGIL Client.                                                                  |  |
| Advanced Reporting:<br>Average Dwell Time          | Enables the user to access the Advanced Reporting > Average Dwell Time report when connecting in from a VIGIL Client.                                                               |  |
| Advanced Reporting:<br>Shift Analysis              | Enables the user to access the Advanced Reporting > Shift Analysis report when connecting in from a VIGIL Client.                                                                   |  |
| Advanced Reporting:<br>Shift Analysis Settings     | Enables the user to access the Advanced Reporting > Shift Analysis Settings.                                                                                                    |  |
| Advanced Reporting:<br>Heatmaps                    | Enables the user to access the Advanced Reporting Heatmaps when con-<br>necting in from a VIGIL Client.                                                                             |  |
| Audio Channel                                      | Enables the user access to configured / edit the specified audio channel. All configured audio channels will be listed to allow for indivdual permission configuration per channel. |  |
| Camera                                             | Access to view a camera in VIGIL Client . If you want to make the camera covert for a specified Group, deselect the camera in permissions.                                          |  |

# **9 VSMU - RELAYS / ALARMS TAB**

The *Relays / Alarms* tab configures the input alarms and associated notifications settings for the VIGIL Server.

| Digital Inputs                                               |                               |
|--------------------------------------------------------------|-------------------------------|
| V Input Enabled 1: Virtual DIO Device - 1 V Edit             | Depends on Input: <pre></pre> |
| Settings Notification Settings                               |                               |
| Settings                                                     |                               |
| Settings                                                     |                               |
| Alarm Priority: 1                                            | Cameras Audio Channels        |
| Dwell Timer: 5 🔨 Seconds                                     | Cameras                       |
| Input State: 💽 Normal Open 🔵 Normal Closed                   | Cam1                          |
| Auto Acknowledge                                             | Cam2                          |
| Enabled After: 10 / Seconds                                  | Cam3                          |
| Schedule                                                     | Cam4                          |
| Enabled                                                      | Cam5                          |
| Push Still Shot to Server                                    | Cam6                          |
| Enabled                                                      | Cam7                          |
|                                                              | Cam8                          |
| Local Alarm                                                  | Cam9                          |
| This alarm will only be seen on this VIGIL Server and not be | Cam10                         |
| relayed to other VIGIL products.                             | Cam11                         |
|                                                              | Cam12                         |
|                                                              |                               |

Figure 9-1:Settings - Relays / Alarms Tab

If no DIO device is configured, the form will be grayed out and will display the following warning:

```
Digital Inputs
No DIO boards have been configured. To setup Digital Inputs and Outputs you must install and configure a DIO board.
```

Figure 9-2: Advanced Settings - Relays / Alarms - No DIO Warning

If the user needs to edit DIO device settings, click the **AUX Device Settings** at the bottom-left of the window to open the settings form for configuring attached devices.

Digital inputs are alarms triggered by external circuits. The input alarm can be used to trigger video recording, audio recording or PTZ events.

# 9.1 Input

## 9.1.1 Input Number

Select the Input number from the Input Enabled drop-down list. Click the Edit... button to rename the input for easier identification. To enable the input, click the check box for Input Enabled. If this input should only be active when another input is triggered, select the desired input from the Depends on Input drop-down.

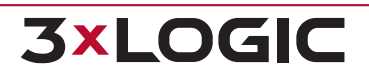
### 9.1.2 Settings Tab

Configure the settings for the selected input. A *Camera* or *Audio Channel* must be selected for the *Digital Input* to remain enabled.

- Alarm Priority Set a priority level for the alarm between 1-10. These levels can be used to quickly assess the importance of multiple alarms. These priorities can also be used in conjunction with VIGIL Client's *Minimum Alarm Priority* setting to ensure only alarms of the specified priority deploy an alarm pop-up in VIGIL Client. See *Alarms Tab Automatically Display Inbound Alarms From Server* in the VIGIL Client user guide for more information.
- **Dwell Timer -** The number of seconds the *Digital Input* remains active after a *Trigger* occurs.
- Input State: Normal Open / Closed Set the normal state for the Digital Input. When the Digital Input changes state, the alarm will be triggered.
- **Auto Acknowledge** When enabled the *Alarm* will be automatically acknowledged after the selected number of seconds have passed.
- Schedule Check Enabled and click ... to configure a schedule for when the Digital Input will be active. The Relay Schedule functions identically to Recording Mode Schedule. See "Scheduled Recording" on page 21
- **Push Still Shot to Server** When *Enabled*, a still shot from the selected camera will be uploaded to the configured server when a *Digital Input Alarm* is Triggered.
- Local Alarm When Client as Main UI is active and this *Local Alarm* is enabled, alarms will only be recieved on the Client as Main. Alarms will not eb realyed to other connected VIGIL products.
- **Cameras** Select the Camera(s) to be associated with the Digital Input.
- Audio Channels Select the Audio Channel(s) to be associated with the Digital Input.

## 9.1.3 Notification Settings Tab

Configure Notification and Relay settings for the selected Digital Input.

| Inputs Outputs                                                                                                    |
|----------------------------------------------------------------------------------------------------|
| Inputs                                                                                                    |
| Digital Inputs                                                                                                    |
| Input Enabled 1: Virtual DIO Device - 1 V Edit Depends on Input: <a href="https://www.enabledcommunications.org">None&gt;</a> |
| Settings Notification Settings                                                                                                |
| Notification Settings                                                                                                    |
| Email Notification                                                                                                    |
| Enabled Email Settings Minimum time between emails: 10 		 Minutes Test Email                                                  |
| Output Relay                                                                                                    |
| Output Relay: None V Trigger: Latched V Configure Momentary Dwell Timer for Output                                            |
| Notification Settings                                                                                                    |
| Monitor Output: None                                                                                                    |
| Audio Notification Settings                                                                                                   |
| Audio Notification                                                                                                    |
| System Beep                                                                                                    |
| Wave File                                                                                                    |

Figure 9-3: Settings - Relays / Alarms Tab - Notification Settings Tab

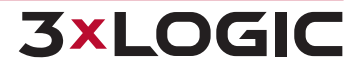

### **Email Notification**

When enabled, an email is sent when an alarm is triggered.

To configure timed suppression for email notifications, enable *Minimum time between emails* and configure a time suppression duration. This will prevent notification recipients from receiving multiple alarms from the same prolonged VA alarm events.

Click *Email Settings...* to configure the email recipients and contents. Enter the appropriate details for the email that will be sent. To add, edit, or remove email recipients, use the *Recipients* section and the appropriate buttons. Enabling *Attach Still Shot* will add a still image of the selected cameras to the outgoing email. This image is from the beginning of the triggered alarm event.

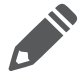

**Note:** For email options to function properly, a valid SMTP server must be set up correctly in the *Email Overview Settings* tab.

### **Output Relay**

Select the Output Relay to trigger when the *Digital Input Alarm* is triggered. The Output Relay can be set to *Latched* or *Momentary*.

#### **Notification Settings**

- Monitor Output To display the Camera feed associated with the Digital Input on a Monitor during an alarm, choose the Monitor Number or All Monitors from the Drop-Down. This will be visible when connected with a VIGIL Client.
- Suppress Email Notification This option, which will only work in conjunction with enabling the Popup Alarm Window, will prevent a flood of email alerts being sent out. It will only send out one email alert until the alerts have been acknowledged on the Popup Alarm window. If alerts have been set to auto acknowledge, it will send out an email after each period of auto acknowledgement has passed.
- Audio Notification Enables Audio Notification which plays a system beep or wave file when an alarm is triggered. When Wave File is selected, click the ... button to browse for the .wav file that will be played.

### 9.1.4 Output

### **Output Relay Settings**

Select Outputs from the top of the Relays / Alarms tab page.

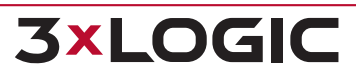

#### SECTION 9 VSMU - RELAYS / ALARMS TAB | VIGIL SERVER 13.0 | USER GUIDE

| nputs Outputs                                  |                      |
|------------------------------------------------|----------------------|
| Outputs                                        |                      |
| Output Relay Settings                          |                      |
| Output Relay: 1: Virtual DIO Device - 1 🗸 Edit |                      |
| Settings                                       |                      |
| Mode: Latched V                                | Cameras              |
| Momentary Dwell Time: 2 ^ Seconds              | Cameras              |
| Output State: O Normal Open Normal Closed      | Back Alley           |
| External Notification Settings                 | HIK wall 1           |
|                                                | My Desk              |
|                                                | CPro PTZ on HIK wall |
|                                                | Cam5                 |
|                                                | Cam6                 |
|                                                | Cam7                 |
|                                                | Cam8                 |
|                                                | Cam9                 |
|                                                | Cam10                |

Figure 9-4:Settings - Relays / Alarms Settings - Output Relay Settings

To configure an output:

- 1. Select an Output Relay from the drop-down. Select Edit... to configure Output settings.
- 2. Configure Mode and Momentary Dwell Time under the Settings section and assign the output to a camera via the Cameras list.
- 3. Select a default Output State (Normal Open, Normal Closed).

#### **Output - External Notification Settings**

If extneral noification for the selected output is desired, enable *External Notification* and click Settings.

| External N | otification Settings |
|------------|----------------------|
| URL:       |                      |
| Requi      | es Authentication    |
| Username:  |                      |
| Password:  |                      |
| Timeout:   | 5 A Seconds          |
| Interval:  | 5 A Seconds          |
|            | OK Cancel            |

Figure 9-5: Output - External Notification Settings

When these settings are configured, anytime the selected output occurs, the configured URL will be visited by VIGIL Server. This can be used for third party applications that can generate alarm events / notifications any time the configured URL is hit.

- 1. Configure connection settings as required
- 2. Click **OK** to save.

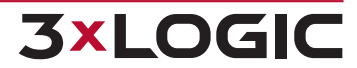

#### **Output - Relay Override**

This logical function is used to override a relay when another relay is in use. This will cause a relay which would normally trigger to remain inactive when another specific relay has already been tripped.

## 9.2 Remote Client Retry Settings

| Remote Client Retry Settings |                           |
|------------------------------|---------------------------|
| Connection Attempts: 1 🔨 🗸   | Retry Delay: 60 A Seconds |
|                              |                           |

Figure 9-6:Settings - Relays / Alarms Tab - Remote Client Retry Settings

- **Connection Attempts** The number of times to retry sending an alarm to a remote Client.
- **Retry Delay** The number of seconds to wait between connection attempts.

## 9.3 Aux Device Settings

Click the AUX Device Settings button under Auxiliary Devices to configure other attached devices such as DIO boards and encoders.

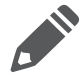

**Note:** AUX Device Settings can also be launched from the Server Settings > Hardware Tab.

| <b>-</b> Add    | 🖞 Edit 🛛 🔟 De | lete   🕆 Up | 🕹 Down          |
|-----------------|---------------|-------------|-----------------|
| Device          | Inputs        | Outputs     | Aux Serial Port |
| /irtual DIO Dev | /ice 1-4      | 1-4         |                 |
|                 |               |             |                 |
|                 |               |             |                 |
|                 |               |             |                 |
|                 |               |             |                 |

Figure 9-7:AUX Device Settings

Add / Edit form fields will change depending on the selected devices (e.g the *DIO Quantity Settings* fields for *Virtual DIO Devices*, etc...).

## 9.3.1 Virtual DIO Device

The Virtual DIO device is a configurable device in VIGIL's AUX Device Settings.

For VIGIL's virtual DIO, the outputs (relays) are tied into the inputs of corresponding position. Toggling the virtual relay will thus toggle the input and generate an alarm. Whereas outputs can trigger an alarm which can be used to trigger other events in VIGIL, inputs can only be toggled via VGIL SDK.

| Device Settings          |                           |
|--------------------------|---------------------------|
| Type: Virtual DIO Device | <pre>&gt;</pre>           |
| DIO Quantity Settings    |                           |
| DI Quantity: 4           |                           |
| DO Quantity: 4 🔨 🗸       |                           |
|                          |                           |
|                          | <u>O</u> K <u>C</u> ancel |

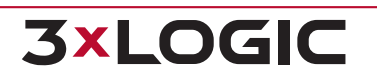

Figure 9-8:Edit Virtual DIO Device Window

### 9.3.2 ONVIF DIO Alarm Events

When ONVIF Device is selected as the AUX / DIO Device Type, VIGIL can detect and interface with alarm events configured on the device.

1. Select ONVIF Device from the Type dropdown and fill in the required Network Settings.

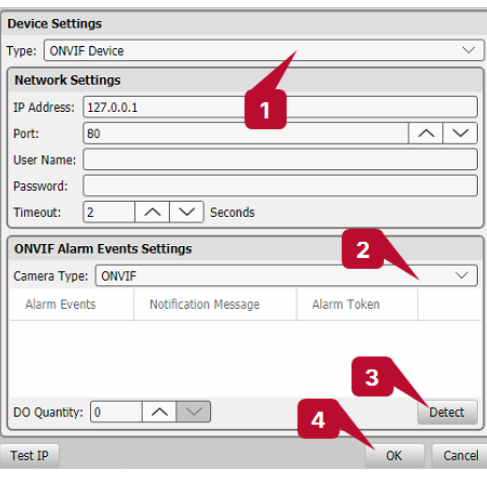

Figure 9-9:ONVIF DIO Alarm Events

- 2. In the ONVIF Alarm Event Settings form , select ONVIF from the Camera Type dropdown
- 3. Click **Detect** to detect ONVIF alarm events and DO quantity. The form will populate with detected events.

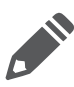

**Note:** If any of the existing legacy options are selected [3xLOGIC VSX-IP, VSX IP-B, LG] and the detect feature is used, the *Camera Type* will switch to *ONVIF* as AUX device event detection detection is performed via the ONVIF protocol

**3×LOGIC** 

4. Click **OK** to save the device settings.

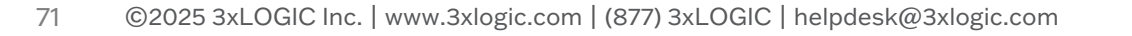

## **10 VSMU - DATA TAB**

The VIGIL Server software can be configured to receive and record information from POS/ATM data connections. The *Data* tab allows configuration of the *POS/ATM Connection* Settings.

| 🛫 Cameras 📾 Server 🝥 Storage 🏾 💗 COM Ports 🛛 🔽 Users 🛕 F            | telays/Alarms 🖆 Data 🚺 Audio 🔤 Email 🛕 OS                     |
|---------------------------------------------------------------------|---------------------------------------------------------------|
| Data                                                                |                                                               |
| POS/ATM Connection Settings                                         |                                                               |
| POS/ATM Connections: Connection 1 V C Enabled                       |                                                               |
| POS/ATM Settings                                                    | Connection Settings                                           |
| Connection Type: Serial V                                           | COM Port: COM1 - /dev/ttyS0 V                                 |
| POS/ATM Connection Type:                                            | POS Logging Settings                                          |
| Priority Camera: Settings                                           | Enabled Path: /opt/3xLOGIC/VIGIL/Logs/Connection 1_Serial_log |
| POS/ATM Alarm Settings                                              |                                                               |
| Enabled Dwell Time: 5 A Seconds Filter                              | Settings                                                      |
| Output Relay: None V Trigger: Mom                                   | entary 🗸                                                      |
| General Settings Email Settings Ignore Fields External POS/ATM Data |                                                               |
| General Settings                                                    |                                                               |
| Live/Playback Settings                                              |                                                               |
| Max Live Scroll: 1000 ^ V                                           |                                                               |
| Data Storage Settings                                               |                                                               |
| Match server days of storage                                        |                                                               |
| POS/ATM Search History                                              |                                                               |
| Number of Search Items to Keep in History: 10 🔨 🗸                   |                                                               |

Figure 10-1:Settings - Data Tab

## **10.1 POS/ATM Connection Settings**

- **POS/ATM Connections** Enable the POS/ATM Connection.
- **Enabled** Enable the POS/ATM Connection.

### 10.1.1 POS/ATM Settings

- Connection Type Select whether the POS/ATM Data stream uses a Serial or IP based connection.
- **POS/ATM Connection Type** Set the type of Connection for the POS Data stream.
- Priority Camera Opens the Priority Camera Settings window.

#### **Priority Camera Settings**

The camera that is pointed directly at a POS/ATM Register is referred to as a *Priority Camera*. *Priority Cameras* are assigned to the a specific POS *Connection* and *Register Numbers*. Multiple *Connection / Register Numbers* can be assigned to a single *Priority Camera*. A camera's *Digital Presets* can also be used as a priority camera.

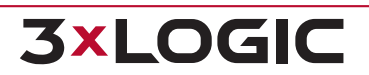

#### SECTION 10 VSMU - DATA TAB | VIGIL SERVER 13.0 | USER GUIDE

| Priority Camera Settings |                 |                 |                |
|--------------------------|-----------------|-----------------|----------------|
| 🕂 Add 🛛 🛃 E              | Edit 🛅 Delete   |                 |                |
| Connection               | Register Number | Priority Camera | Digital Preset |
| 1                        | 0000            | HIK wall 1      |                |
|                          |                 |                 |                |
|                          |                 |                 |                |
|                          |                 |                 |                |
|                          |                 |                 |                |
|                          |                 |                 |                |
|                          |                 |                 | OK Cancel      |

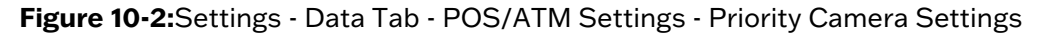

**Note:**Priority Cameras are global across Internal and External POS/ATM Data Sources.

Click the *Add* button to add a priority camera. The *Add / Edit a Priority Camera* window will deploy. The window features the configurable priority camera settings as well as a camera preview from the camera currently assigned as priority.

| Priority Camera Set | tings                    |              |       |        |        |
|---------------------|--------------------------|--------------|-------|--------|--------|
| Connection Number:  | 1                        | $\land \lor$ |       | 1000   | 1      |
| Register Number:    | 0                        |              | 3-810 | tere a |        |
| Priority Camera:    | Back Alley               | ~            |       | - Auto |        |
| Digital Preset:     | <not specified=""></not> | ~            |       |        |        |
|                     |                          |              |       | ОК     | Cancel |

Figure 10-3:Settings - Data Tab - POS/ATM Settings - Priority Camera Settings - Add / Edit a Priority Camera

- Connection Number Set the POS/ATM Connection number to associate with the priority camera.
- **Register Number** Set the POS Register number to associate with the priority camera.
- **Priority Camera** Select the VIGIL Server camera to be assigned as the priority camera.
- Digital Presets If desired, select one of the chosen priority camera's Digital Presets. The preset will be used as the Priority Camera in place of the original camera image. If the camera currently selected in the Priority Camera field has no digital presets configured, this menu will be blank. See "Digital Presets" on page 31 for more information on configuring Digital PTZ Presets.

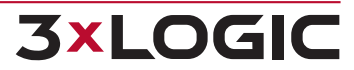

## **10.1.2 Connection Settings**

- **COM Port** When the POS/ATM connection type is set to Serial, select the COM port the Serial connection will use from the Drop-Down list.
- **Port** When the POS/ATM connection type is set to IP Server, enter the Port that VIGIL Server will listen on for the POS/ATM Data stream.

### **POS Logging Settings**

Enabled - Check off this box to enable POS Logging. This log collects raw POS data before it is parsed. Click the ... button to select a log destination. When troubleshooting POS system issues, users may refer to this raw POS data log for information. The log file defaults to the naming convention of Connection number - Connection Type - Parser Name. i.e Connection 1\_Serial\_Verifone Sapphire.log)

### 10.1.3 POS/ATM Alarm Settings

This setting becomes available once Priority Cameras are configured.

- **Enabled** Enable specific *POS/ATM Data* items to trigger an *Alarm Event*. This alarm event will be recorded to the POS Partition if data partitions have been enabled.
- **Dwell Time** The time in seconds that the POS/ATM alarm event will record Video footage for.
- **Output Relay** Select an Output Relay from the Drop-Down list to trigger when a POS/ATM Data Alarm occurs.
- Trigger Select whether the Relay will be triggered momentary, or latched on for the durations of the Dwell Time.

#### Filter Settings...

Open the POS/ATM Alarm Filters window to configure POS/ATM events that will trigger POS/ATM Data Alarms.

| Cancelled Transactions    |      |        |
|---------------------------|------|--------|
| No Sale Void              |      |        |
| Price Triggers for Items  |      |        |
| Value: Value: 0.00        | 0.00 |        |
| Items Codes               |      |        |
| Items                     |      |        |
| 🕂 Add 📝 Edit 🛅 Delete     |      |        |
| Items                     |      |        |
|                           |      |        |
|                           |      |        |
|                           |      |        |
|                           |      |        |
|                           |      |        |
| Filter Method: 🔵 AND 🗿 OR |      |        |
|                           | ОК   | Cancel |

Figure 10-4: Settings - Data Tab - POS/ATM Alarm Settings - Filter Settings

- No Sale Enable POS/ATM Alarms for all 'No Sale' items.
- **Void** Enable POS/ATM Alarms for all 'Void' items.
- Value A POS/ATM Alarm will trigger for any item with the value that is configured. Choose Greater than, Less than or Equal to from the Drop-Down box, and set a value in the first entry field. If you select Between, enter a value in each box tor Acevedo entries that fall between the two specified prices.
- Item / Codes Tabs Add or delete specific *Item* names or codes that will trigger a POS/ATM Alarm. The text must be an exact match for the POS/ATM data record including spaces, but it is not case sensitive.
- **Filter Method** Select AND to meet all criteria listed before a POS/ATM Alarm is triggered. Select OR for any criteria to trigger a POS/ATM Alarm.

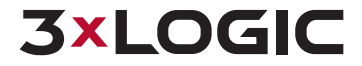

# **10.2 General Settings Tab**

The General Settings tab controls the display and storage of POS/ATM Data.

| General Settings             | Email Settings       | Ignore Fields | External POS/ATM Data |
|------------------------------|----------------------|---------------|-----------------------|
| General Settings             |                      |               |                       |
| Live/Playback Set            | tings                |               |                       |
| Max Live Scroll: 1000 ^ V    |                      |               |                       |
| Data Storage Setti           | ngs                  |               |                       |
| Match server days of storage |                      |               |                       |
| POS/ATM Search               | History              |               |                       |
| Number of Search I           | tems to Keep in Hist | ory: 10 ^ `   | $\checkmark$          |

Figure 10-5: Settings - Data Tab - General Settings Tab

| Live / Playback Settings                     |                                                                                                    |  |
|----------------------------------------------|----------------------------------------------------------------------------------------------------|--|
| Max Live Scroll                              | The maximum number of lines to display in the POS/ATM Data (Live) win-<br>dow.                      |  |
| Max Playback Scroll                          | The maximum number of lines to display in the <i>Data Search Results</i> pane of the Search window. |  |
| Data Storage Settings                        |                                                                                                    |  |
| Records of Data Storage                      | The maximum number of POS/ATM data records to retain in the data-<br>base.                          |  |
| POS Search History                           |                                                                                                    |  |
| Number of Search Items to<br>Keep in History | The number of items to retain in the <i>Item</i> drop-down in the Search win-<br>dow.               |  |

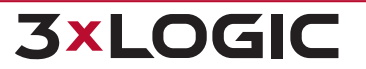

## 10.3 Email Settings Tab

The *Email* Settings tab allows users to configure email notifications containing filtered POS/ATM Data.

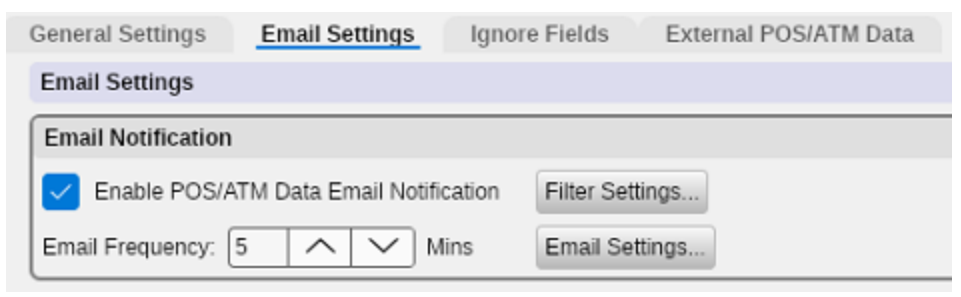

Figure 10-6:Settings - Data Tab - Email Settings Tab

- Enable POS/ATM Data Email Notification When enabled, an email with POS/ATM Data will be sent to specified recipients. POS/ATM Data recorded since the last email and meet the criteria set in *Filter Settings...* are included in the email.
- **Email Frequency** Specifies the time interval between outgoing emails.
- **Filter Settings...** Opens the *Data Email Notification Filters* window where you can specify which conditions to filter when sending POS data emails.

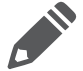

**Note:**Leave the Filter Settings blank to receive POS data email notifications that include all POS/ATM Data since the last sent email.

Email Settings... - Opens the Email Settings window, where details for the outgoing email may be entered.

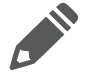

**Note:**For email options to function properly, a valid SMTP Server must be configured in VIGIL Server *Email Overview Settings* tab.

# 10.4 Ignore Fields Tab

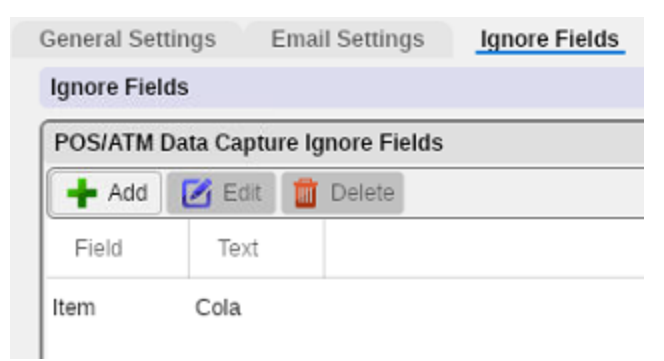

Figure 10-7:Settings - Data Tab - Ignore Fields Tab

The *Ignore Fields* tab allows POS/ATM data records to be ignored in the POS/ATM Data (*Live*) window and POS/ATM Search if they match the specified criteria.

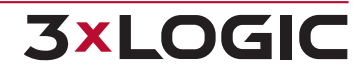

Note: POS/ATM data email notifications will not be sent for the items added to the ignore fields list.

| POS/   | ATM Data Capture Ignore Field | s          |        |
|--------|-------------------------------|------------|--------|
| Field: | Item                          |            | $\sim$ |
| Text:  | Litre of Cola                 |            |        |
|        |                               | <u>0</u> K | Cancel |

Figure 10-8: POS/ATM Data Capture Filter Configuration

- **Field** Select Item or Code from the Drop-Down menu.
- Text Enter the Text to ignore.

## 10.5 External POS/ATM Data Tab

This feature reconfigures data display windows for external data source capability and requires a 3<sup>rd</sup> party interface to operate. The *Priority Cameras* list is *Global* between *Internal* and *External* POS/ATM Data Types.

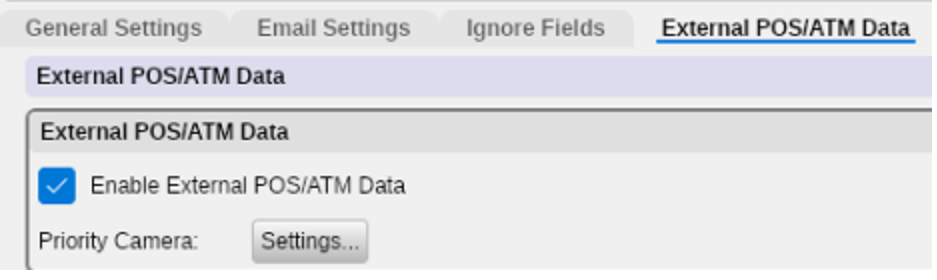

Figure 10-9: Settings - Data Tab - External POS/ATM Data Tab

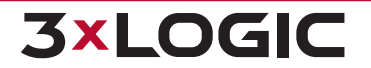

# **11 VSMU - AUDIO TAB**

The Audio tab allows users to add Audio Channels and Audio Talk Devices to VIGIL Server and configure how they are recorded. Like footage, audio can be listened to live or via playback using VIGIL Client.

| 🔁 Cameras    | Server          | 🍥 Storage          | 💙 COM Ports | <u> </u> Users | 🔔 F | Relays/Alarm | s 💣 D      | ata 🚺 Audio      | 🖂 Email | 👌 os |  |
|--------------|-----------------|--------------------|-------------|----------------|-----|--------------|------------|------------------|---------|------|--|
| Audio        |                 |                    |             |                |     |              |            |                  |         |      |  |
| Audio Settir | igs             |                    |             |                |     |              |            |                  |         |      |  |
| Audio Rec    | ording Device S | ettings            |             |                |     | Audio Talk   | Device Set | tings            |         |      |  |
| 🛉 Add        | 🛃 Edit 📋        | Delete   🔶 🔶 Up    | 🕁 Down      |                |     | 🕂 Add        | 🗹 Edit     | 🛅 Delete   🕂 U   | Down    |      |  |
| ID           | Name            | Description        |             |                |     | ID           | Name       | Description      |         |      |  |
| 1            | Linux 3         | 3xLOGIC VISIX-IP-B | Camera (    |                |     | 1            | Linux      | 3xLOGIC VISIX-IP | -B@     |      |  |
|              |                 |                    |             |                |     |              |            |                  |         |      |  |

Figure 11-1:Settings - Audio Tab

## **11.1 Audio Recording Device Settings**

Audio Recording Device settings are used to configure Audio Sources to be recorded on the VIGIL Server. These can be IP Cameras, IP Audio Devices, Capture Card Inputs or VIGIL Server Sound Card Inputs.

| Audio Record | ling Device Settings    |   |        |
|--------------|-------------------------|---|--------|
| Channel Name | :                       |   |        |
| Device:      | IP Audio                |   | $\sim$ |
| Use settir   | ngs from camera: Cam1   |   | $\sim$ |
| Type:        | Acti Camera             |   | $\sim$ |
| Address:     | 127.0.0.1               |   |        |
| Port:        | 7070                    | ^ | $\sim$ |
| URL:         | rtsp://127.0.0.1/       |   |        |
| User Name:   | Admin                   |   |        |
| Password:    | *****                   |   |        |
| Timeout:     | 30                      | ^ | $\sim$ |
| Limit Max    | Storage 90 A Days       |   |        |
| Enable So    | heduled Audio Recording |   |        |
|              | ОК                      |   | Cancel |

Figure 11-2: Settings - Audio Tab - Audio Settings Window.

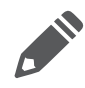

**Note:**Capture card inputs and VIGIL Server audio inputs only require configuration of the *Channel Name* and *Compression*. The form will change to reflect this when either of these types is selected in the *Device* drop-down menu.

Channel Name - Enter a name for the audio channel. This can be used to describe the location of the audio source.

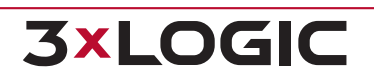

- Device Select the type of audio device. IP Audio from a supported IP Camera, Capture card inputs or VIGIL Server audio inputs.
- Use settings from camera Enable to use settings from a currently connected IP camera. Some cameras require this option to be used or no audio will record.
- **Type** Select the type of IP camera.
- Address The IP address of the IP camera.
- Port The Port used on the IP camera.
- **URL** The camera URL for certain camera types.
- **User Name / Password** The user name and password for the IP camera.
- **Timeout** The period of time in seconds before a disconnection is determined to have occurred.
- **Compression** Select *PCM* for no compression, or *High* for a compression ratio of 16 to 1.
- Limit Max Storage Configure th e maximum amount storage (in days) for audio.
- Enable Scheduled Audio Recording Enables scheduled audio recording. Click the ... button to open the scheduler (see below). Click and drag across the schedule to confgure recording times. To import a schedule from an existing audio schedule, select the channel in the *Import from Audio Channel* drop-down and click **Import**. To apply the current schedule to all channels, toggle Apply Schedule to All Audio Channels.

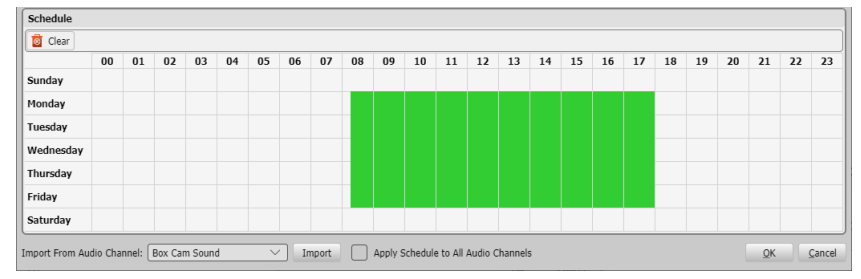

Figure 11-3: Audio Recording Scheduler

# **11.2 Audio Talk Device Settings**

Audio Talk Device settings are used to configure Remote Audio Talk Devices for VIGIL Server to be used with VIGIL Client Audio Talk interface.. These can be IP Cameras or IP Audio Devices.

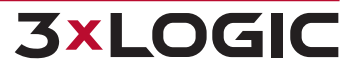

| Audio Talk   | Device Settings  |    |           |        |
|--------------|------------------|----|-----------|--------|
| Name:        |                  |    |           |        |
| Type:        | 3xLOGIC VISIX-IP |    |           | $\sim$ |
| Address:     | 127.0.0.1        |    |           |        |
| Data Port:   | 80               |    | $^{\sim}$ | $\sim$ |
| RTSP Port:   | 554              |    | ^         | $\sim$ |
| User Name:   |                  |    |           |        |
| Password:    |                  |    |           | 2      |
| Web Settings |                  | ОК |           | Cancel |

Figure 11-4:Settings - Audio Tab - Audio Talk Device Settings Window

- Name Enter a name for the Audio Talk Device. This can be used to describe the location of the Audio Talk Device.
- **Type** Select the type of Audio Talk Device. This can be an Audio Talk capable IP Camera or IP Audio Device.
- Address The IP address of the Audio Talk Device.
- **Data Port** The Data Port used on the Audio Talk Device.
- **RTSP Port** The RTSP Port used on the Audio Talk Device.
- **User Name / Password** The user name and password for the Audio Talk Device.
- Web Settings Opens the device's browser UI, if available (dependent on device). Users can edit audio talk settings directly on the device from this UI.

## **11.3 Live Audio Settings**

Force to User Software Live - When enabled, live audio will be routed through the VIGIL Server's audio output instead of the capture card's audio output. This function is only available with some capture cards.

## **11.4 Audio Storage Drives**

Create and configure Audio Storage Drives.

Figure 11-5: Settings - Audio Tab - Audio Storage Drives

Audio Storage Drives are defined in the same way as Video Storage Drives. It is recommended that the Audio Storage Drive be on a different drive than the Video Storage Drive(s).

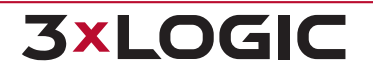

## 11.5 Audio Talk / Chat

• Audio Device - Select the audio device that will be used by the VIGIL Server for voice communication in *Audio Talk Mode*. Set to *None* to disable Audio Chat.

## **11.6 Other Settings - Audio - Recorder Settings**

| Other Settings |  |
|----------------|--|
| Audio          |  |

Figure 11-6: Audio Settings - Other Settings - Audio Recorder Controls

Click the **Audio** button under the Other Settings portion of the Audio Settings form. This will launch the Recorder Settings window.

| Recorder Settings                                                        |            |
|--------------------------------------------------------------------------|------------|
| 🔮 Start Recording 🔮 Stop Recording 😒 Reset 🛛 Live Volume:                |            |
| 🔮 Box Cam Sound [3xLOGIC VISIX-IP Camera @10.1.11.96 - Compression: PCM] |            |
|                                                                          |            |
|                                                                          |            |
|                                                                          |            |
|                                                                          |            |
|                                                                          |            |
|                                                                          |            |
| Settings                                                                 |            |
| Sensitivity: High                                                        |            |
|                                                                          |            |
|                                                                          | <u>0</u> K |

Figure 11-7: Audio Settings - Other Settings - Recorder Settings

From this interface the user can monitor Live Audio for the selected audio channel and view the incoming audio signal to help with sensitivity and volume adjustments. Available channels will be listed under the VIGIL Server node in the bottom portion of the form. The following icons act as recording indicators for the channels:

| Indicator | Description                                                   |
|-----------|---------------------------------------------------------------|
| Ţ         | The channel is currently recording audio.                     |
| Ŷ         | The channel is set to record, but there is no audio detected. |
| Ţ         | Audio recording has been stopped on this channel.             |

Adjust *Live Volume* using the slider bar and use the audio visualizer to help preview sensitivity and recording volume. Click the **Audio** button and select **Stop Monitor** to stop monitoring audio. The user can also view audio channel status and to manually stop or start the recording of specific audio channels. See below for descriptions of the available options / controls.

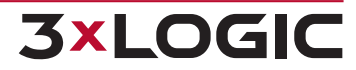

- **Start Recording** Starts recording audio on the selected channel.
- **Stop Recording** Stops recording audio on the selected channel.
- Sensitivity Controls the sensitivity of the audio detection. Higher sensitivity will trigger audio recording at the slightest noise while lower sensitivity will only trigger audio recording with louder noise. Positioning the slider far left will set the audio channel's record mode to Always On. Positioning the slider far-right will set the audio channel's record mode to Alarm Only.
- **Reset** Reset the current configuration to default settings.

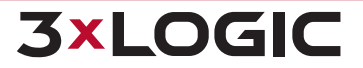

# **12 VSMU - EMAIL OVERVIEW TAB**

From the *E-Mail Overview* tab, a user can configure the VIGIL Server's outgoing email settings including SMTP configuration and e-mail details.

Also available are an E-Mail Address Master List and a list of local Configured Email Recipients.

| mail configured on this tab                      | will not be sent unless Email Notificati | ion is enabled for the snecific fe | ature         |              |                 |  |
|--------------------------------------------------|------------------------------------------|------------------------------------|---------------|--------------|-----------------|--|
| Outgoing Email Configu                           | ration                                   |                                    | altore.       | Email Addre  | ess Master List |  |
| SMTP Server Location:                            | smtp.sendgrid.net                        | Port: 587 /                        | Requires SS   | Add          | 🗹 Edit 📋 Delete |  |
|                                                  |                                          |                                    | 🗸 Requires TL | Email Add    | ress            |  |
| Requires Authenticat                             | on                                       |                                    |               | test@test.co | om              |  |
| User Name:                                       | apikey                                   |                                    |               | test2@anot   | hertest.com     |  |
| Password:                                        | **********                               | ****                               | Test Email    |              |                 |  |
| Default From Name:                               | VIGIL Server<br>vigilserver@127.0.0.1    |                                    |               |              |                 |  |
| Denadir i Torri Address.                         | d Freedit Matiliantiana                  |                                    |               |              |                 |  |
| VIGIL Server Can Sen                             | d Email Notifications                    |                                    |               |              |                 |  |
| VIGIL Server Can Sen                             | ents                                     |                                    |               |              |                 |  |
| VIGIL Server Can Sen Configured Email Recipi Add | ents                                     |                                    |               |              |                 |  |

Figure 12-1: VIGIL Server Settings - Email Overview Tab

- **SMTP Server Location** The SMTP Server location.
- **Port** The E-Mail Server port.
- **Requires SSL** Check-off this box if SSL certification is required.
- **Requires TLS** Check-off this box if TLS certification is required.
- **Requires Authentication** If the Email Server requires authentication, check-off this box and enter the appropriate email / username and password.
- **Default From Name** The default From name in outgoing emails sent from this VIGIL Server.
- Default From Address The default From Address in outgoing emails sent from this VIGIL Server. VIGILServer@127.0.0.1 (local host) is used by default, however a custom address can be entered if the correct SMTP Server settings are configured. If SMTP authentication is required for your mail server, the Fromaddress will be the user name / email that was entered when enabling Requires Authentication, regardless of what is entered in this field.
- **Test Email...** Click this button to test the connection and confirm the details you have configured are accurate.

#### E-Mail Address Masterlist

All e-mail addresses configured on the VIGIL Server will be compiled here. New addresses can also be added from this window. Click *Add* and enter a new address to add another entry to the list. To edit an existing entry, select it in the list and click the *Edit* button. To delete an existing entry, select

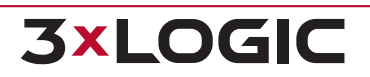

it in the list and click *Delete*. Addresses in the masterlist may or may not be configured as an email recipient.

#### **Configured Email Recipients**

All email recipients on the VIGIL Server will be compiled in this list alongside information regarding their notifications settings.

E-Mail recipients can also be configured in this list, though the recipient address must exist in the Email Address Masterlist before being added as a recipient.

To disable / enable a recipient, toggle the check-box next to the address entry.

Click *Add* to add a new e-mail recipient. To edit an existing recipient, select the entry from the list and click *Edit*.. To delete an existing entry, select the entry from the list and click *Delete*.

#### **Adding an Email Recipient**

When Adding or Editing an e-mail recipient, the Email Notification Recipient Settings window will deploy.

| Settings           |                  |            |        |
|--------------------|------------------|------------|--------|
| Email Address:     | test@test.com    |            | $\sim$ |
| Recipient Type:    | То               |            | $\sim$ |
| Notification Type: | V-POS Event Flag |            | $\sim$ |
| V-POS Event Flag:  |                  |            | $\sim$ |
|                    |                  | <u>0</u> K | Cancel |

Figure 12-2: Email Notification Recipient Settings Form

When adding or editing an e-mail recipient, the *Email Notification Recipient Settings* window will deploy.

- E-mail Address Select an e-mail address. Addresses must be present in the E-mail Address Masterlist to be added to a recipient.
- **Recipient Type** Select recipient type. To, CC and BCC are available.
- Notification Type Select the notification type. Available options include: Video Loss, Video Motion Alarm, POS/ATM Data, Digital Input, V-POS Exceptions, Video Analytics and V-POS Event Flag Each type represents different notification trigger. Recipients can also be added from the appropriate settings form related to your notification type.
- **Camera** Select the associated camera.
- **Digital Input** If Notification Type is set to Digital Input, select the input number here.
- V-POS Exception If the Notification Type is set to V-POS Exception, select the configured exception here.
- V-POS Event Flag If the Notification Type is set to V-POS Exception, select the configured flag here.
- **Analytics Rule** IF the Notification Type is set to Video analytics, select the configured rule here.

Click OK to save the new recipient.

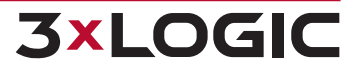

# 13 VSMU - OPERATING SYSTEM (OS) TAB

The Operating System tab features general settings related to the system's OS.

|                                                                                                    |                                                                                                  | - ·         | - 00m 1 01ta | A 03013       |                           | Ju Data     | - Finally                   |                   | 0.03      |             |      |
|----------------------------------------------------------------------------------------------------|--------------------------------------------------------------------------------------------------|-------------|--------------|---------------|---------------------------|-------------|-----------------------------|-------------------|-----------|-------------|------|
| DS Settings                                                                                         | arfação                                                                                          |             |              |               |                           |             |                             |                   |           |             |      |
| Edit                                                                                                | enaces                                                                                           |             |              |               |                           |             |                             |                   |           |             |      |
| Name                                                                                                | Description                                                                                      | DHCP        | IP Address   | Subnet Mask   | Default Gatewa            | y P         | eferred DNS                 | Alternate D       | INS       |             |      |
| enp1s0                                                                                              | enp1s0                                                                                           |             | 10.17.1.100  | 255.255.255.0 |                           | 10.1        | .15.250                     | 8.8.8.8           |           |             |      |
| np2s0                                                                                               | enp2s0                                                                                           |             | 10 1 11 48   | 255 255 248 0 | 10 1 10 250               | 10.1        | 15 250                      | 8888              |           |             |      |
|                                                                                                    |                                                                                                  |             |              |               |                           |             |                             |                   |           |             |      |
|                                                                                                    |                                                                                                  |             |              |               |                           |             |                             |                   |           |             |      |
|                                                                                                    |                                                                                                  |             |              |               |                           |             |                             |                   |           |             |      |
|                                                                                                    |                                                                                                  |             |              |               |                           |             |                             |                   |           |             |      |
| ervices                                                                                             |                                                                                                  |             |              |               |                           |             |                             |                   |           |             |      |
| SSH                                                                                                 |                                                                                                  |             |              |               | DHCP Server               |             |                             |                   |           |             | _    |
| Enable                                                                                              | ed                                                                                               |             |              |               | Enabled                   |             |                             |                   |           | Eastany Br  | ooto |
|                                                                                                    |                                                                                                  |             |              |               |                           |             |                             |                   |           | Edului v Es | ESIU |
|                                                                                                    |                                                                                                  |             |              |               |                           |             |                             |                   |           | Factory Re  | esio |
| Time                                                                                                |                                                                                                  |             |              |               |                           |             |                             |                   |           | Factory R   | esio |
| Time<br>Synchroni:                                                                                  | zation                                                                                           |             |              |               | Time Zone                 |             |                             |                   |           | Factory Re  | esiu |
| Time<br>Synchroni:                                                                                  | zation                                                                                           | NTP Service |              |               | Time Zone:                | merica/New_ | York                        |                   |           | Factory R   | esio |
| Time<br>Synchroni:<br>Synch                                                                         | zation<br>Ironize Clock With: 1                                                                  | NTP Service |              |               | Time Zone<br>Time Zone: A | merica/New_ | York<br>ally adjust clock f | or daylight savin | g changes |             |      |
| Synchroni:<br>Synchroni:<br>Synch<br>NTP Serv<br>NTP Serve                                          | zation<br>Ironize Clock With: [1<br>rice<br>er: [time.nist.gov                                   | NTP Service |              |               | Time Zone: A              | merica/New_ | York<br>ally adjust clock f | or daylight savin | g changes | Factory A   |      |
| Fime<br>Synchroni:<br>Synch<br>NTP Serve<br>Sync Freq                                               | zation<br>ironize Clock With: [I<br>rice<br>er: [time.nist.gov<br>juency:]0                      | NTP Service |              |               | Time Zone: A              | merica/New_ | York<br>ally adjust clock f | or daylight savin | g changes |             |      |
| Fime<br>Synchroni:<br>Synch<br>NTP Serve<br>Sync Freq<br>Initial Sync                               | zation<br>ironize Clock With: [1<br>rice<br>er: [time.nist.gov<br>juency: 0<br>c Time: 12        | NTP Service | AM           |               | Time Zone: A              | merica/New_ | York<br>ally adjust clock f | or daylight savin | g changes |             |      |
| Fime<br>Synchroni:<br>Synch<br>NTP Serv<br>NTP Serv<br>Sync Freq<br>Initial Syn<br>Test NTP         | zation<br>ironize Clock With: [1<br>irice<br>er: [time.nist.gov<br>juency: 0 ^<br>c Time: 12     | NTP Service | AM           |               | Time Zone: A              | merica/New_ | York<br>ally adjust clock f | or daylight savin | g changes |             |      |
| Time<br>Synchroni.<br>VTP Serve<br>NTP Serve<br>Sync Freq<br>Initial Synu<br>Test NTP               | zation<br>rronize Clock With: [1<br>rice<br>er: time.nist.gov<br>uuency: 0 ^<br>c Time: 12       | NTP Service | AM           |               | Time Zone: A              | merica/New_ | York<br>ally adjust clock f | or daylight savin | g changes |             |      |
| Time<br>Synchroni:<br>Synch<br>NTP Serve<br>NTP Serve<br>Sync Freq<br>Initial Sync<br>Test NTP      | zation<br>rronize Clock With: [1<br>rice<br>er: [time_nist.gov<br>uuency: 0 ^<br>c Time: 12      | NTP Service | AM           |               | Time Zone: A              | merica/New_ | York<br>ally adjust clock f | or daylight savin | g changes |             |      |
| Time<br>Synchroni:<br>Synchroni:<br>NTP Serve<br>NTP Serve<br>Sync Freq<br>Initial Sym<br>Test NTP  | zation<br>rronize Clock With: [1<br>rice<br>er: [time.nist.goo<br>uuency: 0 ^<br>c Time: 12<br>a | NTP Service | AM )         |               | Time Zone: A              | merica/New_ | York<br>ally adjust clock f | or daylight savin | g changes |             |      |
| Time<br>Synchroni.<br>Synchroni.<br>NTP Serve<br>NTP Serve<br>Sync Freq<br>Initial Sync<br>Test NTP | zation<br>rronize Clock With: [1<br>rice<br>er: [time.nist.goo<br>uuency: 0 ^<br>c Time: 12<br>a | NTP Service | AM )         |               | Time Zone: A              | merica/New_ | York<br>ally adjust clock f | or daylight savin | g changes |             |      |

Figure 13-1:VSMU - OS Tab

## **13.1 Network Interface**

To edit system network adapter settings, select the desired NIC from the list and click the *Edit* button. The *Edit Network Interface* window will launch.

| Edit Network Interface |              |    |    |        |  |  |  |
|------------------------|--------------|----|----|--------|--|--|--|
|                        | enp1s0       |    |    |        |  |  |  |
| Name:                  | enp1s0       |    |    |        |  |  |  |
|                        | Use DHO      | CP |    |        |  |  |  |
| IP Address:            | 10.17.1.100  |    |    |        |  |  |  |
| Subnet Mask:           | 255.255.255. | 0  |    |        |  |  |  |
| Default Gateway:       |              |    |    |        |  |  |  |
| Preferred DNS:         | 10.1.15.250  |    |    |        |  |  |  |
| Alternate DNS:         | 8.8.8.8      |    |    |        |  |  |  |
|                        |              |    | ок | Cancel |  |  |  |

Figure 13-2: Edit Network Interface

Fill in adapter settings required. *Name, IP Address, Subnet Mask, Default Gateway, Preferred DNS* and *Alternate DNS* can be configured in this form.

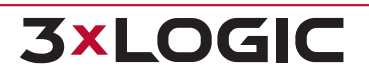

## **13.2 Services**

- **SSH Server** Enabling this option will turn on SSH.
- DHCP Server Enables the embedded PoE interface's DHCP Service (assigns camera IPs). Click Factory Restore to restore DHCP settings to default.

# 13.3 OS Time Settings

- Synchronize Clock With VIGIL Server can connect to a time server to synchronize the VIGIL Server time. When enabled, you can choose to sync with either an NTP server or to another PC that can respond to a NET TIME request. You must specify which NTP or NET TIME PC to synchronize with. If the VIGIL Server system's time is off by more than twelve hours, the time will not be synchronized. See below for for descriptions of required fields unique to NTP.
  - » NTP Server Etner the NTP server's domain name.
  - Sync Frequency Set this value (in hours) to configure how often the VIGIL Server will sync with the NTP Server.
  - Initial Sync Time Set this value to configure the initial synchronization time. If the Sync Frequency value is set to any other value than 24 hours, the initial sync time will only be used for the initial synchronization and any future auto-synchronizations will be performed according to the Sync Frequency value.
  - **Test NTP** Attempts to synchronize the time on the VIGIL Server system immediately

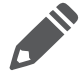

**Note:**The NTP test will not record an event in the Windows Event log if the time is already correct.

**Time Zone** - Select the Time Zone for the VIGIL Server.

Automatically adjust clock for daylight savings time - Enable this option to have VIGIL automatically adjuts the clock for daylight savings time.

# **14 ON-BOARD ANALYTICS**

When configuring a VISIX Camera with available on-board VCA analytics, the *On-Board Analytics* button will be visible on the *VSMU>Camera Setup >Network Camera Settings* form. Click the **On-Board Analytics** button to launch the *On-Board Analytics* utility.

| Onboard Ana | alytics            |        |                |          |              |                     |                    |                |  |
|-------------|--------------------|--------|----------------|----------|--------------|---------------------|--------------------|----------------|--|
| Enabled     |                    |        |                |          |              |                     |                    |                |  |
| Settings    |                    |        | Event Triggers |          |              |                     |                    |                |  |
| Device:     | 3xLOGIC VISIX-IP-B | $\sim$ | 💋 Reload From  | n Device |              |                     |                    |                |  |
| HTTP Port:  | 80                 |        | Enabled        | Alarm    | VCM Sync     | Name                | Display Option     | Alarm Priority |  |
| User Name:  | admin              |        |                |          | $\checkmark$ | VCA-Dwell           | Always Show Rule 🗸 | 1 ~            |  |
| Password:   | ******             |        |                |          | $\checkmark$ | VCA-Non-detect Zone | Always Show Rule 🖂 | 1 ~            |  |
| Collect (   | Counters           |        |                |          |              |                     |                    |                |  |
| Display     | Counters           |        |                |          |              |                     |                    |                |  |
| Collect :   | Statistics         |        |                |          |              |                     |                    |                |  |
| Collecte    | d Data is Private  |        |                |          |              |                     |                    |                |  |
| Collect     | Object Data        |        |                |          |              |                     |                    |                |  |
|             |                    |        |                |          |              |                     |                    |                |  |
|             |                    |        |                |          |              |                     |                    |                |  |
|             |                    |        | L              |          |              |                     |                    |                |  |
|             |                    |        |                |          |              |                     |                    | OK Cancel      |  |

Figure 14-1: On-Board Analytics Window

This window will display connection information for the camera (automatically populated by VIGIL Server) as well as VCA rules options. It will also list all VCA analytics rules that have been constructed on the camera. VCA rules will populate the *Event Trigger* list. Each component of the *On-Board Analytics* utility is described below.

- **Enabled** Click this button to enable VIGIL Server to detect on-board analytics rules on the camera.
- Device Type List the type of device / camera being edited or added. If a VCA Server is the desired source of data, select VCA Server from the drop-down menu. The standard On-board Analytics form fields will change when this device type is selected. See "VCA Server" on the next page for more information.
- **HTTP Port** One of two ports used to connect to the camera's analytics data.
- Username / Password Login credentials are required to sign in to the camera. These fields will be auto-populated by VIGIL Server.
- Collect Counters Enables the collection of data counters
- **Collect Statistics** Enables the collection of analytics statistics
- Collected Data is Private This feature prevents VIGIL Central Management from acquiring analytics information collected by the camera and will overrule VCM Sync if enabled for a rule / event trigger.
- Collect Object Data Enables the collection of VCA Object metadata. This data can be used in conjunction with <u>VIGIL Client's Analytics Object Reporting</u>.

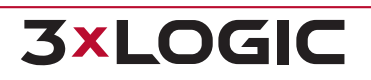

• **ANPR** - Enables the collection of ANPR data from applicable cameras. This data can be used in conjunction with VIGIL Client's ANPR integration.

#### **VCA Server**

If VCA Server is selected as the Device Type, the following form fields will deploy in place of the standard fields:

- IP Address Enter IP Address of the VCA Server
- HTTP Port Enter HTTP Port number for the VCA Server
- Username / Password Enter login crednetials for the VCA Server
- Channel Select the appropriate channel from the VCA Server. VCA data from this channel will inserted into the VIGIL database.

#### **Event Trigger Configuration**

- **Reload from Device** Reload rules from the connected camera. The rule list will be updated with rules currently configured on the camera.
- **Edit** Edit the rule's Display Options (Always Show Rule, Never Show Rule, Show Rule When Alarmed).
- **Enabled** Click this rule to enable rule data insertion in the VIGIL database. This will be enabled by default.
- Alarm Enable ths option to trigger an alarm in VIGIL Server when the rule is triggered.
- VCM Sync Enable this option to insert event rule data into the VCM Central Analytics datbase (if VCM has been configred to Manage Analytics for the VIGIL Server). If Collected Data is Private is enabled for this camera, this setting will be ignored.
- **Name** The Name of the rule.
- Display Option The current Display Option for the rule. Display options can be edited by selecting a rule and clicking Edit.
- Alarm Priority Assign a priority level for alarms triggered by this event rule.

Once a rule is added to VIGIL Server, VCA analytics data generated by the rule will be inserted into the VIGIL database. VIGIL Server's VA rule settings can be viewed from the *Camera Setup > Video Analytics tab*. See "Camera Setup - Advanced - Video Analytics Tab" on page 34 for more information.

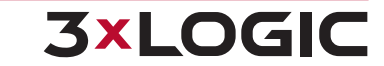

# **15 REGISTRATION**

If modules of VIGIL Server are in use during the 30 day trial period, a screen will pop up to remind the user that there are active unregistered modules. The reminder screen will only list modules that are actively being used, pressing *Remind Me Later* will repeat the reminder in 24 hours.

To register VIGIL Server modules, shut down the VIGIL Server software then click the Linux®Start menu and select *VIGIL Applications >VIGIL Register*The VIGIL Registration utility will launch.

| SxLOGIC                       | Inc. VIGIL Registration | ^ _ ×     |
|-------------------------------|-------------------------|-----------|
| VIC                           | GIL Registration        |           |
| Serial                        | Number:                 |           |
| Installed Products            |                         |           |
| Product                       | Version                 |           |
| VIGIL Server                  | 12.49.0469              |           |
| V-POS                         | 12.49.0469              |           |
|                               |                         |           |
|                               |                         |           |
|                               |                         |           |
|                               |                         |           |
| Registered Modules            |                         |           |
| Product                       | License Limit           |           |
| Media Drive Module            | 3                       |           |
| Hybrid Cameras                | 32                      |           |
|                               |                         |           |
|                               | Online Import Loc       | al Import |
| Register                      |                         |           |
| Unregistered Modules:         | Registration Key:       |           |
|                               | ~)[                     | Register  |
| Contact: helpdesk@3xlogic.com | n                       |           |
| Key Request Form              |                         | Exit      |

Figure 15-1:VIGIL Registration Utility

## **15.1 Manual Registration**

To manually register modules:

- 1. Choose the desired module from the Unregistered Modules drop-down.
- 2. Enter the registration key provided to you by your sales representative.
- 3. Click Register.

The registration process for the selected module is complete.

## 15.2 Auto-Registration

As an alternative to manual reigstration, a user can use **Online Import** to automatically import all keys associated with the system's serial numbera via 3xLOGIC WebReg. Simply click the button and allow the import to complete. Alternatively, you may use an auto-registration XML fileusing the **Local Import** option if you have received one from your sales representative . To use a local xml file.

- 1. Click the *Local Import* button.
- 2. Locate the file .xml license file in the available file explorer and click **Open.**

All modules associated with the.xml file will now be automatically registered.

### **15.2.1 Requesting Registration Keys**

If you have yet to receive registration keys, keys can be requested. To request keys:

- 1. Click the Key Request Form... button
- 2. Check-off the appropriate modules for which you require registration keys and click **Save**.
- 3. Send the resulting .xml file to your 3xLOGIC sales representative.

The representative will contact you to complete the transaction and will provide you with the appropriate keys for the auto-registration XML file.

## **15.3 Re-Registering Upgraded Modules**

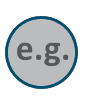

**Example:** A VIGIL Server system currently has 8 Network Camera Channels licensed and registered. The VIGIL Server's owner has purchased a new 8 Network Camera Channel license to double the VIGIL Server's camera capacity to 16. The owner has been supplied the appropriate registration key for the new license by their sales representative. The below steps must be followed to successfully re-register the upgraded module to allow for access to the new camera channels.

To re-register an upgraded module:

- 1. Select the module from the *Registered Modules* list and press the **Delete** key on the keyboard to remove the original module.
- 2. Re-select the module from the bottom *Unregistered Modules* list. Enter the upgraded module's new license key and click *Register*. If you have been provided an .xml license file, you can use the alternate auto-registration method (outlined in Section 1.2 of this tech tip) to complete registration.
- 3. Launch VIGIL Server.

The re-registered module will now be active. If the VIGIL Server software was not shut down during registration, a software restart is required for changes to take effect.

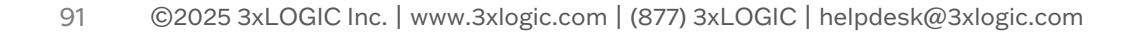

**3xLOGIO** 

# **16 TOOLS**

Several secondary tools can be accessed from the system tray icon right-click menu or the Linux® Start Menu > VIGIL Applications folder. These tools can be used to view important connection and usage information about the VIGIL Server. Tools outlined in the proceeding sections are listed below.

| 16.1 VIGIL Audit                                              | 92 |
|---------------------------------------------------------------|----|
| 16.2 VIGIL Server System Database Utility (VIGIL Maintenance) |    |
| 16.3 VIGIL Update Utility                                     |    |
| 16.4 VIGIL PoE Utility (Linux)                                |    |
| 16.5 VIGIL Web - Browser-based Client Utility                 |    |
| 16.6 VIGIL Linux OS Login Manager                             |    |

## **16.1 VIGIL Audit**

**3×LOGIC** 

The Audit Log Analyzer provides a way to analyze, search and monitor various errors and general information for the VIGIL Server software. Essentially, it allows you to search the logs by using a variety of criteria such as date / time, error code, IP address, or module

To open the Audit Log Analyzer, navigate to Start>VIGIL Applications and select VIGIL Audit.

Search sorting and filter tools as well as search filter criteria make up the top portion of the analyzer. After performing a search, the bottom portion will be populated with a list of log entries matching your search criteria and filters.

| 2                                                  |                                   | VIGIL Audit  | Log Viewer |                   |            |                          | ^ _ O X          |
|----------------------------------------------------|-----------------------------------|--------------|------------|-------------------|------------|--------------------------|------------------|
| File Records Help                                  |                                   |              |            |                   |            |                          |                  |
| Filter by selection Exclude by selection U         | ndo Filter Remove Filters         | Q.<br>Search |            |                   |            |                          |                  |
| Search By:                                         |                                   |              |            |                   |            |                          |                  |
| Module:<br>VIGIL Integrity Service V<br>Timestamp: | Ø Minimum En                      | ortion:      |            |                   |            |                          |                  |
| After:                                             |                                   | Informa      | tion 🗸     |                   |            |                          |                  |
| Before:                                            | Maximum Er                        | ror Level:   |            |                   |            |                          |                  |
| Message:                                           |                                   | Informa      | tion 🗸     |                   |            |                          |                  |
|                                                    | IP Address:                       |              |            |                   |            |                          |                  |
|                                                    |                                   |              |            |                   |            |                          |                  |
| Audit Log                                          |                                   |              |            |                   |            |                          |                  |
|                                                    |                                   |              |            | Rows per          | page: 50 🗸 | First Previous 0 - 50    | 100001 Next Last |
| Module Timestamp                                   | Message                           | Error Level  | Error Code | Error Description | IP Address | Function                 | State            |
| VIGIL Scavenger Service 2/23/2023 12:30:21 PM      | No data destinations were loaded. | Information  | 0          |                   | 127.0.0.1  | Scavenger.cpp:Initialize | 1                |
| VIGIL Scavenger Service 2/23/2023 12:30:22 PM      | No data destinations were loaded. | Information  | 0          |                   | 127.0.0.1  | Scavenger.cpp:Initialize | I                |
| VIGIL Scavenger Service 2/23/2023 12:30:23 PM      | No data destinations were loaded. | Information  | 0          |                   | 127.0.0.1  | Scavenger.cpp:Initialize |                  |

Figure 16-1: VIGIL Server Audit Log Analyzer

- Sort Ascending Sort log entries from newest to oldest.
- **Sort Descending** Sort log entries from oldest to newest.
- Filter by Selection Search only for log entries of the currently selected log entry type.
- **Exclude by Selection** Exclude the currently selected log entry type from the search.
- Undo Filter Exclude the currently selected log entry type from the search.

- **Redo Filter** Redo the last used filter.
- **Search** Perform a search of the audit log.
- Search By A list of search criteria the user may use to narrow down their audit log entry search. Criteria includes: Module, Timestamp (Before and/or After) Message, Error Description, Minimum Error Level, Maximum Error Level, IP Address.

For descriptions of the different log entries you may encounter, see *Tech Tip 160017 VIGIL Server* - *Audit Log Legend*. Contact 3xLOGIC support to receive the latest revision of TT 160017.

## 16.2 VIGIL Server System Database Utility (VIGIL Maintenance)

The VIGIL Server System Database Utility is an advanced management utility for data drive and database management.

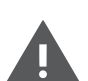

**Warning:** If your VIGIL Server is experiencing issues, please contact your system administrator or 3xLOGIC technical support before using the database manager utility. Please See "Contact Information" on page 105

The VIGIL Server System Database Utility contains features that may cause a system failure or other undesired effects if operated incorrectly. Only advanced users with an understanding ot eh VIGIL database should use this utility.

The utility can be launched from *Start>VIGIL Applications>VIGIL Maintenance*. You will have to login to the utility before being able to modify any settings; a VIGIL administrator account must be used.

| VIGIL Serv | er Login      |    |        |
|------------|---------------|----|--------|
| Username:  | administrator |    |        |
| Password:  | ******        |    |        |
|            |               | ОК | Cancel |

Figure 16-2: Database Utility Login Window

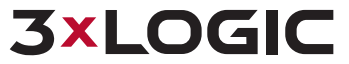

### 16.2.1 Drive Management Tab

In the *Drive Management* tab, three types of media drives can be set up: *Video Storage Drives, Alternate Video Storage Drives* and *Audio Storage Drives*. VIGIL Server must be shut down to make changes on this Tab.

| Set Up Primary, Backup, and Audio Data Drives   Video Storage Drives <ul> <li>Data Drive</li> <li>Data01</li> <li>/mnt/data01/Data/</li> <li>91.27% Free: 3346.3 / 3666.4 GB</li> </ul> Partition Priority <ul> <li>Alarm</li> <li>POS/ATM</li> </ul> Add is Edit is Delete Data Drive Destination Path Free Space    Add is Edit is Delete Data Drive Destination Path Free Space    Add is Edit is Delete Data Drive Destination Path Free Space  Add is Edit is Delete Data Drive Destination Path Free Space Free Space Image: Add is Edit is Delete Data Drive Destination Path Free Space Image: Add is Edit is Delete Data Drive Destination Path Free Space Image: Add is Edit is Delete Image: Add is Edit is Delete Image: Add is Delete Image: Add is Drive is Destination Path is Pree Space Image: Add is Drive is Destination Path is Pree Space | torage      | Data Mana     | gement    | Database I     | Management     | Database Settings  | Rese |
|----------------------------------------------------------------------------------------------------|-------------|---------------|-----------|----------------|----------------|--------------------|------|
| Video Storage Drives         ▲ Add       Image: Edit       Image: Delete         Data Drive       Destination Path       Free Space         ▲ Data01       /mnt/data01/Data/       91.27% Free: 3346.3 / 3666.4 GB         Partition Priority       ▲ Alarm       POS/ATM         Alternate Video Storage Drives                                                                                                    | Set Up Pr   | rimary, Backu | p, and Au | idio Data Driv | es             |                    |      |
| ▲ Add       ✓ Edit       Oestination Path       Free Space         ▲ Data01       /mnt/data01/Data/       91.27% Free: 3346.3 / 3666.4 GB         Partition Priority       ▲ Alam       ● POS/ATM         Alternate Video Storage Drives       ●         ▲ Add       ✓ Edit       > Delete         ● Data Drive       Destination Path       Free Space                                                                                                    | Video Ste   | orage Drives  |           |                |                |                    |      |
| Data Drive Destination Path Free Space   ■ Data01 /mnt/data01/Data/ 91.27% Free: 3346.3 / 3666.4 GB   Partition Priority   ● Alarm ● POS/ATM     Alternate Video Storage Drives   ● Add ● Edit   ● Data Drive Destination Path   Free Space   ● Add   ● Edit   ● Delete     ● Add   ● Edit   ● Delete     ● Data Drive   ● Destination Path   Free Space                                                                                                    | 🛉 Add       | 🗹 Edit 📋      | Delete    |                | 1              |                    |      |
| ▲ Data01 /mnt/data01/Data/ 91.27% Free: 3346.3 / 3666.4 GB   Partition Priority   ▲ Alarm POS/ATM   Alternate Video Storage Drives   ▲ Add                                                                                                    | [           | Data Drive    | Destina   | ation Path     | Free Space     |                    |      |
| Partition Priority ● Alam POS/ATM Alternate Video Storage Drives Add C Edit Delete Data Drive Destination Path Free Space Audio Storage Drives Add C Edit Delete Data Drive Destination Path Free Space Data Drive Destination Path Free Space                                                                                                    | <b>—</b> D  | Data01        | /mnt/da   | ata01/Data/    | 91.27% Free: 3 | 3346.3 / 3666.4 GB |      |
| Alternate Video Storage Drives  Audio Storage Drives  Audio Storage Drives  Audio Storage Drives  Audio Storage Drives  Data Drive Destination Path Free Space                                                                                                    | Partition P | riority       | Alarm     | O POS/ATM      | 4              |                    |      |
| Add       Point       Free Space         Audio Storage Drives       Image: Delete         Add       Image: Edit       Image: Delete         Data Drive       Destination Path       Free Space                                                                                                    | Alternate   | e Video Stora | ge Drives |                |                |                    |      |
| Audio Storage Drives  Add C Edit Delete  Data Drive Destination Path Free Space                                                                                                    | T Add       | Data Drive    | Delete    | ation Bath     | Free Capes     |                    |      |
| Audio Storage Drives         Add       Image: Delete         Data Drive       Destination Path         Free Space                                                                                                    |             |               |           |                |                |                    |      |
| Data Drive Destination Path Free Space                                                                                                    | Audio Ste   | orage Drives  | Delete    |                |                |                    |      |
|                                                                                                    |             | Data Drive    | Destina   | ation Path     | Free Space     |                    |      |
|                                                                                                    |             |               |           |                |                |                    |      |
|                                                                                                    |             |               |           |                |                |                    |      |
|                                                                                                    |             |               |           |                |                |                    |      |
|                                                                                                    |             |               |           |                |                |                    |      |

Figure 16-3: VIGIL Server Database Utility

- Video Storage Drives Video Storage Drives are the main drives where video footage is stored. If all of the Video Storage Drives are offline, the Alternate Video Storage Drives will be used until the Video Storage Drives return online.
- Alternate Video Storage Drives Alternate Video Storage Drives are emergency backup drives that are used only if all of the Video Storage Drives are offline. If an Alternate Video Drive is being used, the VIGIL Server will beep and a warning message will be displayed. When the Video Storage Drives return online, a warning message will disappear, the audio alarm will stop beeping, and the VIGIL Server will switch back to recording to the main Video Storage Drives.
- Alternate Video Storage Drives Alternate Video Storage Drives are emergency backup drives that are used only if all of the Video Storage Drives are offline. If an Alternate Video Drive is being used, the VIGIL Server will beep and a warning message will be displayed. When the Video Storage Drives return online, a warning message will disappear, the audio alarm will stop beeping,

and the VIGIL Server will switch back to recording to the main Video Storage Drives.

• Audio Storage Drives – Audio Storage Drives are the drives where audio data is stored.

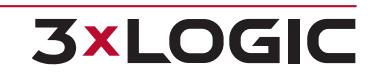

### 16.2.2 Data Management Tab

Maintenance operations on the VIGIL Server Database can be performed on this tab. These operations can be performed while VIGIL Server is running.

#### **Purge Data**

To purge data:

- 1. Select the type of data you wish to purge; Video / Audio Footage, POS Data or Video Analytics Data.
- 2. Specify a date range in the From and To boxes or toggle Purge All on.
- 3. Click the **Purge** button to purge the selected data.

| urge Data         |       |             |             |               |      |
|-------------------|-------|-------------|-------------|---------------|------|
| Video/Audio Foota | age 🔿 | POS/ATM Dat | a 🔵 Video A | nalytics Data |      |
| From:             |       |             | To:         |               |      |
| May               | 4     | 2023        | May         | 4             | 2023 |

Figure 16-4: Database Utility - Data Management Tab - Purge Data Options

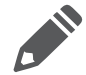

**Note:**VIGIL Server is designed to manage the purging of data; it will delete the oldest hour of video footage or the oldest POS / Video Analytics Data automatically before the data drives become full. Under normal operating conditions, there is no need to manually purge Data.

**Warning:** This is a permanent deletion of the data itself.

### **Rebuild Database**

The *Rebuild Database* feature rebuilds the database entries for all of the footage on the selected drives. To rebuild the database:

- 1. Click the **Rebuild** button
- 2. Select the drive(s) to rebuild.
- 3. Click **OK** to rebuild the selected drives.

During the rebuild process the Sentinel 'No Footage Recorded within the last 24 hours' warning may appear, this is expected as the database of the footage is being rebuilt.

You may choose the utilities post-rebuild action by checking When The Rebuild is Completed Successfully: and choosing either Close this Utility or Automatically Reboot the Server.

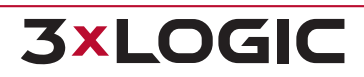

| Rebuild Database                                                         |         |
|--------------------------------------------------------------------------|---------|
| Rebuild the footage database from the existing footage on the data drive |         |
| After Rebuild                                                            | ר       |
| When the rebuild is completed successfully:                              |         |
| Close this utility                                                       |         |
| Automatically reboot the Server                                          | Rebuild |

Figure 16-5: Database Utility - Data Management Tab - Rebuild Database Options

### **Reset Initial Footage Date**

The VIGIL Server Health Monitor software uses the initial footage date in VIGIL Server to determine if the VIGIL Server is recording the proper number of days of video storage.

Click the Reset button to reset the cached date of the first video footage recorded by the VIGIL Server to the oldest footage currently on the VIGIL Server. Please refer to the VIGIL VCM software Users Guide Health Monitor section, or contact 3xLOGIC for more information.

| Reset Initial Footage Date                            |       |
|-------------------------------------------------------|-------|
| Reset the initial footage date to the oldest footage. | Reset |

Figure 16-6: Database Utility - Data Management Tab - Reset Initial Footage Date

### **Clear Last Scavenged Folder Details**

| Clear Last Scavenged Folder Details          |       |
|----------------------------------------------|-------|
| Reset information on last scavenged folders. | Reset |

Figure 16-7: Database Utility - Data Management Tab - Clear Last Scavenged Folder Details

The VIGIL Server Health Monitor software uses the Last Scavenged Folder details in VIGIL Server to determine if the VIGIL Server is scavenging footage too early. A warning in VCM will be displayed when this occurs.

Click the Reset button to reset the last scavenged folder details in VIGIL Server and clear the related warning in VCM Health Monitor.

### 16.2.3 Database Management Tab

The Database Management Tab allows for configuration and maintenance of the VIGIL Server Database.

#### **Backup / Restore Database**

Creates a backup image of the video footage database or restores the database from an existing backup image. Click the *Browse* button to select the image folder. Click *Backup* to backup the database in the selected folder. Click *Restore* to restore the database from the backup image in the selected folder.

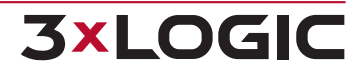

| 1 | Backup/Restore Database                     |                                   |                            |
|---|---------------------------------------------|-----------------------------------|----------------------------|
|   | Create a backup image of the footage image. | e database or restore the databas | se from an existing backup |
|   | Backup image location/destination:          |                                   | Browse                     |
|   |                                             | Backup Restore                    |                            |

Figure 16-8:VIGIL Server Database Utility -Database Management Tab - Backup / Restore Database Settings

#### **Database Performance**

In the case that the database index becomes corrupt, the *Database Performance* feature will repair the index files and compact the memory usage of the video footage database to tune its performance.

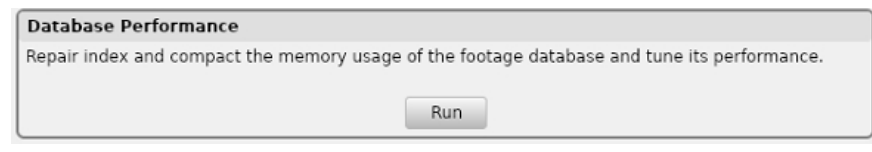

Figure 16-9: VIGIL Server Database Utility - Database Management Tab - Database Performance

### **Database Integrity**

Runs an integrity health check on the VIGIL Server database. If errors are found, the user will be presented with available repair options. This tool is helpful database integrity issues are suspected to be causing poor VIGIL Server performance.

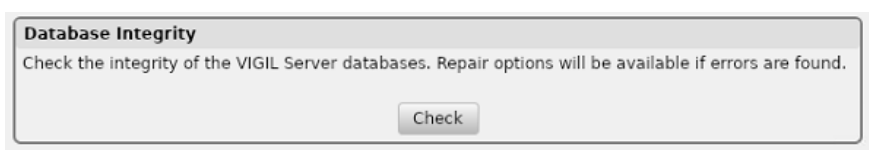

Figure 16-10:VIGIL Server Database Utility - Database Management Tab - Repair Database Settings

## 16.2.4 Database Settings Tab

The Database Settings tab is used to change settings within the VIGIL Server database.

#### Local Database Administrator Password Settings

| Local Database Admir                                | Local Database Administrator Password |  |  |  |  |  |
|-----------------------------------------------------|---------------------------------------|--|--|--|--|--|
| Change the footage database administrator password. |                                       |  |  |  |  |  |
| Old Password:                                       |                                       |  |  |  |  |  |
| New Password:                                       |                                       |  |  |  |  |  |
|                                                     | Set Password                          |  |  |  |  |  |

Figure 16-11: Database Settings Tab - Local Database Administrator Password Settings

To change the SQL Server Administrator account (sa) password, enter the old password, new password and lick Set Password.

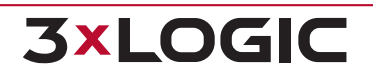

#### **TCP Port**

| TCP Port                                               |  |
|--------------------------------------------------------|--|
| Change the footage database TCP listening port number. |  |
| Port Number: 2025 ^ Change                             |  |

#### Figure 16-12: Database Settings Tab - TCP Port Settings

Enter in the desired port number and click Change to change the listening TCP port number of the SQL Server database.

### Local Database Memory Usage

| Local Database Memory Usage |             |  |  |  |  |
|-----------------------------|-------------|--|--|--|--|
| Adjust SQL Server Memory A  | tomatically |  |  |  |  |
| Current Minimum: 975 MB     |             |  |  |  |  |
| 16 MB                       | 7800 MB     |  |  |  |  |
| Current Maximum: 3900 M     | 3           |  |  |  |  |
| 32 MB                       | 7800 MB     |  |  |  |  |

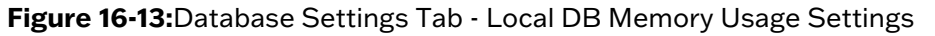

The Database Memory Usage section is used to limit the amount of memory used by the local SQL database. This will not affect the disk space usage of the database - only the memory usage. Minimum memory usage should always be set to 0 MB. Maximum memory usage should be set according to the amount of memory installed in the VIGIL Server (see table below). Setting the appropriate maximum memory usage level for the VIGIL Server will improve VIGIL Server performance. To change the maximum memory usage, drag the slide bar to the appropriate MB amount. Check Adjust SQL Server Memory Automatically checkbox to have the memory set automatically.

| MB of RAM Installed in VIGIL Server | Max MB of Memory Usage Recommended |
|-------------------------------------|------------------------------------|
| 512MB                               | 250MB                              |
| 1024MB                              | 700MB                              |
| 2048Mb                              | 1536Mb                             |

#### 16.2.5 Reset Tab

This tab contains a button that will initiate a full data wipe and settings restore for the VIGIL Server.

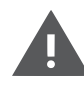

**Warning:** This button shuts down services, purges all data, recreates all databases and clears key portions of the registry to return the VIGIL software to its factory state. Please make appropriate backups before proceeding.

**3xLOGIC** 

| Storage  | Data Management       | Database Management | Database Settings | Reset |
|----------|-----------------------|---------------------|-------------------|-------|
| Wipe Dat | a and Restore Default | Settings            |                   |       |
| Reset VI | GIL Server            |                     |                   |       |
|          |                       | Reset VIGIL Server  |                   |       |
|          |                       |                     |                   |       |

Figure 16-14: VIGIL Database Manager - Reset

## **16.3 VIGIL Update Utility**

Use the VIGIL Update Utility to locate files locally or remotely (via URL) and update your VIGIL system using VGL update files. The utility can be launched via *Start>VIGIL Applications>VIGIL Update*.

| 8            | Local Update Utility | ^  |      | × |
|--------------|----------------------|----|------|---|
| Local (File) | Remote (URL)         |    |      |   |
|              |                      |    |      |   |
| File:        |                      |    |      |   |
| Close        |                      | In | stal |   |

Figure 16-15: VIGIL Local Update Utility

To perform an update:

- 1. Click the ... button to open the file explorer. Locate the file, open it and click *Update* in the utility to perform the update. Follow the on-screen instructions to complete the update.
- 2. To perform an update using a remote file, click the *Remote* tab, enter the file's URL and click *Fetch* to download the file. Run the file and follow the instructions to complete the update.

## 16.4 VIGIL PoE Utility (Linux)

The VIGIL PoE Utility allows the user to monitor and control the system's embedded PoE switchports. The utility can be launched from the system tray right-click menu or from the *Start>Menu>VIGL Applications* folder. The utility consists of three tabs: *Power Control, PoE Ports* and *About*.

The About tab lists version information for the utility. For information about the <u>Power Control</u> and <u>PoE Ports</u> tabs, see the sections below.

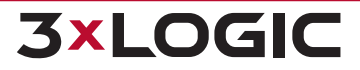

### **16.4.1 Power Control**

|                                                                 | VIGIL                                                          | PoE Utility      |         | ^ | - | × |
|-----------------------------------------------------------------|----------------------------------------------------------------|------------------|---------|---|---|---|
| Power Control                                                   | PoE Ports                                                      | About            |         |   |   |   |
| Switch Info                                                     |                                                                |                  |         |   |   |   |
| Total Power (<br>Limit (milliwa<br>Firmware ver<br>hardware ver | milliwatts): 0<br>atts): 12000<br>sion: 0.0.0.<br>sion: 0.0.0. | 00<br>2.1.1<br>1 |         |   |   |   |
| Commands                                                        | Power Cycle                                                    |                  | Refresh |   |   |   |

Figure 16-16: VIGIL PoE Utility (Linux)

Switch Info - Lists switch information including Total Power, Limit, Firmware Version and Hardware Version.

#### Commands:

- Power Cycle Power cycles the embedded PoE Switch. Alternatively, the available toggle switch can be clicked to switch power on or off.
- **Refresh** Refreshes PoE switch information.

#### 16.4.2 PoE Ports

| Δ.                                                                                                    | VIGIL PoE Utility                           |                        |                                                         |                                                                           |        | _ 0                          | × |
|----------------------------------------------------------------------------------------------------|---------------------------------------------|------------------------|---------------------------------------------------------|---------------------------------------------------------------------------|--------|------------------------------|---|
| Power Control                                                                                                    | PoE Ports                                   | About                  |                                                         |                                                                           |        |                              |   |
| Port 1 Port 2                                                                                                    | Port 3                                      | Port 4                 | Port 5                                                  | Port 6                                                                    | Port 7 | Port 8                       | 3 |
| Power<br>Power Status:<br>Voltage (millivolt<br>Current (milliamp<br>Current peak (mil<br>Power (milliwatts<br>Power peak (milli | s):<br>ps):<br>lliamps):<br>;):<br>iwatts): | On<br>0<br>0<br>0<br>0 | Connee<br>AN E<br>Assin<br>Flow<br>Dupl<br>Spee<br>Link | ction<br>inable:<br>metric paus<br>Control:<br>ex Mode:<br>ed:<br>status: | se:    | No<br>No<br>No<br>100M<br>No | 1 |

Figure 16-17: VIGIL PoE Utility (Linux)

The PoE ports tab lists *Power and Connection* information for the selected port. Select a port's tab to view information regarding that port.

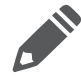

**Note:** Values are not updated dynamically. Values are only refreshed when a port's corresponding tab is selected. Cycle between tabs as necessary to refresh values.

**3×LOGIC** 

## 16.5 VIGIL Web - Browser-based Client Utility

As of v12.60.0100, VIGIL Server for Linux offers a browser-based client for viewing live and playback video streams (including exports of playback) from cameras interfaced with the local VIGIL Server. This application utilizes VIGIL's HTTP API to present the VIGIL Server's cameras in a simple, clean browser-based layout.

To launch this utility:

1. Navigate to Start > VIGIL Applications and click **VIGIL Web**. The utility will launch in your default browser.

| <b>(</b>                                            | VIGIL Livestrea             | n — Mozilla Firefox | ^ _ O X   |
|-----------------------------------------------------|-----------------------------|---------------------|-----------|
| VIGIL Livestream × +                                |                             |                     |           |
| $\leftrightarrow$ $\rightarrow$ C $\textcircled{a}$ | localhost:22810/wslive.html |                     | ☆ ♡ ≡     |
|                                                     | 2 3 4                       |                     |           |
| CPRO walli                                          | 🕀 🖸 SD                      | HD CPRO wall 2      | 🕑 🖸 SD HD |
|                                                     |                             |                     |           |
| Stream CProTB1                                      | • <b>D</b> SD               | HD Stream CProTB1   | 🕑 🖸 SD HD |
|                                                     |                             |                     |           |

Figure 16-18: VIGIL Web Browser Client - Live View

## **16.5.1 VIGIL Web Live Viewer**

See below for a description of available controls in the live viewer:

1. Select one of the

buttons to change the page layout.

- 2. Click a numbered button to switch to that page of cameras. The amount of available pages will depend on the current layout and number of cameras interfaced with the VIGIL Server.
- 3. Click **SD** (standard definition) or **HD** (high-definition) in a camera's header bar to switch between the camera's mainstream and substream.
- 4. Click the **Snapshot** button to save a snapshot of the camera's current image. A file explorer will launch where you can choose to save the file on your local system.

## 16.5.2 VIGIL Web Playback Search

Click the **P**layback button in a camera's header bar to launch playback search. This will deploy in a separate browser pop-up.

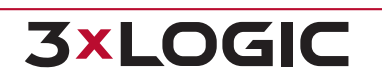
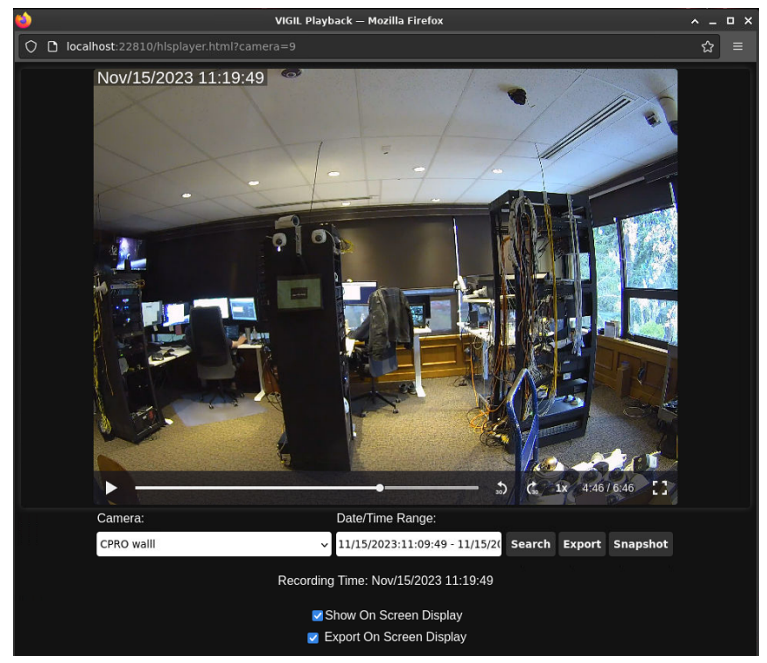

Figure 16-19: VIGIL Web Browser Client - Playback

To perform a playback search:

- 1. When launched from the live viewer, the selected camera will be searched by default. If video from another camera is required, select the desired camera from the **Cameras** drop-down.
- 2. Select a time range to search by clicking on the **Date/Time Range** field and using the selector to configure the desired time range.
- 3. Click **Search** to search for footage in the defined timerange. Resulting footage will be displayed in the viewer.

Other available controls and options in the playback viewer are described below:

- Mouse over the image for basic playback controls. Play / Stop, Jump 30 Second Back / Forward and Playback Speed (1x, 1.25x, 1.5x, 1.75x, 2x) can be adjusted. Full-screen mode can also be launched.
- Click the **Export** button to save the video (mp4 format) to a location on your local system. If you would like the timestamp overlay to be present in the exported video, be sure to toggle the **Export On-Screen Display**. A seperate .srt subtitle file containing timestamp OSD data will be exported along with the video file. Be sure to save the file in the same directory as the video export.
- Click **Snapshot** to save a still of the current playback frame on your local system.
- Toggle Show On Screen Display on to show the camera timestamp overlay for footage in the playback viewer.

**3xLOGIO** 

### **16.6 VIGIL Linux OS Login Manager**

As of VIGIL Server v12.60.0300 for Linux<sup>®</sup>, 3xLOGIC has added a OS Login Manager utility so users can easily select their desired login mode based on their security preferences.

To launch this utility:

1. Navigate to Start > VIGIL Applications and click Linux OS Login Manager. The utility will launch.

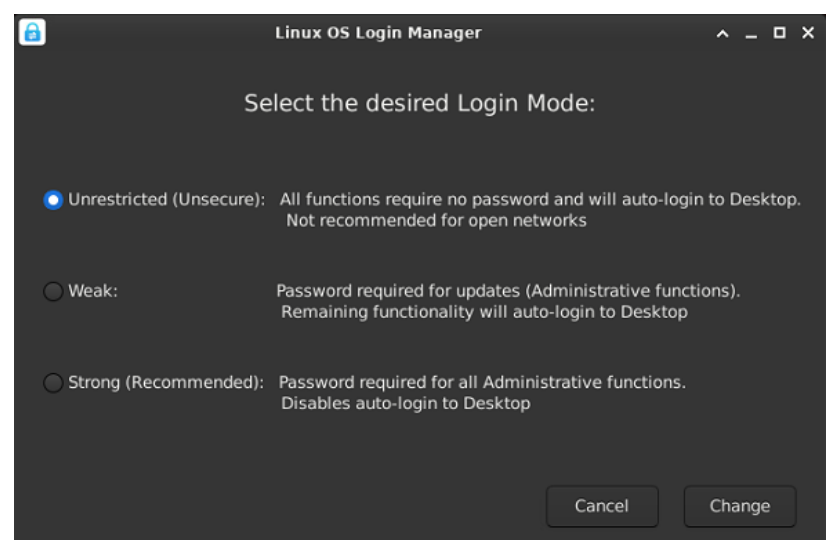

Figure 16-20: VIGIL Linux OS Login Manager

Once the utility deploys, the user is presented with three options:

- Unrestricted (Unsecure) Selected by default. All functions require no password and will autologin to desktop on system power-on. This setting is not recommended for open networks and is only selected by default to facilitate easy setup of the system.
- Weak Password required for updates (administrative functions). Auto-login to desktop on system power-on is enabled. When selecting Weak as login type, the user will be prompted to create an administrative password. Password requirements are listed on the pop-up.
- Strong (Recommended) Password required for all administrative functions. Auto-login to desktop on system power-on is disabled. When selecting Strong as login type, the user will be prompted to create an administrative password. Password requirements are listed on the pop-up.

To change your login type:

- 1. Select the option most appropriate for your application and click **Change**.
- 2. If required by your selection, configure a new password.

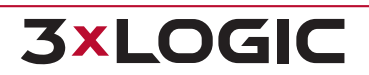

## **17 CONTACT INFORMATION**

3xLOGIC has offices in Victoria BC, Canada and in Fishers, Indiana, USA. Please visit our 3xLOGIC web site at <u>www.3xlogic.com</u>. Please contact us by e-mail at <u>helpdesk@3xlogic.com</u> (technical support), or using the following contact information:

#### **3xLOGIC** Technical Support:

Toll Free:(877) 3XLOGIC (877) 395-6442 Email:<u>helpdesk@3xlogic.com</u> Website:<u>www.3xlogic.com</u>

#### **3xLOGIC USA Main Office:**

11899 Exit 5 Parkway, Suite 100 Fishers, IN 46037 United States. (303) 430-1969

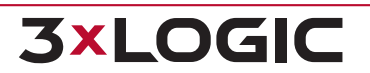

# **3xlogic**

© 2025 3xLOGIC, Inc | helpdesk@3xlogic.com